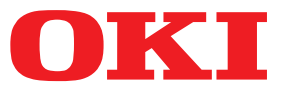

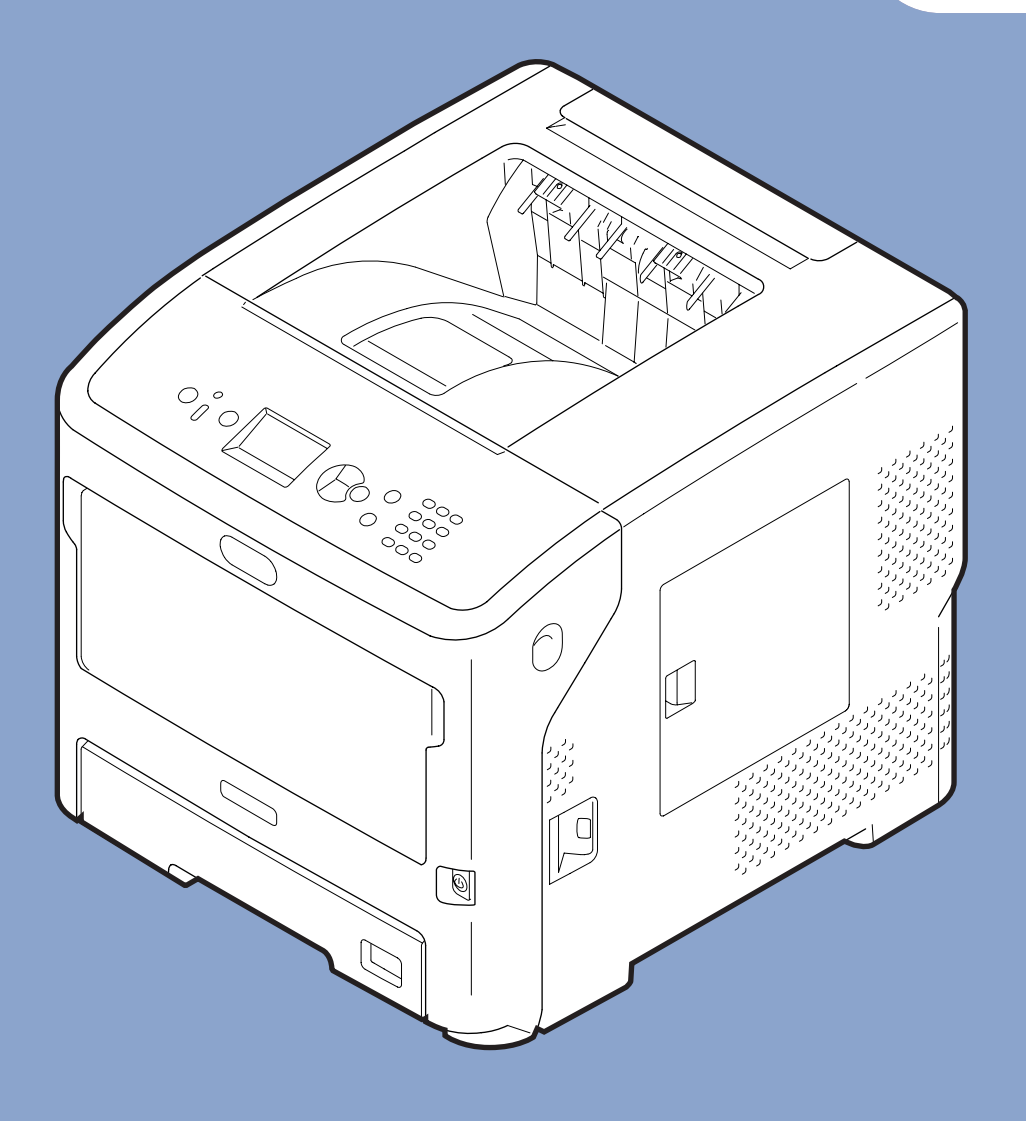

## Användarmanual

# **Avancerad**

Denna handbok stödjer följande modeller.

B721/B731/ ES7131/ MPS5501b

## Om denna handbok

## Terminologi i detta dokument

#### Följande terminologi används i denna handbok.

#### ! Notera

• Indikerar viktig information om användningen. Se till att läsa avsnitt med denna markering.

*[*ℓ/Memo

• Indikerar ytterligare information om användningen. Du bör läsa avsnitt med denna markering.

Referens

• Indikerar vart du ska gå om du vill ha mer eller mer detaljerad information.

## 

• En varning ger ytterligare information som kan resultera i risk för personskador om den inte följs.

## **FÖRSIKTIGT**

• En uppmaning till försiktighet ger ytterligare information som kan resultera i risk för fel eller skador på utrustningen om den inte följs.

## Symboler i detta dokument

Följande symboler används i denna handbok.

| Symboler              | Beskrivning                                                                                                    |  |
|-----------------------|----------------------------------------------------------------------------------------------------|--|
| [ ]                   | <ul> <li>Indikerar menynamn på bildskärmen.</li> <li>Indikerar namn på menyer, fönster eller dialogrutor i en dator.</li> </ul>                      |  |
| n n                   | <ul> <li>Indikerar meddelanden och inmatad text på bildskärmen.</li> <li>Indikerar filnamn i en dator.</li> <li>Indikerar referenstitlar.</li> </ul> |  |
| < > knapp/<br>knappen | Indikerar en hårdvaruknapp på manöverpanelen eller knappen på datorns tangentbord.                                                                   |  |
| >                     | Indikerar hur du ändrar det alternativ du vill ha i menyn i skrivaren eller datorn.                                                                  |  |
| Din skrivare          | Indikerar en skrivare du vill använda eller välja.                                                                                                   |  |

## Notation som används i handboken

Om det inte finns någon speciell beskrivning används Windows 7 för Windows, Mac OS X 10.8 används för Mac OS X och B731 används som skrivare för exempel i detta dokument.

Beroende på ditt operativsystem eller modell kan beskrivningarna i detta dokument skilja sig åt.

# Innehåll

|    | Om denna handbok<br>Terminologi i detta dokument                  | 2  |
|----|-------------------------------------------------------------------|----|
|    | Symboler i detta dokument                                         | 2  |
|    | Notation som används i handboken                                  | 3  |
| 1. | Praktiska utskriftsfunktioner                                     | 7  |
|    | Beskrivning av utskriftsfunktionen                                | 7  |
|    | För Windows PCL-skrivardrivrutin                                  | 7  |
|    | För Windows PS-skrivardrivrutin                                   | 9  |
|    | För Windows XPS-skrivardrivrutin                                  | 10 |
|    | För Mac OS X PS-skrivardrivrutin                                  | 11 |
|    | Utskrift med olika funktioner                                     | 14 |
|    | Skriva ut på kuvert                                               | 14 |
|    | Skriva ut på etiketter                                            | 16 |
|    | Skriva ut på papper med anpassad storlek                          | 17 |
|    | Manuell utskrift                                                  | 23 |
|    | Kombinera flera sidor på ett pappersark (utskrift av flera sidor) | 24 |
|    | Duplexutskrift                                                    | 26 |
|    | Ändra storlek på sidor                                            | 27 |
|    | Sortera sidor                                                     | 28 |
|    | Ställa in sidornas ordning                                        | 29 |
|    | Utskrift av broschyr                                              | 29 |
|    | Skriv ut omslag                                                   | 30 |
|    | Affischutskrift                                                   | 31 |
|    | Ändra utskriftskvalitet (Upplösning)                              | 31 |
|    | Förstärka tunna linjer                                            | 32 |
|    | Automatiskt val av fack                                           | 32 |
|    | Automatisk växling av fack                                        | 33 |
|    | Spara toner                                                       | 34 |
|    | Säker utskrift                                                    | 35 |
|    | Krypterad säker utskrift                                          | 37 |
|    | Skriva ut vattenstämpel                                           | 38 |
|    | Utskrift med överlägg                                             | 39 |
|    | Lagra utskriftsdata                                               | 40 |
|    | Spara drivrutinsinställningarna                                   | 41 |
|    | Ändra drivrutinens standardinställningar                          | 42 |
|    | Använda skrivarteckensnitt                                        | 42 |
|    | Använda datorteckensnitt                                          | 43 |
|    |                                                                   |    |

|    | Använda en utskriftsbuffert                    | 44 |
|----|------------------------------------------------|----|
|    | Skriva ut till en fil                          | 44 |
|    | Ladda ner PS-filer                             | 45 |
|    | Skriva ut PS-fel                               | 45 |
|    | Ändra emulationsläge                           | 46 |
| 2. | Ändra skrivarinställningar                     | 47 |
|    | Kontrollera aktuella inställningar             | 47 |
|    | Skriva ut utskriftsinformation                 | 47 |
|    | Ändra skrivarmenvinställningarna               | 48 |
|    | Inställningsmeny                               |    |
|    | Administratörsinställningar                    | 48 |
|    | Skriv ut statistik                             | 49 |
|    | Boot Menu                                      | 49 |
|    | Lista över varia inställningsmonv              | 50 |
|    | Utskrift från ett USB-minne                    |    |
|    | Skriv ut säkert jobb                           |    |
|    | Konfiguration                                  |    |
|    | Utskriftsinformation                           |    |
|    | Menver                                         |    |
|    | ,<br>Administratörsinställningar               |    |
|    | Skriv ut statistik                             | 81 |
|    | AirPrint <sup>™</sup>                          | 81 |
|    | Wireless Setting                               | 82 |
|    | Aktivera kommunikationer via kabel             | 82 |
|    | Boot Menu                                      | 83 |
|    |                                                |    |
| 3. | Använda verktygsprogramvara                    | 85 |
|    | Översikt över verktygen                        | 85 |
|    | Gemensamma verktyg för Windows/Mac OS X        | 85 |
|    | Verktyg för Windows                            | 85 |
|    | Verktyg för Mac OS X                           | 86 |
|    | Installera verktyg                             |    |
|    | Installera från DVD-ROM-skivan med programvara | 87 |
|    | Gemensamma verktyg för Windows/Mac OS X        |    |
|    | Justera färg med verktyget PS Gamma Adjuster   |    |
|    | Vorktya för Windows                            | 07 |
|    | Konfigurationsverktvg                          |    |
|    | Verktyget PDF Print Direct                     |    |
|    | , <b>u</b>                                     |    |

| Språkinställningar för kontrollpanelen                   |     |
|----------------------------------------------------------|-----|
| Verktyget OKI LPR Utility                                |     |
| Network Extension                                        |     |
| Verktyg för Mac OS X<br>Språkinställningar för displayen |     |
| Installation av nätverkskort                             | 102 |

| 4. | Nätverksinställningar                                                                                                    | 103 |
|----|----------------------------------------------------------------------------------------------------|-----|
|    | Nätverksinställningsobjekt                                                                                                    | 103 |
|    | Ändra nätverksinställningar från webbsidan<br>Informera om slutet på förbrukningsvarors livslängd och fel via e-post<br>(underrättelse via e-post) | 122 |
|    | Kontrollera åtkomst genom IP-adress (IP-filtrering)                                                                                                | 123 |
|    | Kontrollera åtkomst genom MAC-adress (MAC-adressfiltrering)                                                                                        | 124 |
|    | Skriva ut utan skrivardrivrutin (direktutskrift)                                                                                                   | 124 |
|    | Kryptera kommunikation genom SSL/TLS                                                                                                    | 125 |
|    | Kryptera kommunikation genom IPSec                                                                                                    | 127 |
|    | Använda SNMPv3                                                                                                    | 130 |
|    | Använda IPv6                                                                                                    | 130 |
|    | Använda IEEE802.1X                                                                                                    | 132 |
|    | Andra åtgärder<br>Initialisera nätverksinställningar                                                                                               |     |
|    | Använda DHCP                                                                                                    | 136 |

| 5. | Felsökning                                    | 138        |
|----|-----------------------------------------------|------------|
|    | Initialisera<br>Initialisera en hårddisk      |            |
|    | Initialisera flashminne                       |            |
|    | Ta bort eller uppdatera skrivardrivrutinerna  |            |
|    | Radera en drivrutin<br>Uppdatera en drivrutin | 141<br>142 |
|    |                                               |            |

# **1. Praktiska utskriftsfunktioner**

Detta kapitel förklarar avancerade utskriftsfunktioner.

## Beskrivning av utskriftsfunktionen

PCL, PS och XPS är de 3 skrivardrivrutinerna för Windows medan PS är den som används för Mac OS X.

Utskriftsfunktionerna varierar beroende på drivrutinen.

### För Windows PCLskrivardrivrutin

[Installation (Setup)]-flik

| 🖶 OKI B731(PCL) Printing Preferences                                                                                                    |   |  |  |
|----------------------------------------------------------------------------------------------------|---|--|--|
| Setup Job Options Image                                                                                                    |   |  |  |
| Media         1         Size:         2         Source:         Auto         3         Weight:         Pinter Setting         Paper Feed Options |   |  |  |
| Einishing Mode     Standard      Qptions     Orjentation     Portrait     Landscape     180*     (None)     A                                    |   |  |  |
| Driver Settings     Default     Save     Delete                                                                                                  |   |  |  |
| OKI     Oki     Default                                                                                                    |   |  |  |
| OK Cancel Apply Hel                                                                                                    | > |  |  |

|    | Objekt                                                   | Beskrivning                                                                                                    |
|----|----------------------------------------------------------|----------------------------------------------------------------------------------------------------|
| 1  | Size (Size)                                              | Väljer en pappersstorlek för<br>ditt dokument.                                                                                             |
| 2  | Källa (Source)                                           | Väljer ett pappersfack                                                                                                    |
| 3  | Weight (Weight)                                          | Väljer pappersvikten och<br>papperstypen som ska an-<br>vändas.                                                                            |
| 4  | Utskriftsval (Finis-<br>hing Mode)                       | Denna innehåller alternativ<br>för utskrift av broschyrer och<br>affischer och används för att<br>styra dokumentets layout på<br>papperet. |
| 5  | Orientering<br>(Orientation)                             | Väljer en pappersstorlek för<br>ditt dokument.                                                                                             |
| 6  | Dubbelsidig ut-<br>skrift (2-Sided<br>Printing (Duplex)) | Ställer in dubbelsidig utskrift.                                                                                                    |
| 1  | Drivrutininställ-<br>ningar (Driver<br>Setting)          | Sparar inställningarna som<br>gjorts i denna drivrutin.                                                                                    |
| 8  | Föhandsgranska<br>(Preview)                              | Visar utskriftsbilden.                                                                                                    |
| 9  | Om (About)                                               | Visar skrivardrivrutinens ver-<br>sion.                                                                                                    |
| 10 | Standard (Default)                                       | Återställer skrivardrivrutin-<br>inställningarna till sina stan-<br>dardvärden, men endast för<br>denna flik.                              |

[Jobbalternativ (Job Options)] Flik

#### × 🖶 OKI B731(PCL) Printing Preferences Setup Job Options Image 3 Job Type Normal 1 Quality Secure Print Store for Re-print Password... Encrypted Secure Print Copies 1 Collate Fine / Detail (1200x1200) 4 Scale Normal (600x600) 100 🚔 (25-400%) Oraft (300x300) Disabled 5 Print Mode (2) Toner Saving: Vector Off Raster 6 $\bigcirc$ 8 9 Watemarks... Overlay... Fonts... Advanced... 10 **OKI** Default OK Cancel Apply Help

|    | Objekt                        | Beskrivning                                                                                               |
|----|-------------------------------|----------------------------------------------------------------------------------------------------|
| 1  | Kvalitet (Quality)            | Styr utskriftens upplösning.                                                                              |
| 2  | Spara toner<br>(Toner Saving) | Spara toner genom att minska<br>utskriftstätheten och antalet<br>ark.                                     |
| 3  | Jobbtyp (Job<br>Type)         | Väljer en jobbtyp.                                                                                        |
| 4  | Skala (Scale)                 | Ställer in ett förhållande för att<br>förstora eller förminska den<br>utskrivna bilden.                   |
| 5  | Utskriftsläge<br>(Print Mode) | Anger hur data skickas till<br>skrivaren.                                                                 |
| 6  | Vattenmärken<br>(Watermarks)  | Ställer in utskrift av<br>vattenmärken.                                                                   |
| 1  | Formulärmall<br>(Overlays)    | Ställer in utskrift av överlägg.                                                                          |
| 8  | Teckensnitt<br>(Fonts)        | Gör inställningar relaterade<br>till True Type-teckensnitt och<br>skrivarteckensnitt.                     |
| 9  | Avancerat<br>(Advanced)       | Ställer in de avancerade inställningarna.                                                                 |
| 10 | Standard<br>(Default)         | Återställer<br>skrivardrivrutininställningarna<br>till sina standardvärden, men<br>endast för denna flik. |

## [Bild (Image)]-flik

| OKI B731(PCL) Printing Preferences              |                |  |
|-------------------------------------------------|----------------|--|
| (1)     Disable grayscale printing              | p4             |  |
| Manual Settings                                 |                |  |
| (2) bingnitness: 0 () 4<br>(3) Contrast: 0 () 4 |                |  |
| OKI                                             | (4)<br>Default |  |
| OK Cancel                                       | Apply Help     |  |

|   | Objekt                                                               | Beskrivning                                                                                               |
|---|----------------------------------------------------------------------|----------------------------------------------------------------------------------------------------|
| 1 | Avaktivera<br>gråskaleutskrift<br>(Disable<br>grayscale<br>printing) | Skriver ut ett dokument i<br>svartvitt men inte i gråskala.                                               |
| 2 | Ljusstyrka<br>(Brightness)                                           | Anger utskriftens<br>ljusstyrkeresultat.                                                                  |
| 3 | Kontrast<br>(Contrast)                                               | Anger utskriftens<br>kontrastresultat.                                                                    |
| 4 | Standard<br>(Default)                                                | Återställer<br>skrivardrivrutininställningarna<br>till sina standardvärden, men<br>endast för denna flik. |

## För Windows PSskrivardrivrutin

### [Layout (Layout)]-flik

|         | Portrait                 | • |     |   |          |
|---------|--------------------------|---|-----|---|----------|
| 2) Prin | t on <u>B</u> oth Sides: |   | (5) |   |          |
| A       | None                     | • | J   |   | 1        |
| 3)Pag   | e O <u>r</u> der:        |   | =   |   |          |
| Fro     | ont to Back              | • |     |   |          |
| 4) Pa   | ige Format               |   |     |   |          |
| ۲       | Pages per Sheet 1        | • | =   | _ |          |
| 0       | Booklet Window S         |   |     |   |          |
|         | Dra <u>w</u> Borders     |   |     |   | -        |
|         |                          |   |     |   |          |
|         |                          |   |     |   |          |
|         |                          |   |     |   | 6        |
|         |                          |   |     |   | Advanced |
|         |                          |   |     |   |          |
|         |                          |   |     |   |          |

|   | Objekt                                           | Beskrivning                                                                                     |
|---|--------------------------------------------------|-------------------------------------------------------------------------------------------------|
| 1 | Orientering<br>(Orientation)                     | Väljer en pappersstorlek för<br>ditt dokument.                                                  |
| 2 | Dubbelsidig<br>utskrift (Print on<br>Both Sides) | Ställer in dubbelsidig utskrift.                                                                |
| 3 | Sidordning (Page<br>Order)                       | Väljer dokumentets sidordning.                                                                  |
| 4 | Sidformat (Page<br>Format)                       | Ställer in utskrift av broschyrer<br>och antalet sidor som ska<br>skrivas ut på ett pappersark. |
| 5 | Föhandsgranska<br>(Preview)                      | Visar utskriftsbilden.                                                                          |
| 6 | Avancerat<br>(Advanced)                          | Ställer in de avancerade inställningarna.                                                       |

## [Papper/kvalitet (Paper/Quality)]-flik

| Layout Paper/Quality | Job Options  |            |            |  |
|----------------------|--------------|------------|------------|--|
| 1)Tray Selection     |              |            |            |  |
| Paper Source:        | 🝏 Automatica | lly Select | -          |  |
|                      |              |            |            |  |
|                      |              |            |            |  |
|                      |              |            |            |  |
|                      |              |            |            |  |
|                      |              |            |            |  |
|                      |              |            |            |  |
|                      |              |            |            |  |
|                      |              |            |            |  |
|                      |              |            |            |  |
|                      |              |            |            |  |
|                      |              |            | 2          |  |
|                      |              |            | Advanced   |  |
|                      |              |            | Advancedan |  |
|                      |              |            |            |  |
|                      |              |            |            |  |
|                      |              |            |            |  |
|                      |              |            |            |  |

|   | Objekt                      | Beskrivning                               |
|---|-----------------------------|-------------------------------------------|
| 1 | Fackval (Tray<br>Selection) | Väljer ett pappersfack.                   |
| 2 | Avancerat<br>(Advanced)     | Ställer in de avancerade inställningarna. |

[Jobbalternativ (Job Options)]-flik

#### Hoki B731(PS) Printing Preferences × Layout Paper/Quality Job Options 3 Туре Normal Secure Print Store for Re-print Password... Encrypted Secure Print Copies 1 📑 🗖 Collate Fine / Detail(1200x1200) Scale: 100 🚔 (1-1000 %) Fit to Page Normal(600x600) 2 Toner Saving : Off Resize document to fit printer page C Letter 5 6 1 Overlays... Watermark... Advanced... **OKI** About... Default (8) (9) OK Cancel Apply

|   | Objekt                             | Beskrivning                                                                                               |
|---|------------------------------------|----------------------------------------------------------------------------------------------------|
| 1 | Kvalitet (Quality)                 | Styr utskriftens upplösning.                                                                              |
| 2 | Spara toner<br>(Toner Saving)      | Spara toner genom att minska<br>utskriftstätheten och antalet<br>ark.                                     |
| 3 | Jobbtyp (Job<br>Type)              | Väljer en jobbtyp och antalet<br>kopior som ska skrivas ut.                                               |
| 4 | Anpassa till sida<br>(Fit to Page) | Skriver ut ett dokument<br>som är anpassat till de olika<br>pappersstorlekarna.                           |
| 5 | Vattenmärken<br>(Watermarks)       | Ställer in utskrift av<br>vattenmärken.                                                                   |
| 6 | Formulärmall<br>(Overlays)         | Ställer in utskrift av överlägg.                                                                          |
| 1 | Avancerat<br>(Advanced)            | Ställer in de avancerade<br>inställningarna.                                                              |
| 8 | Om (About)                         | Ställer in de avancerade<br>inställningarna. Visar<br>skrivardrivrutinens version.                        |
| 9 | Standard<br>(Default)              | Återställer<br>skrivardrivrutininställningarna<br>till sina standardvärden, men<br>endast för denna flik. |

## För Windows XPSskrivardrivrutin

#### [Setup]-flik

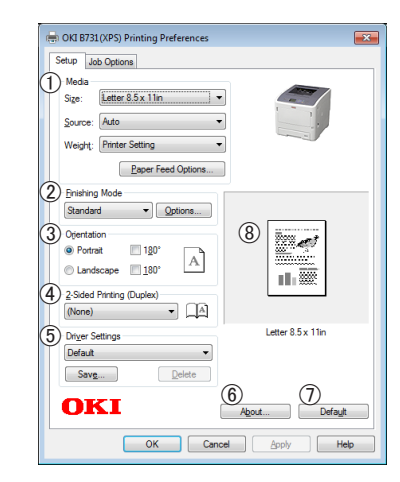

|   | Objekt                       | Beskrivning                                                                                                    |
|---|------------------------------|----------------------------------------------------------------------------------------------------|
| 1 | Media                        | Väljer pappersstorlek, pap-<br>persvikt och ett pappersfack<br>för dokumentet.                                                             |
| 2 | Finishing Mode               | Denna innehåller alternativ<br>för utskrift av broschyrer och<br>affischer och används för att<br>styra dokumentets layout på<br>papperet. |
| 3 | Orientation                  | Väljer en pappersstorlek för ditt dokument.                                                                                                |
| 4 | 2-Sided Printing<br>(Duplex) | Ställer in dubbelsidig utskrift.                                                                                                    |
| 5 | Driver Settings              | Sparar inställningarna som<br>gjorts i denna drivrutin.                                                                                    |
| 6 | About                        | Visar skrivardrivrutinens ver-<br>sion.                                                                                                    |
| 1 | Default                      | Återställer skrivardrivrutin-<br>inställningarna till sina stan-<br>dardvärden, men endast för<br>denna flik.                              |
| 8 | Preview                      | Visar utskriftsbilden.                                                                                                    |

#### [Job Options]-flik

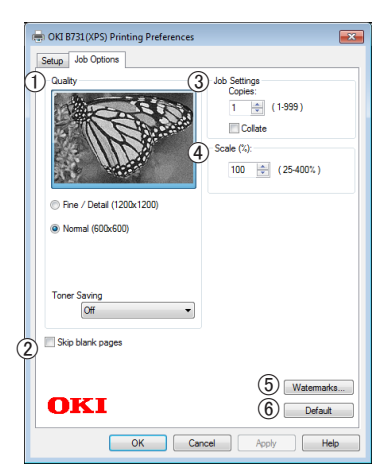

|   | Objekt           | Beskrivning                                                                                                   |
|---|------------------|----------------------------------------------------------------------------------------------------|
| 1 | Print Quality    | Styr utskriftens upplösning.                                                                                  |
| 2 | Skip blank pages | Används för att skriva ut do-<br>kumentet med undantag för<br>tomma sidor.                                    |
| 3 | Job Settings     | Väljer antalet kopior m.m.<br>som ska skrivas ut.                                                             |
| 4 | Scale            | Ställer in ett förhållande för<br>att förstora eller förminska<br>den utskrivna bilden.                       |
| 5 | Watermarks       | Ställer in utskrift av vatten-<br>märken.                                                                     |
| 6 | Default          | Återställer skrivardrivrutin-<br>inställningarna till sina stan-<br>dardvärden, men endast för<br>denna flik. |

## För Mac OS X PSskrivardrivrutin

#### [Skrivarfunktioner (Printer Features)]-panel

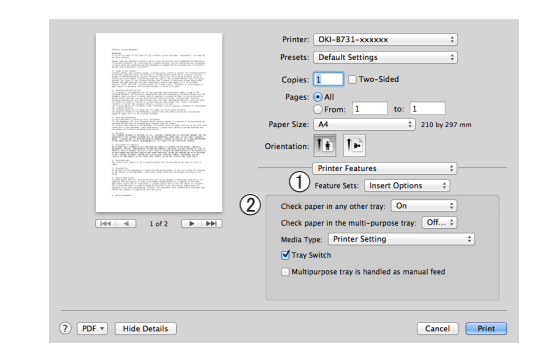

|   | Objekt                                        | Beskrivning                                       |
|---|-----------------------------------------------|---------------------------------------------------|
| 1 | Funktionsuppsätt-<br>ningar (Feature<br>Sets) | Ställer in de olika funktio-<br>nerna.            |
| 2 | Alternativ (Op-<br>tions)                     | Ställer in alternativen för den valda funktionen. |

## [PappersMatning (Paper Feed)]-panel

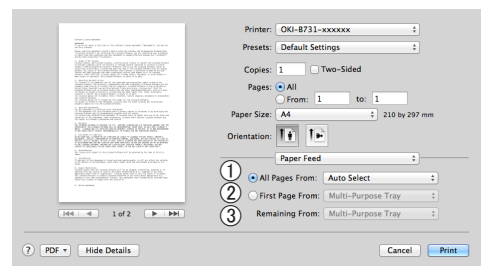

|   | Objekt                                 | Beskrivning                                                                                                    |
|---|----------------------------------------|----------------------------------------------------------------------------------------------------|
| 1 | Alla sidor från (All<br>Pages From)    | Väljer ett pappersfack.<br>Om du väljer [ <b>Välj</b><br><b>automatiskt</b> ], väljer<br>skrivaren automatiskt<br>ett fack i skrivaren<br>som innehåller rätt<br>pappersstorlek. |
| 2 | Första sidan från<br>(First Page From) | Välj detta alternativ när du<br>vill skriva ut den första sidan<br>från det angivna facket.                                                                                      |
| 3 | Återstående från<br>(Remaining From)   | Välj detta alternativ när du<br>vill skriva ut de återstående<br>sidorna från det angivna<br>facket.                                                                             |

#### [Cover Page (Cover Page)]-panel

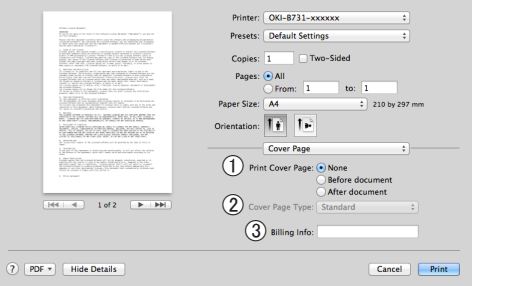

|   | Objekt                                           | Beskrivning                                        |
|---|--------------------------------------------------|----------------------------------------------------|
| 1 | Skiljeblad för<br>utskrift (Print<br>Cover Page) | Ställer in utskrift av omslag.                     |
| 2 | Cover Page Type<br>(Cover Page Type)             | Ställer in textsträngen vid<br>utskrift av omslag. |
| 3 | Fakturering<br>(Billing Info)                    | Denna funktion är inte<br>tillgänglig.             |

#### [Layout (Layout)]-panel

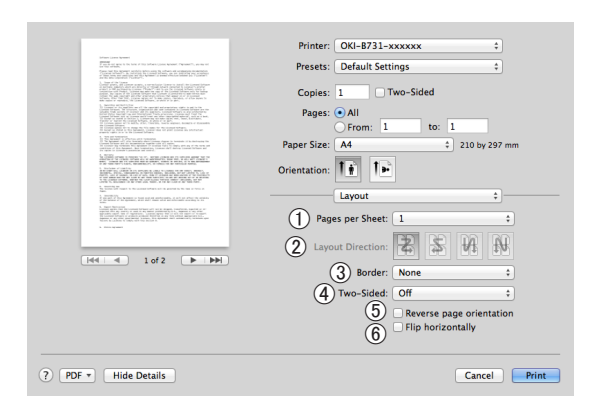

|   | Objekt                                           | Beskrivning                                                                                        |
|---|--------------------------------------------------|----------------------------------------------------------------------------------------------------|
| 1 | Antal sidor per ark<br>(Pages per Sheet)         | Ställer in utskrift av<br>broschyrer och antalet sidor<br>som ska skrivas ut på ett<br>pappersark. |
| 2 | Utskriftsriktning<br>(Layout Direction)          | Väljer layout vid utskrift av<br>flera sidor på ett pappersark.                                    |
| 3 | Kant (Border)                                    | Väljer ramen vid utskrift av<br>flera sidor på ett pappersark.                                     |
| 4 | Dubbelsidig (Two-<br>Sided)                      | Välj detta alternativ för<br>dubbelsidig utskrift.                                                 |
| 5 | Byt sidriktning<br>(Reverse page<br>orientation) | Välj detta alternativ om du<br>vill ändra sidans orientering.                                      |
| 6 | Vänd horisontellt<br>(Flip horizontally)         | Välj detta alternativ om<br>du vill vända sidorna<br>horisontellt.                                 |

## [Pappershantering (Paper Handling)]-panel

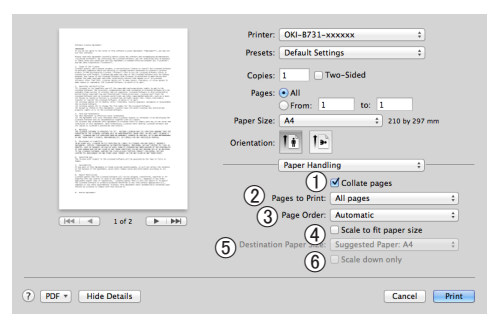

|   | Objekt                                                         | Beskrivning                                                                                                    |
|---|----------------------------------------------------------------|----------------------------------------------------------------------------------------------------|
| 1 | Sortera sidor<br>(Collate pages)                               | Välj det här alternativet när<br>data som ska sorteras ska<br>skapas på din dator.                                                                                                    |
| 2 | Sidor som ska<br>skrivas ut (Pages<br>to Print)                | Väljer vilka sidor som ska<br>skrivas ut.                                                                                                    |
| 3 | Sidordning (Page<br>Order)                                     | Väljer i vilken ordning<br>sidorna ska skrivas ut.                                                                                                    |
| 4 | Skala till<br>pappersstorleken<br>(Scale to fit paper<br>size) | Välj detta alternativ så att<br>det utskrivna dokumentet<br>passar pappersstorleken.<br>Beroende på inställningen,<br>kan det hända att den<br>utskrivna bilden inte skrivs ut<br>korrekt. |
| 5 | Pappersstorlek<br>(Destination Paper<br>Size)                  | Välj detta alternativ när du<br>vill förstora eller förminska<br>bildstorleken så att den<br>passar den utmatade<br>pappersstorleken.                                                      |
| 6 | Skala endast<br>nedåt (Scale down<br>only)                     | Välj detta alternativ när du<br>vill förminska bildstorleken så<br>att den passar den utmatade<br>pappersstorleken.                                                                        |

#### [Färgmatchning (Color Matching)]-panel

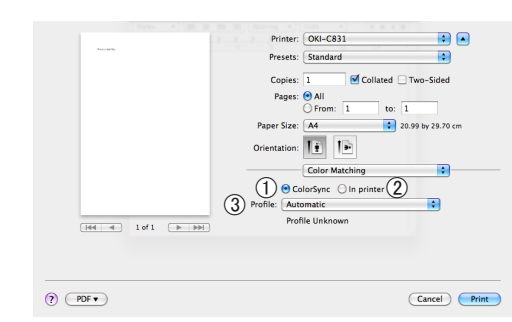

|   | Objekt                      | Beskrivning                           |
|---|-----------------------------|---------------------------------------|
| 1 | ColorSync<br>(ColorSync)    | Ställer in FärgSynk-<br>funktionerna. |
| 2 | I skrivaren (In<br>printer) | Utför färgmatchning i<br>skrivaren.   |
| 3 | Profile (Profile)           | Väljer profilen.                      |

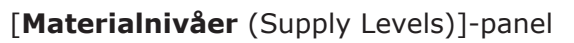

|                                                                                                    | Printer: OKI-B731-C6B85F ‡           |
|----------------------------------------------------------------------------------------------------|--------------------------------------|
| The second second                                                                                                    | Presets: Default Settings \$         |
| 1. And C. S. Martin C. Martin, and S. Martin, C. Martin, C. Mar          | Copies: 1 Two-Sided                  |
| <ul> <li>Next APR 2014 Control of the second second se</li></ul> | Pages: All<br>From: 1 to: 1          |
|                                                                                                    | Paper Size: A4     210 by 297 mm     |
| NETAL AT A BARA NY MET A CONTACT AND A CONTACT AND A CONTACT                                                                                                    | Orientation:                         |
| <ul> <li>(minimum constraints)</li> <li>(minimum constraints)</li> <li>(minimum constraints)</li> <li>(minimum constraints)</li> </ul>                                                                                                    | Supply Levels :                      |
|                                                                                                    | Fuser Unit OKI DATA CORP             |
| (H4 4 1of1 (> >>)                                                                                                    | The paper tray is empty.             |
|                                                                                                    | Supply levels shown are approximate. |
|                                                                                                    |                                      |

|   | Objekt                                    | Beskrivning                                            |
|---|-------------------------------------------|--------------------------------------------------------|
| 1 | Förbrukningsva-<br>ror (Consuma-<br>bles) | Visar användningsstatusen för<br>förbrukningsartiklar. |

#### [Sammanfattning (Summary)]-panel

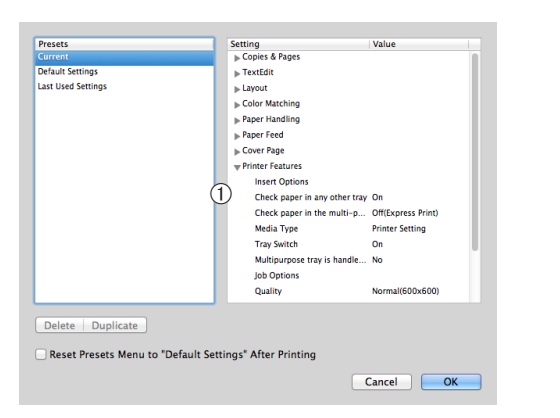

|   | Objekt                      | Beskrivning                                                                          |
|---|-----------------------------|--------------------------------------------------------------------------------------|
| 1 | Inställningar<br>(Settings) | Visar listan med<br>funktionsinställningar. Klicka<br>på ▶ för att visa uppgifterna. |

#### Referens

• Mer information om inställningsalternativen i skrivardrivrutinen finns i online-hjälpen.

## Utskrift med olika funktioner

#### **U**Memo

Det här avsnittet förklarar hur man använder Windows Note pad eller Text Edit för Mac OS X. Beroende på använt program eller drivrutin för skrivare, kan beskrivningen skilja sig åt.

## Skriva ut på kuvert

Du kan skriva ut på kuvert genom att ändra inställningen för pappersstorlek och använda multifacket med text-upp-staplaren.

Ställ in pappersstorleken för multifacket på operatörspanelen och gör sedan utskriftsinställningar, som pappersstorlek och pappersfack, med skrivardrivrutinen.

#### (! Notera)

- Papperen kan vikas eller krusas efter utskriften. Gör en testutskrift och kontrollera att det inte uppstår problem.
- När du lägger i kuvert i multifacket, lägg i dem uppåtvända i den riktning som står nedan.
  - C5, C6, DL, Com-9, Com-10 och Monarch läggs i med fliken vikt i den riktning som visas på bilden nedan.

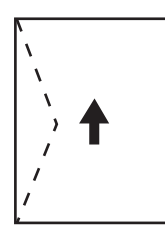

Com10, Com-9, Monarch, DL, C5, C6

#### **U**Memo

• Välj inte duplex-utskrift med kuvert.

#### I Referens

- För information om de kuvert som kan användas, se användarmanualen (inställning).
- Manuell utskrift är också tillgänglig för utskrift på kuvert. För information om manuell utskrift, se "Manuell utskrift" S.23.
- Ladda papper i multifacket. 1 Referens
  - Se "Ladda papper" i användarmanualen (inställning).
- Öppna text-upp-staplaren på skrivarens 2 baksida.

#### **U**Memo

- Om du alltid skriver ut på kuverten från multifacket, registrera då papperet på operatörspanelen. Om en enda utskrift görs, fortsätt då till utskriftsprocedurerna genom skrivardrivrutinen.
- Tryck på **<Fn>**-knappen på 3 kontrollpanelen.

- Tryck på <**9**>, <**0**>-tangenterna och 4 tryck sedan på **<ENTER**>-knappen.
- Tryck på bläddraknappen ▼, välj 5 [Kuvert\*] och tryck sedan på <ENTER>-knappen. \*Välj kuverttyp.
- Tryck på **<ON LINE** (ONLINE)> 6 -knappen för att gå ifrån menyläget
- 7 Öppna den fil du vill skriva ut i datorn.
- 8 Konfigurera pappersstorlek, papperskälla och orientering i skrivardrivrutinen och börja sedan skriva ut.

## För Windows PCL/XPSskrivardrivrutin

- 1 I [Arkiv]-menyn, välj [Skriv ut].
- Klicka på [Inställningar]. 2
- 3 På fliken [Installation], välj [Kuvert\*] från [Size]. \* Välj kuverttyp.
- Välj [Multifack] från [Källa]. 4
- 5 Välj orientering med [**Orientering**].
  - Välj [Stående] för kuvert som öppnas från sidan.
  - Välj [Liggande] för kuvert som öppnas uppifrån.
- 6 Konfigurera andra inställningar om nödvändigt och börja sedan skriva ut.

## För Windows PS-skrivardrivrutin

- 1 I [Arkiv]-menyn, välj [Skriv ut].
- 2 Klicka på [Inställningar].
- 3 På fliken [Layout], välj orientering från [Orientering].
  - Välj [Stående] för kuvert som öppnas från sidan.
  - Välj [Liggande] för kuvert som öppnas uppifrån. Klicka på [Avancerat] och välj [Rotera] för [Page Rotate] på skärmen för avancerade inställningar.
- 4 Välj [Papper/kvalitet]-fliken.
- 5 Välj [Multi-Purpose Tray] från [Källa].
- 6 Klicka på [Avancerat].
- 7 Klicka på [Pappersstorlek] och välj [Kuvert\*] från rullgardinslistan.
   \* Välj kuverttyp.
- 8 Klicka på [**OK**].
- 9 Konfigurera andra inställningar om nödvändigt och börja sedan skriva ut.

## För Mac OS X PS-skrivardrivrutin

- 1 I [Arkiv]-menyn, välj [Utskriftsformat].
- Välj [Kuvert\*] från [Pappersstorlek].
   \* Välj kuverttyp.
- 3 Välj orientering från [**Orientering**] och klicka sedan på [**OK**].
  - Välj [Stående] för kuvert som öppnas från sidan, och kryssrutan [Page Rotate] i funktionen [Jobbalternativ] som ställs in på [Skrivarfunktioner]-panelen.
  - Välj [Liggande] för kuvert som öppnas uppifrån.
- 4 I [Arkiv]-menyn, välj [Skriv ut].
- 5 Välj [**PappersMatning**] från kontrollpanelen.
- 6 Välj [**Alla sidor från**] och välj sedan [**Multifack**].
- 7 Konfigurera andra inställningar om nödvändigt och börja sedan skriva ut.

0//Memo

 Om utskriftsdialogen inte innehåller de alternativ som du förväntar dig, klicka på knappen [Visa detaljer] längst ner i dialogen.

## Skriva ut på etiketter

Du kan skriva ut på etiketter genom att ändra inställningen för mediatyp och använda multifacket och text-upp-staplaren.

Ställ in pappersstorlek och typ för multifacket på operatörspanelen. Gör sedan utskriftsinställningar, som pappersstorlek och pappersfack, med skrivardrivrutinen.

#### 0//Memo

• Välj inte duplex-utskrift för etiketter.

#### Referens

- För information om de etiketter som kan användas, se användarmanualen (inställning).
- Manuell utskrift är också tillgänglig för utskrift på etiketter. För information om manuell utskrift, se "Manuell utskrift" S.23.
- 1 Ladda papper i multifacket.

#### Referens

- Se "Ladda papper" i användarmanualen (inställning).
- 2 Öppna text-upp-staplaren på skrivarens baksida.

#### // Memo

- Om du alltid skriver ut på etiketter från multifacket, registrera då papperet på operatörspanelen.
- Om en enda utskrift görs, fortsätt då till utskriftsprocedurerna genom skrivardrivrutinen.
- När skrivaren är i strömsparläget, tryck på <POWER SAVE (ENERGISPAR)>-knappen för att gå tillbaka från läget.
- 3 Tryck på <**Fn**>-knappen.
- 4 Ange <9> och <0> med knappsatsen och tryck på <ENTER>-knappen.
- 5 Tryck på rullningsknappen ▼ för att välja pappersstorlek och tryck sedan på <ENTER>-knappen.
- 6 Tryck på <BACK (BAKÅT)>-knappen och se till att [MP-fack Konfig] visas.
- 7 Tryck på bläddraknappen ▼, välj [Mediatyp\*] och tryck sedan på <ENTER>-knappen.
- 8 Tryck på bläddraknappen ▼, välj [Etiketter] och tryck sedan på <ENTER>-knappen.
- 9 Tryck på <**ON LINE** (ONLINE)>
   -knappen för att gå ifrån menyläget
- 10 Öppna den fil du vill skriva ut i datorn.

**11** Konfigurera pappersstorlek och fack i skrivardrivrutinen.

## För Windows PCL/XPSskrivardrivrutin

- 1 I [Arkiv]-menyn, välj [Skriv ut].
- 2 Klicka på [Inställningar].
- **3** På [**Installation**]-fliken, välj pappersstorlek på etiketten från [**Size**].
- 4 Välj [Multifack] från [Källa].
- 5 Konfigurera andra inställningar om nödvändigt och börja sedan skriva ut.

## För Windows PS-skrivardrivrutin

- 1 I [Arkiv]-menyn, välj [Skriv ut].
- 2 Klicka på [Inställningar].
- 3 Välj [Papper/kvalitet]-fliken.
- 4 Välj [Multi-Purpose Tray] från [Papperskälla].
- 5 Klicka på [Avancerat].
- 6 Klicka på [Pappersstorlek] och välj pappersstorlek på etiketten från rullgardinslistan.
- 7 Klicka på [OK].
- 8 Konfigurera andra inställningar om nödvändigt och börja sedan skriva ut.

## För Mac OS X PS-skrivardrivrutin

- 1 I [Arkiv]-menyn, välj [Utskriftsformat].
- 2 Välj pappersstorlek på etiketten från [Pappersstorlek] och klicka på [OK].
- **3** Välj [**Skriv ut**] från menyn [**Arkiv**].
- 4 Välj [**PappersMatning**] från kontrollpanelen.
- 5 Välj [**Alla sidor från**] och välj sedan [**Kombinationsfack**].
- 6 Konfigurera andra inställningar om nödvändigt och börja sedan skriva ut.

#### 0/Memo

 Om utskriftsdialogen inte innehåller de alternativ som du förväntar dig, klicka på knappen [Visa detaljer] längst ner i dialogen.

## Skriva ut på papper med anpassad storlek

Du kan registrera en anpassad pappersstorlek i skrivardrivrutinen så att du kan skriva ut på papper som inte är standard, t.ex. banderoller.

• Inställningsintervall för anpassad storlek Bredd: 76,2 till 216 mm

Längd: 127 till 1321 mm

Vilka pappersstorlekar som kan matas skiljer sig åt beroende på facket.

#### ! Notera

- Registrera pappersstorleken som stående (porträtt), och ladda papper i stående orientering.
- Använd text-upp-staplaren för banderollmedia som är mer än 356 mm långa.
- Denna funktion kanske inte är tillgänglig i vissa program.
- Om papperslängden överstiger 356 mm kan vi inte garantera utskriftskvaliteten.
- Håll i papperet med handen om det är så långt att det går utanför multifackets pappersstöd.
- När fack 1 eller fack 2/3/4 används, välj då <ENTER>knappen på operatörspanelen >[Menyer]> [Konfigurera fack]>[(Anvä nda fack) konfig.]> [Pappersstorlek]>[Eget] innan följande procedur följs.
- Om bilder inte skrivs ut korrekt på papper av större storlek kanske utskriften blir korrekt om [Normal (600x600)] väljs för [Utskriftskvalitet] i PSskrivardrivrutinen.
- Det rekommenderas inte att smalare papper än 100 mm används. Det kan orsaka pappersstopp.

#### Referens

- För information om de pappersstorlekar som kan matas i varje fack eller användas för duplex-utskrift, se användarmanualen (inställning).
- [Auto fack Byte] är aktiverat som standard. Om papperet tar slut i ett fack under utskrift börjar skrivaren automatiskt mata papper från det facket. Stäng av automatisk fackväxling om du endast vill mata speciellt papper från ett visst fack. För automatiskt byte av fack, se "Automatisk växling av fack" S.33.

## Specificera anpassade storlekar

För att lägga i papper med anpassad storlek måste du registrera papperets bredd och längd innan du skriver ut. Intervallet av storlekar du kan ställa in varierar beroende på pappersfacket.

| Fack                   | Tillgängligt storleksintervall                                                                |
|------------------------|-----------------------------------------------------------------------------------------------|
| Fack1                  | Bredd:<br>148 till 216 mm (5,8 till 8,5 tum)<br>Längd:<br>210 till 356 mm (8,3 till 14,0 tum) |
| Fack2/3/4<br>(tillval) | Bredd:<br>148 till 216 mm (5,8 till 8,5 tum)<br>Längd:<br>210 till 356 mm (8,3 till 14,0 tum) |
| Multifack              | Bredd:<br>76,2 till 216 mm (3,0 till 8,5 tum)<br>Längd:<br>127 till 1321 mm (5 till 52,0 tum) |

#### ! Notera

- Du kan endast konfigurera inställningen [Eget] när [Pappersstorlek] är inställt på [Eget].
- Det tillgängliga storleksintervallet för duplexutskrift är samma som för fack 2.
- 1 Tryck på **<ENTER**>-tangenten på kontrollpanelen.
- 2 Tryck på bläddraknappen ▼ flera gånger, välj [Menyer] och tryck på <ENTER>knappen.
- 3 Kontrollera att [Konfigurera fack] är valt och tryck på <ENTER>-knappen.
- 4 Tryck på bläddraknappen ▼ flera gånger, välj [(Fack namn) konfig.] för det pappersfack du fyllde papper i och tryck sedan på <ENTER>-knappen.
- 5 Kontrollera att [**Pappersstorlek**] är valt och tryck på **<ENTER**>-knappen.
- 6 Tryck på bläddraknappen ▼ flera gånger, välj [Eget] och tryck på <ENTER>knappen.
- 7 Tryck på **<BACK** (BAKÅT)>-knappen.
- 8 Tryck på bläddraknappen ▼, välj
   [X-dimension\*] och tryck sedan på
   <ENTER>-knappen.
- 9 Mata in värdet på pappersbredden genom att använda knappsatsen och tryck sedan på <ENTER>-knappen.
- 10 Tryck på **<BACK** (BAKÅT)>-knappen.

- Tryck på bläddraknappen ▼, välj
   [Y-dimension\*] och tryck sedan på
   <ENTER>-knappen.
- 12 Mata in värdet för papperslängden genom att använda knappsatsen och tryck sedan på **<ENTER**>-knappen.
- 13 Tryck på **<ON LINE** (ONLINE)> -knappen för att gå ifrån menyläget

#### För Windows PCL-skrivardrivrutin

- 1 Klicka på [Start] och markera [Enheter och skrivare].
- 2 Högerklicka på ikonen *Din skrivare* och välj den typ av drivrutin du vill specificera från [Utskriftsinställningar].
- 3 På fliken [Installation (Setup)], klicka
   [Alternativ för pappersmatning... (Paper Feed Options...)].

| 🖶 OKI B731 (PCL) Printing Preferences                                                                                       | <b>×</b>         |
|----------------------------------------------------------------------------------------------------|------------------|
| Setup Job Options Image                                                                                                    |                  |
| Media<br>Size: Letter 8.5 x 11 in  Source: Auto Weight: Printer Setting Paper Feed Options                                  |                  |
| Enishing Mode<br>Standard Qptions<br>Orjentation<br>© Potrait 180°<br>Landscape 180°<br>2-Sided Printing (Duplex)<br>(None) |                  |
| Driver Settings                                                                                                    | 1 in             |
| Untitled   Sgve  Delete                                                                                                    |                  |
| OKI About                                                                                                    | Defa <u>u</u> lt |
| OK Cancel Apply                                                                                                    | Help             |

4 Klicka på [Anpassad storlek... (Custom Size...)].

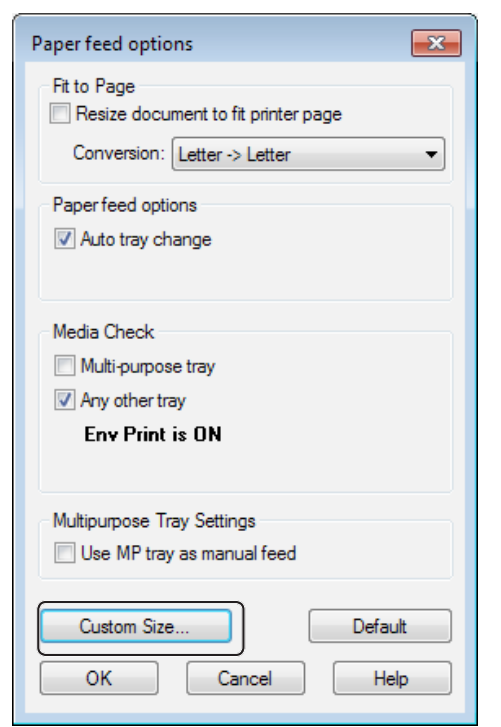

- 5 Mata in ett namn och måtten.
  - *a* Mata in ett namn för den nya storleken i [**Namn** (Name)]-rutan.
  - b Mata in dess mått i [Bredd (Width)] och [Längd (Length)]-rutorna.

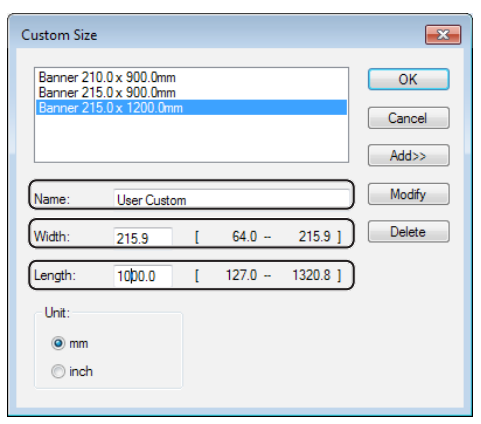

6 Klicka på [Lägg till (Add)] för att spara den anpassade pappersstorleken till listan och klicka sedan på [OK (OK)]. Du kan spara upp till 32 anpassade storlekar.

| Banner 210<br>Banner 215 | .0 x 900.0mm<br>.0 x 900.0mm            |       |       |          | ОК     |
|--------------------------|-----------------------------------------|-------|-------|----------|--------|
| User Custon              | <del>0 x 1200.0m</del><br>1 215.9 x 100 | 0.0mm | 1     |          | Cancel |
|                          |                                         |       |       | Ì        | Add>>  |
| Name:                    | User Custo                              | m     |       |          | Modify |
| Width:                   | 215.9                                   | I     | 64.0  | 215.9 ]  | Delete |
| Length:                  | 1000.0                                  | [     | 127.0 | 1320.8 ] |        |
| Unit:                    |                                         |       |       |          |        |
| 0                        |                                         |       |       |          |        |

- 7 Tryck på [OK] tills [Utskriftsinställningar]-dialogrutan stängs.
- 8 Öppna den fil du vill skriva ut från programmet.
- 9 Välj den registrerade pappersstorleken i skrivardrivrutinen och börja skriva ut på utskriftsdialogrutan.

#### Referens

 För information om att välja papper i skrivardrivrutinen, se användarmanualen (inställning).

## För Windows PS-skrivardrivrutin

- 1 Klicka på [Start] och markera [Enheter och skrivare].
- Högerklicka på ikonen *Din* skrivare och välj den typ av drivrutin du vill specificera från [Utskriftsinställningar].
- På fliken [Layout (Layout)], klicka på [Avancerat (Advanced)].

| OKI B731(PS) Printing Preferences | <b></b>  |
|-----------------------------------|----------|
| Crientation:                      |          |
|                                   | Advanced |

4 Klicka på [Pappersstorlek (Paper Size)] och välj [PostScript-sida med anpassad storlek (PostScript Custom Page Size)] från rullgardinslistan.

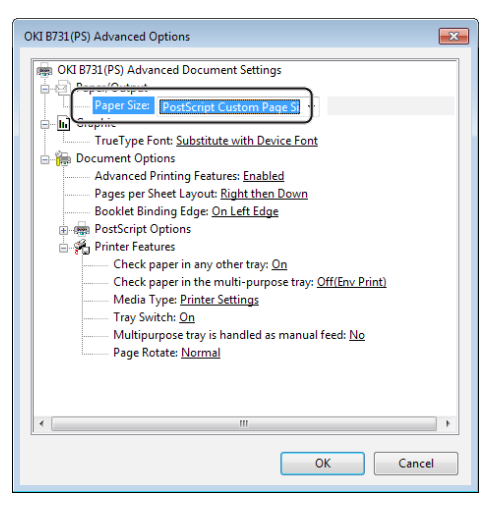

5 Mata in måtten i [Bredd (Width)] och [Höjd (Height)]-rutorna, och tryck på [OK (OK)].

| Custom Page Size Dimensions           Width:         8.50         (2.52           Height:         39.37         (5.00) | (, 8.50)<br>(, 52.00) |
|----------------------------------------------------------------------------------------------------|-----------------------|
| Paper Feed Direction:                                                                                                  | Short Edge First      |
| Paper <u>Type</u> :                                                                                                    | Out Sheet             |
| Offsets Relative to Paper Feed                                                                                         | Direction             |
| Perpendicular Direction:                                                                                               | 0.00 (0.00, 0.00)     |
| Parallel Direction:                                                                                                    | 0.00 (0.00, 0.00)     |

#### ! Notera

- [Offsets Relative to Paper Feed Direction] (offset enligt riktning på pappersmatning) är inte tillgängligt.
- 6 Tryck på [OK (OK)] tills [Utskriftsinställningar]-dialogrutan stängs.
- 7 Öppna den fil du vill skriva ut från programmet.
- 8 I skrivardrivrutinen, välj [PostScriptsida med anpassad storlek] som pappersstorlek och börja skriva ut.

Referens

 För information om att välja papper i skrivardrivrutinen, se användarmanualen (inställning).

## För Windows XPS-skrivardrivrutin

- 1 Klicka på [Start] och markera [Enheter och skrivare].
- 2 Klicka på en skrivarikon i [Skrivare och fax] och klicka sedan på [Egenskaper för utskriftsserver] i det övre fältet.
- 3 I fliken [Forms], välj kryssrutan [Create a new form].

| ms Ports                                                                                         | Drivers S                                                                            | ecurity Advi                                                                                | anced                                                              |                      |                  |
|--------------------------------------------------------------------------------------------------|--------------------------------------------------------------------------------------|---------------------------------------------------------------------------------------------|--------------------------------------------------------------------|----------------------|------------------|
| rms on:                                                                                          | Your-PC                                                                              | 2                                                                                           |                                                                    |                      |                  |
| )x11                                                                                             |                                                                                      |                                                                                             |                                                                    | •                    | Delete           |
| 1x14<br>1x15 cm (4x4                                                                             | 6 in)                                                                                |                                                                                             |                                                                    |                      |                  |
| x15 cm (4x)                                                                                      | бро)                                                                                 |                                                                                             |                                                                    | -                    | Save Form        |
|                                                                                                  |                                                                                      |                                                                                             |                                                                    |                      |                  |
|                                                                                                  | 10.4                                                                                 |                                                                                             |                                                                    |                      |                  |
| rm name:                                                                                         | 10x1                                                                                 | 1                                                                                           |                                                                    |                      |                  |
|                                                                                                  |                                                                                      | -                                                                                           |                                                                    |                      |                  |
| C                                                                                                |                                                                                      | ]                                                                                           |                                                                    |                      |                  |
| Create a n                                                                                       | ew form                                                                              | )                                                                                           |                                                                    |                      |                  |
| Create a n<br>fine a new                                                                         | ew form<br>form by ed                                                                | )<br>iting the exi                                                                          | sting name an                                                      | d                    |                  |
| Create a n<br>fine a new<br>easuremen                                                            | ew form<br>form by ed<br>ts. Then clie                                               | )<br>iting the exi<br>tk Save Forn                                                          | sting name an<br>n.                                                | d                    |                  |
| Create a n<br>efine a new<br>easuremen<br>orm descri                                             | ew form<br>form by ed<br>ts. Then clie<br>ption (meas                                | )<br>iting the exis<br>:k Save Forn<br>:urements)                                           | sting name an<br>n.                                                | d                    |                  |
| Create a n<br>efine a new<br>easuremen<br>orm descri                                             | ew form<br>form by ed<br>ts. Then clie<br>ption (meas                                | )<br>iting the exit<br>tk Save Forn<br>surements) -                                         | n.                                                                 | d                    |                  |
| Create a n<br>efine a new<br>easuremen<br>form descri<br>Jnits:                                  | ew form<br>form by ed<br>ts. Then clid<br>ption (meas<br>© Met                       | )<br>iting the exi<br>:k Save Forn<br>:urements) -<br>ric                                   | sting name an<br>n.<br>© English                                   | d                    |                  |
| Create a n<br>efine a new<br>easuremen<br>orm descri<br>Inits:<br>aper size:                     | ew form<br>form by ed<br>ts. Then clic<br>ption (meas<br>O Met                       | )<br>iting the exi<br>ck Save Form<br>surements)<br>ric<br>Printer are                      | sting name an<br>n.<br>© English<br>ea margins:                    | d                    |                  |
| Create a n<br>efine a new<br>easuremen<br>form descri<br>Jnits:<br>Japer size:<br>Vidth:         | ew form<br>form by ed<br>ts. Then clic<br>ption (meas<br>O Met<br>10.00in            | )<br>iting the exit<br>:k Save Form<br>surements)<br>ric<br>Printer are<br>Left:            | sting name an<br>n.<br>English<br>ea margins:<br>0.00in            | d<br>Top:            | 0.00in           |
| Create a n<br>fine a new<br>easuremen<br>orm descri<br>nits:<br>aper size:<br>/idth:<br>leight:  | ew form<br>form by ed<br>ts. Then clic<br>ption (meas<br>0 Met<br>10.00in<br>11.00in | )<br>iting the exi<br>ck Save Form<br>surements) -<br>ric<br>Printer are<br>Left:<br>Right: | sting name an<br>n.<br>English<br>ea margins:<br>0.00in<br>0.00in  | d<br>Top:<br>Bottom: | 0.00in<br>0.00in |
| Create a n<br>fine a new<br>easuremen<br>orm descri<br>Inits:<br>aper size:<br>Vidth:<br>leight: | ew form<br>form by ed<br>ts. Then clie<br>ption (meas<br>Met<br>10.00in<br>11.00in   | )<br>iting the exis<br>:k Save Form<br>surements)<br>ric<br>Printer are<br>Left:<br>Right:  | <ul> <li>e English</li> <li>ea margins:</li> <li>0.00in</li> </ul> | d<br>Top:<br>Bottom: | 0.00in<br>0.00in |
| Create a n<br>fine a new<br>easuremen<br>orm descri<br>Inits:<br>aper size:<br>Vidth:<br>leight: | ew form<br>form by ed<br>ts. Then clid<br>ption (meas<br>Met<br>10.00in<br>11.00in   | )<br>iting the exi<br>:k Save Form<br>surements)-<br>ric<br>Printer are<br>Left:<br>Right:  | <ul> <li>e English</li> <li>ea margins:</li> <li>0.00in</li> </ul> | d<br>Top:<br>Bottom: | 0.00in<br>0.00in |

- 4 Mata in ett namn och måtten.
  - Mata in ett namn för den nya storleken i [Name]-rutan.
  - b Mata in dess mått i [Width] och [Length]-rutorna.

| Print Server Pi                                                   | roperties                                                                                                    |                                                                                                    |                      | ×                |
|-------------------------------------------------------------------|----------------------------------------------------------------------------------------------------|----------------------------------------------------------------------------------------------------|----------------------|------------------|
| Forms Ports                                                       | Drivers Security Adv                                                                                                    | anced                                                                                                   |                      |                  |
| Forms on:                                                         | Your-PC                                                                                                    |                                                                                                    |                      |                  |
| 10x11                                                             |                                                                                                    |                                                                                                    | <u>^</u>             | Delete           |
| 10x14<br>10x15 cm (4x6                                            | in)                                                                                                    |                                                                                                    |                      |                  |
| 10x15 cm (4x6                                                     | po)                                                                                                    |                                                                                                    | -                    | Save Form        |
|                                                                   |                                                                                                    |                                                                                                    |                      |                  |
|                                                                   | New Form                                                                                                    |                                                                                                    |                      |                  |
| Form name:                                                        | New Form                                                                                                    |                                                                                                    |                      |                  |
| Create a ne                                                       | ew form                                                                                                    |                                                                                                    |                      |                  |
| <u> </u>                                                          |                                                                                                    |                                                                                                    |                      |                  |
| Define a new i                                                    |                                                                                                    |                                                                                                    |                      |                  |
| measurement                                                       | form by editing the exits. Then click Save Form                                                                                                    | sting name an<br>n                                                                                      | d                    |                  |
| measurement                                                       | form by editing the exits. Then click Save Forr                                                                                                    | sting name an<br>n.                                                                                     | d                    |                  |
| Form descrip                                                      | torm by editing the exists.<br>Then click Save Forr<br>ption (measurements)                                                                                                    | sting name an<br>n.                                                                                     | d                    |                  |
| Form descrip                                                      | orm by editing the exi<br>is. Then click Save Forr<br>ption (measurements)<br>Metric                                                                                                    | sting name an<br>n.                                                                                     | d                    |                  |
| Form descrip<br>Units:                                            | torm by editing the exits.<br>Then click Save Forr<br>otion (measurements)<br>Metric<br>Printer ar                                                                                                    | sting name an<br>n.                                                                                     | d                    |                  |
| Form descrip<br>Units:<br><u>Paner size</u><br>Width:             | orm by editing the exits. Then click Save Forr<br>otion (measurements)<br>Metric<br>10.00in eft:                                                                                                    | ea margins:                                                                                             | d<br>Top:            | 0.00in           |
| Form descrip<br>Units:<br>Paper size:<br>Width:<br>Height:        | Then click Save Forr<br>stion (measurements)<br>Metric<br>Printer ar<br>10.00in<br>40[00in<br>10,00in<br>40[00in<br>10,00in<br>10,000in<br>10,00in<br>10,00in<br>1  | <ul> <li>e English</li> <li>ea margins:</li> <li>0.00in</li> </ul>                                      | d<br>Top:<br>Bottom: | 0.00in<br>0.00in |
| Form descrip<br>Units:<br><u>Paper size:</u><br>Width:<br>Height: | Torm by earling the exits. Then click Save Forr<br>otion (measurements)<br>Metric<br>10.000in<br>40 000in<br>light:                                                                                                    | <ul> <li>English</li> <li>English</li> <li>amargins:</li> <li>0.00in</li> <li>0.00in</li> </ul>         | d<br>Top:<br>Bottom: | 0.00in<br>0.00in |
| Form descrip<br>Units:<br>Daper size:<br>Width:<br>Height:        | Then click Save Forr<br>stion (measurements)<br>Metric<br>Printer an<br>10.00in<br>eft:<br>40[00in<br>10.00in<br>10.00i | <ul> <li>sting name an</li> <li>English</li> <li>ea margins:</li> <li>0.00in</li> <li>0.00in</li> </ul> | d<br>Top:<br>Bottom: | 0.00in<br>0.00in |
| Form descrip<br>Units:<br>Paper size:<br>Width:<br>Height:        | The click Save Forr<br>s. Then click Save Forr<br>otion (measurements)<br>Metric<br>Printer an<br>eft:<br>40[00in<br>ge Form Settings                                                                                                    | <ul> <li>sting name an</li> <li>English</li> <li>ea margins:</li> <li>0.00in</li> <li>0.00in</li> </ul> | d<br>Top:<br>Bottom: | 0.00in<br>0.00in |
| Form descrip<br>Units:<br>Paper size:<br>Width:<br>Height:        | torm by earting the ex.<br>s. Then click Save Forr<br>tion (measurements)<br>Metric<br>Printer an<br>eft:<br>10.00in<br>eft:<br>ight:<br>ge Form Settings                                                                                                    | English     ea margins:     0.00in     0.00in                                                           | d<br>Top:<br>Bottom: | 0.00in<br>0.00in |

- 5 Klicka på [**OK**].
- 6 Öppna den fil du vill skriva ut från programmet.

7 Välj den registrerade pappersstorleken och börja skriva ut i skrivardrivrutinen.

#### Referens

• För information om att välja papper i skrivardrivrutinen, se användarmanualen (inställning).

1

## För Mac OS X PS-skrivardrivrutin

#### ! Notera

- I Mac OS X PS-skrivardrivrutinen kan en pappersstorlek ställas in som ligger utanför det tillgängliga intervallet. Men bilden skrivs då inte ut korrekt, så ställ in en pappersstorlek inom det tillgängliga intervallet.
- 1 Öppna den fil du vill skriva ut.
- 2 I [Arkiv]-menyn, välj [Utskriftsformat].
- Välj [Hantera anpassade storlekar (Manage Custom Sizes)] från [Pappersstorlek (Paper Size)].

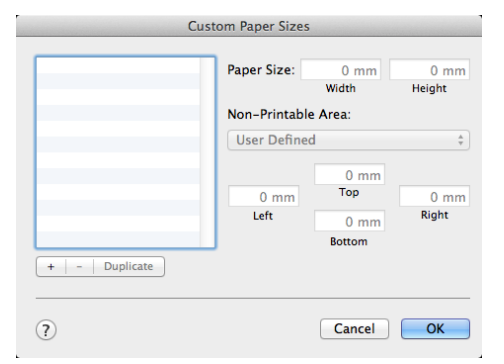

4 Klicka på [+] för att lägga till en post till listan av anpassade pappersstorlekar.

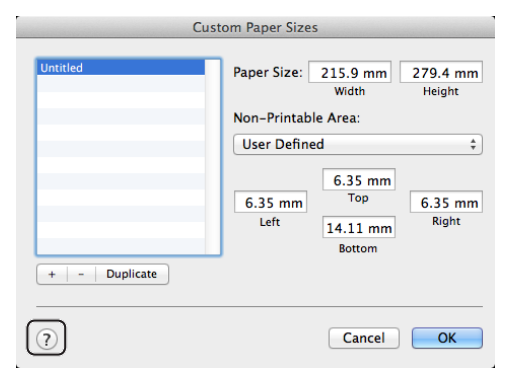

5 Dubbelklicka på [**Namnlös** (Untitled)] och mata in ett namn för den anpassade pappersstorleken.

| Custom 1          | Paper Size      | s<br>215.9 mm<br>Width               | 279.4 mm<br>Height |
|-------------------|-----------------|--------------------------------------|--------------------|
|                   | Non-Printab     | le Area:                             |                    |
| +   -   Duplicate | 6.35 mm<br>Left | 6.35 mm<br>Top<br>14.11 mm<br>Bottom | 6.35 mm<br>Right   |
| 2                 |                 | Cancel                               | ОК                 |

6 Mata in måtten i [Bredd (Width)] och [Höjd (Height)]-rutorna.

| C             | ustom Paper Size | 5                                    |                  |
|---------------|------------------|--------------------------------------|------------------|
| custom 1      | Paper Size:      | 100 mm<br>Width                      | 200 mm<br>Height |
|               | Non-Printabl     | e Area:                              |                  |
|               | User Defined     |                                      | \$               |
| + - Duplicate | 6.35 mm<br>Left  | 6.35 mm<br>Top<br>14.11 mm<br>Bottom | 6.35 mm<br>Right |
| ?             |                  | Cancel                               | ОК               |

- 7 Klicka på [**OK** (OK)].
- 8 Klicka på [OK].
- 9 I [Arkiv]-menyn, välj [Skriv ut].
- 10 Konfigurera andra inställningar om nödvändigt och börja sedan skriva ut.

#### 0//Memo

 Om utskriftsdialogen inte innehåller de alternativ som du förväntar dig, klicka på knappen [Visa information] längst ner i dialogen.

#### Referens

• För information om att välja papper i skrivardrivrutinen, se användarmanualen (inställning).

## Manuell utskrift

Du kan skriva ut ett dokument genom att mata papper manuellt i multifacket. Skrivaren skriver ut på ett pappersark i taget.

Varje gång en sida skrivs ut visas meddelandet "Install Paper MPTray %MEDIA\_SIZE% Press ONLINE Button". Tryck på <ON LINE (ONLINE)>-knappen för att fortsätta skriva ut.

- 1 Ladda papper i multifacket.
  - Se "Ladda papper" i användarmanualen (inställning).
- 2 Öppna den fil du vill skriva ut.
- 3 Konfigurera inställningarna för manuell utskrift i skrivardrivrutinen, och börja skriva ut.

## För Windows PCL/XPSskrivardrivrutin

- 1 I [Arkiv]-menyn, välj [Skriv ut].
- 2 Klicka på [Inställningar].
- 3 På fliken [Installation], välj [Multifack] från [Källa].
- 4 Klicka på [Alternativ för pappersmatning...].
- 5 Välj kryssrutan [Använd multifack som manuell matare] och klicka sedan på [OK].
- 6 Konfigurera andra inställningar om nödvändigt och börja sedan skriva ut.
- 7 Tryck på <**ON LINE** (ONLINE)>knappen När ett meddelande med en uppmaning att ladda papper i multifacket visas på operatörspanelen. Om du skriver ut ett dokument med flera sidor visas samma meddelande varje gång en sida skrivs ut.

## För Windows PS-skrivardrivrutin

- 1 I [Arkiv]-menyn, välj [Skriv ut].
- 2 Klicka på [**Inställningar**].
- 3 Välj [Papper/kvalitet]-fliken.
- 4 Välj [Multi-Purpose Tray] från [Papperskälla].
- 5 Klicka på [Avancerat].
- 6 Klicka på [Multipurpose tray is handled as manual feed] från rullgardinslistan och välj [Ja].
- 7 Klicka på [**OK**].
- 8 Konfigurera andra inställningar om nödvändigt och börja sedan skriva ut i utskriftsdialogrutan.
- 9 Tryck på <ON LINE (ONLINE)>knappen När ett meddelande med en uppmaning att ladda papper i multifacket visas på operatörspanelen. Om du skriver ut ett dokument med flera sidor visas samma meddelande varje gång en sida skrivs ut.

## För Mac OS X PS-skrivardrivrutin

- 1 I [**Arkiv**]-menyn, välj [**Skriv ut**].
- 2 Välj [**PappersMatning**] från kontrollpanelen.
- **3** Välj [**Alla sidor från**] och välj sedan [**Kombinationsfack**].
- 4 Välj [**Skrivarfunktioner**] från kontrollpanelen.
- 5 Välj [Inserir Opções] från [Funktionsuppsättningar].
- 6 Välj kryssrutan [Multipurpose tray is handled as manual feed].
- 7 Konfigurera andra inställningar om nödvändigt och börja sedan skriva ut.
- 8 Tryck på <**ON LINE** (ONLINE)>knappen När ett meddelande med en uppmaning att ladda papper i multifacket visas på operatörspanelen. Om du skriver ut ett dokument med flera sidor visas samma meddelande varje gång en sida skrivs ut.

#### *∭* Memo

 Om utskriftsdialogen inte innehåller de alternativ som du förväntar dig, klicka på knappen [Visa detaljer] längst ner i dialogen.

## Kombinera flera sidor på ett pappersark (utskrift av flera sidor)

Du kan skriva ut flera sidor i ett dokument på ett enda pappersark.

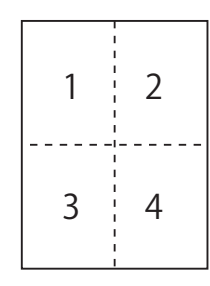

#### ! Notera

- Denna funktion skalar ner sidstorleken i dokumentet för utskrift. Centrum på den utskrivna bilden kanske inte är i mitten av papperet.
- Denna funktion kanske inte är tillgänglig i vissa program.

#### För Windows PCL/XPSskrivardrivrutin

- 1 Öppna den fil du vill skriva ut.
- 2 I [Arkiv]-menyn, välj [Skriv ut].
- **3** Klicka på [**Inställningar**].
- 4 På fliken [Installation], välj antalet sidor att skriva ut på varje ark med [Utskriftsval].
- 5 Klicka på [Val].
- 6 Specificera inställningarna för [Pages per sheet], [Sidkanter], [Sid-layout] och [Fästmarginal] och klicka sedan på [OK].
- 7 Konfigurera andra inställningar om nödvändigt och börja sedan skriva ut.

## För Windows PS-skrivardrivrutin

- 1 Öppna den fil du vill skriva ut.
- 2 I [Arkiv]-menyn, välj [Skriv ut].
- **3** Klicka på [**Inställningar**].
- 4 På fliken [Layout], välj antalet sidor att skriva ut på varje ark med [Antal sidor per ark].
- 5 Specificera följande inställningar.
  - Välj kryssrutan [**Rita kantlinjer**] för att rita upp ramar mellan sidorna på varje ark.
  - Välj [Avancerat]>[Layout för sidor per blad]

för att ställa in layouten för sidorna på varje ark.

! Notera

- [Rita kantlinjer] och [Layout för sidor per blad] är inte tillgängliga på vissa versioner av Windows.
- 6 Konfigurera andra inställningar om nödvändigt och börja sedan skriva ut.

## För Mac OS X PS-skrivardrivrutin

- 1 Öppna den fil du vill skriva ut.
- 2 I [Arkiv]-menyn, välj [Skriv ut].
- **3** Välj [**Layout**] från kontrollpanelen.
- 4 Välj antalet sidor att skriva ut på varje ark med [Antal sidor per ark]
- 5 Specificera inställningarna för [Kant] och [Utskriftsriktning].
- 6 Konfigurera andra inställningar om nödvändigt och börja sedan skriva ut.

#### // Memo

 Om utskriftsdialogen inte innehåller de alternativ som du förväntar dig, klicka på knappen [Visa detaljer] längst ner i dialogen.

## Duplexutskrift

Du kan skriva ut på båda sidor av ett pappersark.

 Pappersstorlekar som kan användas för duplexutskrift

A4, A5, B5, Letter, Legal 13, Legal 13.5, Legal 14, Executive, Statement, 16K (197x273 mm, 195x270 mm, 184x260 mm), Normalstorlek

 Mediavikter som kan användas för duplexutskrift

64 till 220 g/m<sup>2</sup>

Använd inte andra mediavikter än ovanstående. Det kan orsaka pappersstopp.

#### ! Notera

• Denna funktion kanske inte är tillgänglig i vissa program.

🖉 Memo

- Följande bredder och längder för anpassade storlekar kan användas för duplexutskrift.
  - Bredd: 148 till 216 mm (5,8 till 8,5 tum)
  - Längd: 210 till 356 mm (8,3 till 8,5 tum)

#### För Windows PCL/XPSskrivardrivrutin

- 1 Öppna den fil du vill skriva ut.
- 2 I [Arkiv]-menyn, välj [Skriv ut].
- 3 Klicka på [Inställningar].
- På fliken [Installation], välj
   [Långsida] eller [Kortsida] från
   [Dubbelsidig utskrift].
- 5 Konfigurera andra inställningar om nödvändigt och börja sedan skriva ut.

## För Windows PS-skrivardrivrutin

- 1 Öppna den fil du vill skriva ut.
- 2 I [Arkiv]-menyn, välj [Skriv ut].
- **3** Klicka på [**Inställningar**].
- 4 På fliken [Layout], välj [Vänd längs långsidan] eller [Vänd längs kortsidan] från [Dubbelsidig utskrift].
- 5 Konfigurera andra inställningar om nödvändigt och börja sedan skriva ut.

## För Mac OS X PS-skrivardrivrutin

- 1 Öppna den fil du vill skriva ut.
- 2 I [Arkiv]-menyn, välj [Skriv ut].
- **3** Välj [**Layout**] från kontrollpanelen.
- Välj [Long-Edge binding] eller [Häftning kortsida] från [Dubbelsidig] på panelen [Layout].
- 5 Konfigurera andra inställningar om nödvändigt och börja sedan skriva ut.

#### 00 Memo

 Om utskriftsdialogen inte innehåller de alternativ som du förväntar dig, klicka på knappen [Visa detaljer] längst ner i dialogen.

## Ändra storlek på sidor

Du kan skriva ut data som är formaterat för en sidstorlek till en annan sidstorlek utan att modifiera utskriftsdata.

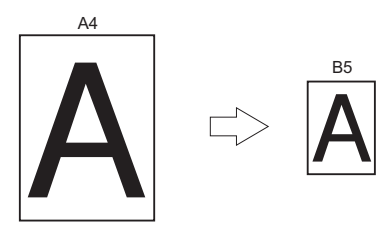

#### ! Notera

• Denna funktion kanske inte är tillgänglig i vissa program.

## För Windows PCL/XPSskrivardrivrutin

- 1 Öppna den fil du vill skriva ut.
- 2 I [Arkiv]-menyn, välj [Skriv ut].
- 3 Klicka på [Inställningar].
- 4 Under fliken [Installation], klicka på [Alternativ för pappersmatning...].
- 5 Välj kryssrutan [Ändra dokumentstorlek för att passa utskriftssida] i [Anpassa till sida].
- Välj ett skalningsvärde från
   [Conversion] och klicka på [OK].
- 7 Konfigurera andra inställningar om nödvändigt och börja sedan skriva ut.

## För Windows PS-skrivardrivrutin

- 1 Öppna den fil du vill skriva ut.
- 2 Från menyn [**Arkiv**], välj [**Skriv ut**].
- 3 Klicka på [Inställningar].
- På fliken [Jobbalternativ], välj kryssrutan [Ändra dokumentstorlek för att passa utskriftssida] i [Anpassa till sida].
- 5 Välj pappersstorlek eftersom den kan väljas efter skalning.
- 6 Konfigurera andra inställningar om nödvändigt och börja sedan skriva ut.

## För Mac OS X PS-skrivardrivrutin

- 1 Öppna den fil du vill skriva ut.
- 2 I [Arkiv]-menyn, välj [Skriv ut].
- 3 Välj [**Pappershantering**] från kontrollpanelen.
- 4 Välj kryssrutan [Skala till pappersstorleken].
- 5 Välj den pappersstorlek du vill skriva ut från [**Pappersstorlek**].
- 6 Konfigurera andra inställningar om nödvändigt och börja sedan skriva ut.

#### 00 Memo

 Om utskriftsdialogen inte innehåller de alternativ som du förväntar dig, klicka på knappen [Visa information] längst ner i dialogen.

## Sortera sidor

Du kan skriva ut flera kopior av ett flersidigt dokument.

#### ! Notera

- Denna funktion kanske inte är tillgänglig i vissa program.
- Stäng av sidsorteringsläget i programmet när du använder denna funktion med Windows PS-skrivardrivrutinen.

## För Windows skrivardrivrutin

- 1 Öppna den fil du vill skriva ut.
- 2 I [Arkiv]-menyn, välj [Skriv ut].
- 3 Klicka på [Inställningar].
- 4 Välj [Jobbalternativ]-fliken.
- 5 Välj antalet kopior som ska skrivas ut från listan [Kopior] och välj kryssrutan [Skrivarsortering].
- 6 Konfigurera andra inställningar om nödvändigt och börja sedan skriva ut.

## För Mac OS X PS-skrivardrivrutin

- 1 Öppna den fil du vill skriva ut.
- 2 I [Arkiv]-menyn, välj [Skriv ut].
- **3** Ange antal kopior som skall skrivas ut i [**Kopior**].
- 4 Välj [Paper Handling] från panelmenyn och avmarkera sedan kryssrutan [Sortera sidor].
- 5 Välj [**Skrivarfunktioner**] från kontrollpanelen.
- 6 Välj [Jobbalternativ] från [Funktionsuppsättningar].
- 7 Välj kryssrutan [Collate].
- 8 Konfigurera andra inställningar om nödvändigt och börja sedan skriva ut.

#### 0//Memo

- Om utskriftsdialogen inte innehåller de alternativ som du förväntar dig, klicka på knappen [Visa information] längst ner i dialogen.
- Välj rutan [**Collate**] för att skriva ut utan att använda skrivarens minne.

## Ställa in sidornas ordning

Du kan ställa in om sidorna ska skrivas ut i normal eller omvänd ordning, för att passa dina behov.

Om en text-ned-staplare används, ställ då in utskriften på normal ordning så staplas papperen i sidornas ordning.

Om arksamlaren för texten uppåt används, ställ då in utskriften att köras i omvänd ordning för att stapla papperen i sidornas ordning.

#### ! Notera

- Omvänd ordning är inte tillgänglig med Windows PCL/ XPS-skrivardrivrutinen.
- Om text-upp-staplaren inte är öppen matas papperen ut på text-ned-staplaren.

## För Windows PS-skrivardrivrutin

- 1 Öppna den fil du vill skriva ut.
- 2 I [Arkiv]-menyn, välj [Skriv ut].
- 3 Klicka på [Inställningar].
- 4 På fliken [Layout], välj [Första sidan först] eller [Sista sidan först] från [Sidordning].
- 5 Konfigurera andra inställningar om nödvändigt och börja sedan skriva ut.

#### 🖉 Memo

 Om [Page Order] inte visas, klicka på [Start]>[Devices and Printers]> högerklicka på ikonen *Your Printer* > välj[Properties]>[*Your Printer(PS)*]>[Advanced] >[Enable advanced printing features].

#### För Mac OS X PS-skrivardrivrutin

- 1 Öppna den fil du vill skriva ut.
- 2 I [Arkiv]-menyn, välj [Skriv ut].
- 3 Välj [Pappershantering] från kontrollpanelen.
- 4 Välj [Normal] eller [Omvänd] från [Sidordning] på panelen [Pappershantering].
- 5 Konfigurera andra inställningar om nödvändigt och börja sedan skriva ut.

#### 000 Memo

## Utskrift av broschyr

Du kan skriva ut flersidiga dokument med sidorna sorterade och ordnade så att utskriften kan vikas till en broschyr.

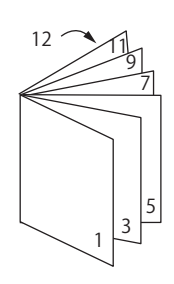

#### ! Notera

- Denna funktion kanske inte är tillgänglig i vissa program.
- Denna funktion är inte tillgänglig med Windowa PCL oxh Mac OS X-skrivardrivrutinen.
- Vattenstämplar skrivs inte ut korrekt med denna funktion.
- Denna funktion fungerar inte när krypterat säkert utskriftsläge används från en klientdator som delar skrivaren med en utskriftsserver.

## För Windows PS-skrivardrivrutin

- 1 Öppna den fil du vill skriva ut.
- 2 I [Arkiv]-menyn, välj [Skriv ut].
- **3** Klicka på [**Inställningar**].
- 4 På fliken [Layout], välj [Broschyr] för [Sidformat].

Om du vill skriva ut ramlinjer, välj då kryssrutan [**Draw Borders**] för att rita upp ramar.

5 Konfigurera andra inställningar om nödvändigt och börja sedan skriva ut.

#### *[*∕/ Memo

- Om du vill göra en A5-broschyr med A4-ark, välj då pappersstorlek [A4].
- När du gör en broschyr vars högra sida är bunden (den högra sidan är bunden när den första sidan är framsida), klicka på [Avancerat] på fliken [Layout] och välj [On Right Edge] för [Häftningskant]. [Häftningskant] kan inte användas på vissa versioner av Windows.
- Om du inte kan använda denna funktion, klicka då på
  [Start]>[Enheter och skrivare]> högerklicka på
  ikonen *Min skrivare* > välj [Egenskaper]>[*Your Printer(PS)*]>[Avancerat...]> välj kryssrutan [Enable
  advanced printing features].

Om utskriftsdialogen inte innehåller de alternativ som du förväntar dig, klicka på knappen [Visa detaljer] längst ner i dialogen.

## För Windows XPS-skrivardrivrutin

- 1 Öppna den fil du vill skriva ut.
- 2 I [Arkiv]-menyn, välj [Skriv ut].
- **3** Klicka på [**Inställningar**].
- 4 På fliken [Setup], välj [Booklet] för [Finishing Mode].
- 5 Klicka på [Options] och ställ in inställningarna för broschyrutskrift om det behövs.
  - [**Signature**]: Specificera antalet sidor per sida på varje pappersark.
  - [**Right to Left**]: Skriv ut broschyren så att den öppnas åt höger.
- 6 Klicka på [**OK**].
- 7 Konfigurera andra inställningar om nödvändigt och börja sedan skriva ut.
- *∅* Memo
- Om du vill göra en A5-broschyr med A4-ark, välj då pappersstorlek [A4].

## Skriv ut omslag

Du kan mata den första sidan av ett utskriftsjobb från ett fack och de återstående sidorna från ett annat fack. Denna funktion är användbar om du vill använda en typ av papper som omslag och en annan typ för resten av sidorna.

#### ! Notera

• Denna funktion är inte tillgänglig med Windows PCL/PSskrivardrivrutinen.

## För Windows XPS-skrivardrivrutin

- 1 Öppna den fil du vill skriva ut.
- 2 I [Arkiv]-menyn, välj [Skriv ut].
- **3** Klicka på [**Inställningar**].
- 4 På [Setup]-fliken, klicka på [Paper Feed Options...].
- 5 Välj kryssrutan [**Use different source** for first page].
- 6 Välj ett fack som källa från [Source] och klicka på [OK]. Välj om nödvändigt en pappersvikt från rullgardinslistan [Weight].
- 7 Konfigurera andra inställningar om nödvändigt och börja sedan skriva ut.

#### För Mac OS X PS-skrivardrivrutin

- 1 Öppna den fil du vill skriva ut.
- 2 I [Arkiv]-menyn, välj [Skriv ut].
- **3** Välj [**PappersMatning**] från kontrollpanelen.
- 4 Välj [Första sidan från] och välj fack som källa för den första sidan och de återstående sidorna.
- 5 Konfigurera andra inställningar om nödvändigt och börja sedan skriva ut.

// Memo

 Om utskriftsdialogen inte innehåller de alternativ som du förväntar dig, klicka på knappen [Visa information] längst ner i dialogen.

## Affischutskrift

Du kan skriva ut en affisch genom att dela upp ett dokument i delar och skriva ut det på flera pappersark. Varje del förstoras upp och skrivs ut på ett separat pappersark. Du kan sedan kombinera de separata arken och skapa en affisch.

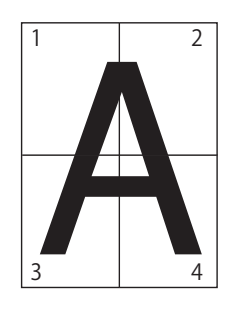

#### ! Notera

 Denna funktion är inte tillgänglig med Windows PCL/PSskrivardrivrutin eller Mac OS X PS-skrivardrivrutin.

#### 0//Memo

 Om du gör en affisch i A4-storlek av två papper i A5-storlek, välj då pappersstorleken [A5] och [2] i [Enlarge].

## För Windows XPS-skrivardrivrutin

- 1 Öppna den fil du vill skriva ut.
- 2 I [Arkiv]-menyn, välj [Skriv ut].
- 3 Klicka på [Inställningar].
- 4 På fliken [Setup], välj [Poster Print] för [Finishing Mode].
- 5 Klicka på [**Options**].
- 6 Ställ om nödvändigt in värden för [Enlarge], [Add Crop Marks] eller [Add Overlap] och tryck på [OK].
- 7 Konfigurera andra inställningar om nödvändigt och börja sedan skriva ut.

# Ändra utskriftskvalitet (Upplösning)

Du kan ändra utskriftskvaliteten i enlighet med dina behov.

// Memo

• [Normal (600x600)] kan ge bättre resultat för utskrift på en större pappersstorlek med PS-skrivardrivrutinen eller Mac OS X PS-skrivardrivrutinen.

## För Windows skrivardrivrutin

- 1 Öppna den fil du vill skriva ut.
- 2 I [Arkiv]-menyn, välj [Skriv ut].
- **3** Klicka på [**Inställningar**].
- 4 Välj [Jobbalternativ]-fliken.
- **5** Välj utskriftskvalitet med [**Kvalitet**].
- 6 Konfigurera andra inställningar om nödvändigt och börja sedan skriva ut.

## För Mac OS X PS-skrivardrivrutin

- 1 Öppna den fil du vill skriva ut.
- 2 I [Arkiv]-menyn, välj [Skriv ut].
- **3** Välj [**Skrivarfunktioner**] från kontrollpanelen.
- 4 Välj [Jobbalternativ] från [Funktionsuppsättningar].
- **5** Välj utskriftskvalitet från [**Kvalitet**].
- 6 Konfigurera andra inställningar om nödvändigt och börja sedan skriva ut.

0//Memo

<sup>•</sup> Om utskriftsdialogen inte innehåller de alternativ som du förväntar dig, klicka på knappen [**Visa information**] längst ner i dialogen.

## Förstärka tunna linjer

Du kan skriva ut tunna linjer och små tecken tydligare.

Med vissa program kan mellanrummen i streckkoder bli för smala om denna funktion är aktiverad. Slå av funktionen om detta inträffar.

#### ! Notera

• Denna funktion är inte tillgänglig med Windows PCL/XPSskrivardrivrutinen.

#### 000 Memo

• Denna funktion är påslagen som standard.

#### För Windows PS-skrivardrivrutin

- 1 Öppna den fil du vill skriva ut.
- 2 I [Arkiv]-menyn, välj [Skriv ut].
- 3 Klicka på [Inställningar].
- 4 Välj [Jobbalternativ]-fliken.
- 5 Klicka på [Avancerat].
- 6 Välj kryssrutan [**Justera ultrafina linjer**] och klicka sedan på [**OK**].
- 7 Konfigurera andra inställningar om nödvändigt och börja sedan skriva ut.

#### För Mac OS X PS-skrivardrivrutin

- 1 Öppna den fil du vill skriva ut.
- 2 I [Arkiv]-menyn, välj [Skriv ut].
- **3** Välj [**Skrivarfunktioner**] från kontrollpanelen.
- 4 Välj [Jobbalternativ] från [Funktionsuppsättningar].
- 5 Välj kryssrutan [**Justera ultrafina** linjer].
- 6 Konfigurera andra inställningar om nödvändigt och börja sedan skriva ut.

0// Memo

## Automatiskt val av fack

Du kan ställa in automatisk växling mellan papper av samma storlek ifyllda i skrivardrivrutinen.

Gör först multifacket tillgängligt för automatiskt val på operatörspanelen. Ställ sedan in automatiskt val av fack med skrivardrivrutinen.

#### ! Notera

• Se till att ställa in en pappersstorlek för Fack1, Fack2/3/4 (tillval) och multifacket. Vilka pappersstorlekar som är tillgängliga varierar beroende på facket. För mer information, se användarmanualen (inställning).

#### // Memo

- Standardinställningen för [Fack Användning] är [Använd inte]. Med standardinställningarna fungerar inte funktionen för automatisk växling av fack med multifacket.
- När en skrivare är i strömsparläget, tryck på <POWER SAVE (ENERGISPAR)>-knappen för att gå tillbaka från läget.
- 1 Tryck på **<Fn>**-knappen.
- 2 Ange <9> och <5> med knappsatsen och tryck på <ENTER>-knappen.
- 3 Tryck på bläddraknappen ▼, välj [Vid skillnad] och tryck sedan på <ENTER>-knappen.
- 4 Tryck på <**ON LINE** (ONLINE)>
   -knappen för att gå ifrån menyläget
- 5 Specificera ett pappersfack i skrivardrivrutinen och börja skriva ut.

#### För Windows PCL/XPSskrivardrivrutin

- 1 Öppna den fil du vill skriva ut.
- 2 I [Arkiv]-menyn, välj [Skriv ut].
- **3** Klicka på [**Inställningar**].
- 4 På fliken [Installation], välj [Auto] från [Källa].
- 5 Konfigurera andra inställningar om nödvändigt och börja sedan skriva ut.

Om utskriftsdialogen inte innehåller de alternativ som du förväntar dig, klicka på knappen [Visa information] längst ner i dialogen.

## För Windows PS-skrivardrivrutin

- 1 Öppna den fil du vill skriva ut.
- 2 I [Arkiv]-menyn, välj [Skriv ut].
- 3 Klicka på [Inställningar].
- 4 Välj [Papper/kvalitet]-fliken.
- 5 Välj [Välj automatiskt] från [Papperskälla].
- 6 Konfigurera andra inställningar om nödvändigt och börja sedan skriva ut.

## För Mac OS X PS-skrivardrivrutin

- 1 Öppna den fil du vill skriva ut.
- 2 I [Arkiv]-menyn, välj [Skriv ut].
- 3 Välj [PappersMatning] från kontrollpanelen.
- 4 Välj [Alla sidor från] och välj [Välj automatiskt].
- 5 Konfigurera andra inställningar om nödvändigt och börja sedan skriva ut.

#### 00 Memo

 Om utskriftsdialogen inte innehåller de alternativ som du förväntar dig, klicka på knappen [Visa detaljer] längst ner i dialogen.

## Automatisk växling av fack

Du kan växla pappersmatningsfack automatiskt.

Om det tar slut på papper i ett fack under utskriften letar skrivaren upp ett annat fack med samma pappersstorlek i skrivardrivrutinen och börjar mata papper från det facket.

Denna funktion är användbar för stora utskriftsjobb med samma pappersstorlek.

Gör först multifacket tillgängligt för automatiskt val på operatörspanelen. Ställ sedan in automatisk växling av fack med skrivardrivrutinen.

#### ! Notera

 Se till att ställa in samma värden (pappersstorlek, mediatyp, mediavikt) för varje fack som används för automatisk växling av fack. Vilka pappersstorlekar som är tillgängliga varierar beroende på facket. För mer information, se användarmanualen (inställning).

#### 🖉 Memo

- I standardinställningarna är [Tray Usage] på [Do Not Use]. Med standardinställningarna fungerar inte funktionen för automatisk växling av fack med multifacket.
- När en skrivare är i strömsparläget, tryck på <POWER SAVE (ENERGISPAR)>-knappen för att gå tillbaka från läget.
- 1 Tryck på **<Fn>**-knappen.
- 2 Ange <9> och <5> med knappsatsen och tryck på <ENTER>-knappen.
- 3 Tryck på bläddraknappen ▼, välj [Vid skillnad] och tryck sedan på <ENTER>-knappen.
- 4 Tryck på <**ON LINE** (ONLINE)>
   -knappen för att gå ifrån menyläget
- 5 Konfigurera inställningen av papperskälla i utskriftsdialogrutan.

- 1 Öppna den fil du vill skriva ut.
- 2 I [Arkiv]-menyn, välj [Skriv ut].
- 3 Klicka på [Inställningar].
- På [Installation]-fliken, klicka på [Alternativ för pappersmatning...].
- 5 Välj kryssrutan [Auto fack Byte] i [Alternativ för pappersmatning...] och klicka sedan på [OK].
- 6 Konfigurera andra inställningar om nödvändigt och börja sedan skriva ut.

## För Windows PS-skrivardrivrutin

- 1 Öppna den fil du vill skriva ut.
- 2 I [Arkiv]-menyn, välj [Skriv ut].
- **3** Klicka på [**Inställningar**].
- 4 Klicka på [Egenskaper] på fliken [Layout].
- 5 Klicka på [Tray Switch] under [Skrivarfunktioner] och välj [aktivera] från rullgardinslistan.
- 6 Klicka på [**OK**].
- 7 Konfigurera andra inställningar om nödvändigt och börja sedan skriva ut.

#### För Mac OS X PS-skrivardrivrutin

- 1 Öppna den fil du vill skriva ut.
- 2 I [Arkiv]-menyn, välj [Skriv ut].
- 3 Välj [**Skrivarfunktioner**] från kontrollpanelen.
- 4 Välj [Inserir Opções] från [Funktionsuppsättningar].
- 5 Välj rutan [Tray Switch].
- 6 Konfigurera andra inställningar om nödvändigt och börja sedan skriva ut.

## Spara toner

Du kan använda mindre toner för att skriva ut dokument.

Denna funktion kontrollerar mängden toner genom att öka ljusstyrkan i hela bilden.

Du kan ställa in mängden för att spara toner i 2 steg.

- [**Printer Settings**]: Beroende på skrivarinställningar.
- [Av]: Skriva ut med normal toner.
- [**Nivå för besparing Låg**]: Skriva ut och spara toner med låg nivå
- [**Nivå för besparing Hög**]: Skriva ut och spara toner med hög nivå

#### 🖉 Memo

• Densiteten i bilderna som skrivs ut med denna funktion kan variera beroende på det dokument som skrivs ut.

#### För Windows PCL/XPSskrivardrivrutin

- 1 Öppna den fil du vill skriva ut.
- 2 I [**Arkiv**]-menyn, välj [**Skriv ut**].
- **3** Klicka på [**Inställningar**].
- 4 Välj [Jobbalternativ]-fliken.
- 5 Välj ett lämpligt värde i [**Spara toner**].
- 6 Konfigurera andra inställningar om nödvändigt och börja sedan skriva ut.

#### För Windows PS-skrivardrivrutin

- 1 Öppna den fil du vill skriva ut.
- 2 I [**Arkiv**]-menyn, välj [**Skriv ut**].
- **3** Klicka på [**Inställningar**].
- 4 Välj [Jobbalternativ]-fliken.
- 5 Välj ett lämpligt värde i [**Spara toner**].
- 6 Konfigurera andra inställningar om nödvändigt och börja sedan skriva ut.

## För Mac OS X PS-skrivardrivrutin

- 1 Öppna den fil du vill skriva ut.
- 2 I [Arkiv]-menyn, välj [Skriv ut].
- **3** Välj [**Skrivarfunktioner**] från kontrollpanelen.
- 4 Välj [Jobbalternativ] i [Funktionsuppsättningar].
- 5 Välj ett lämpligt värde i [**Spara toner**].
- 6 Konfigurera andra inställningar om nödvändigt och börja sedan skriva ut.

```
0//Memo
```

 Om utskriftsdialogen inte innehåller de alternativ som du förväntar dig, klicka på knappen [Visa detaljer] längst ner i dialogen.

## Säker utskrift

Du kan tilldela ett lösenord till ett utskriftsjobb så att det endast kan skrivas ut om lösenordet anges på operatörspanelen.

#### ! Notera

- Om spoolad data inte kan lagras på minnet eller hårddisken på grund av utrymmesbrist visas ett meddelande om ogiltiga data.
- Denna funktion är inte tillgänglig med Windows XPSskrivardrivrutinen eller Mac OS X PS-skrivardrivrutinen.

## För Windows PCL-skrivardrivrutin

- 1 Öppna den fil du vill skriva ut.
- 2 I [Arkiv]-menyn, välj [Skriv ut].
- 3 Klicka på [Inställningar].
- 4 Välj [Jobbalternativ]-fliken.
- 5 Välj [Säker utskrift] för [Jobbtyp].
- 6 Ange jobbnamn i rutan [Jobbnamn] och ett lösenord i rutan [Personligt IDnummer (PIN)].

Om du väljer kryssrutan [**Request Job Name for each print job**] visas en uppmaning att ange jobbnamnet när du skickar utskriftsjobbet till skrivaren.

- 7 Klicka på [OK].
- 8 Konfigurera andra inställningar om nödvändigt och börja sedan skriva ut. Utskriftsjobbet skickas till skrivaren men skrivs inte ut.
- **9** Tryck på **<Fn>**-knappen.
- 10 Mata in <2> med knappsatsen och tryck på <**ENTER**>-tangenten.
- 11 Ange det lösenord som ställdes in i steg 6 i rutan [Lösenord] och tryck sedan på <ENTER>-knappen för att börja söka efter jobb.
  - Tryck på <**CLEAR** (RENSA)>-tangenten om du anger fel nummer.
  - Tryck på <**CANCEL** (AVBRYT)>-knappen om du vill stoppa sökningen efter jobb.

#### 12 Se till att [**Utskrift**] är valt och tryck på <**ENTER**>-knappen.

Du kan avbryta utskriftsjobbet genom att välja [**Delete**].

13 Ange antal kopior och tryck sedan på <**ENTER**>-knappen.

#### ! Notera

 Om du glömmer lösenordet som ställts in och inte skriver ut det jobb som skickats till skrivaren ligger det kvar på skrivaren.

För information om att radera jobb som lagrats på skrivaren, se "Radera oönskade jobb från ett minne eller en hårddisk" S.95

#### För Windows PS-skrivardrivrutin

- Öppna den fil du vill skriva ut.
- 2 I [**Arkiv**]-menyn, välj [**Skriv ut**].
- 3 Klicka på [Inställningar].
- **4** Välj [**Jobbalternativ**]-fliken.
- 5 Välj [Säker utskrift] för [Jobbtyp].
- 6 Ange jobbnamn i rutan [Jobbnamn] och ett lösenord i rutan [Personligt IDnummer (PIN)].

Om du väljer kryssrutan [**Request Job Name for each print job**] visas en uppmaning att ange jobbnamnet när du skickar utskriftsjobbet till skrivaren.

- 7 Klicka på [OK].
- 8 Konfigurera andra inställningar om nödvändigt och börja sedan skriva ut. Utskriftsjobbet skickas till skrivaren men skrivs inte ut.
- **9** Tryck på **<Fn>**-knappen.
- 10 Mata in <2> med knappsatsen och tryck på <**ENTER**>-tangenten.
- 11 Ange det lösenord som ställdes in i steg 6 i rutan [Lösenord] och tryck sedan på <ENTER>-knappen för att börja söka efter jobb.
  - Tryck på <**CLEAR** (RENSA)>-tangenten om du anger fel nummer.
  - Tryck på <**CANCEL** (AVBRYT)>-knappen om du vill stoppa sökningen efter jobb.
- 12 Se till att [**Utskrift**] är valt och tryck på <**ENTER**>-knappen.

Du kan avbryta utskriftsjobbet genom att välja [**Delete**].

13 Ange antal kopior och tryck sedan på <**ENTER**>-knappen.

#### ! Notera

 Om du glömmer lösenordet som ställts in och inte skriver ut det jobb som skickats till skrivaren ligger det kvar på skrivaren.

För information om att radera jobb som lagrats på skrivaren, se "Radera oönskade jobb från ett minne eller en hårddisk" S.95
## Krypterad säker utskrift

Du kan kryptera dokument innan du skickar dem från en dator till skrivaren. På så sätt kan du förhindra obehörig tillgång till konfidentiell information.

Dokumentet skrivs inte ut och sparas i krypterat format i skrivaren tills du anger det registrerade lösenordet på operatörspanelen.

Utskriftsjobb som sparas i skrivaren raderas automatiskt efter utskrift eller om det inte skrivs ut efter en viss tid. Jobbet raderas automatiskt om ett fel inträffar när data skickas eller om det upptäcks att en obehörig person försöker komma åt det.

#### ! Notera

- Om spoolad data inte kan lagras på minnet eller hårddisken på grund av utrymmesbrist visas ett meddelande om ogiltiga data.
- Om spoolad data inte kan lagras på minnet eller hårddisken på grund av utrymmesbrist visas ett meddelande om ogiltiga data och utskriftsjobbet startar inte. I detta fall kan man förkorta lagringstiden för ett utskriftsjobb som specificerats i skrivardrivrutinen för att förhindra att mängden spoolad data ökar.
- Denna funktion är inte tillgänglig med Windows XPSskrivardrivrutinen eller Mac OS X PS-skrivardrivrutinen.
- Klicka bort kryssrutan [Jobb buffring] när denna funktion används. För mer information, se "Använda en utskriftsbuffert" S.44.
- [Egenskaper] för en skrivare med Windows PSskrivardrivrutin > [Device Settings] > [Print only encrypted data] kan inte aktiveras med Windows Vista och senare versioner.
- Tiden när skrivaren är avstängd räknas inte med i lagringstiden för skrivaren.
- Om skrivaren stängs av automatiskt med viloläget räknas tiden då skrivaren är i viloläge inte med i lagringstiden i skrivaren.

## För Windows PCL-skrivardrivrutin

- 1 Öppna den fil du vill skriva ut.
- 2 I [Arkiv]-menyn, välj [Skriv ut].
- **3** Klicka på [**Inställningar**].
- 4 Välj [Jobbalternativ]-fliken.
- 5 Välj [Krypterad säker utskrift].
- 6 Ange lösenord i rutan [Lösenord] och konfigurera om nödvändigt andra alternativ.

#### Referens

- För information om alternativen, se förklaringarna på skärmen i skrivardrivrutinen.
- 7 Klicka på [OK].
- 8 Konfigurera andra inställningar om nödvändigt och börja sedan skriva ut. Utskriftsjobbet skickas till skrivaren men skrivs inte ut.
- 9 Tryck på <**Fn**>-knappen.
- 10 Mata in <1> med knappsatsen och tryck på <ENTER>-tangenten.
- 11 Ange det lösenord som ställdes in i steg 6 i rutan [Lösenord] och tryck sedan på <ENTER>-knappen för att börja söka efter jobb.
  - Tryck på <**CLEAR** (RENSA)>-tangenten om du anger fel nummer.
  - Tryck på <**CANCEL** (AVBRYT)>-knappen om du vill stoppa sökningen efter jobb.
- 12 Se till att [**Utskrift**] är valt och tryck på **ENTER**>-knappen.

Om du raderar utskriftsjobbet genom att välja [**Delete**], raderas också alla krypterade jobb med samma lösenord.

## För Windows PS-skrivardrivrutin

- 1 Öppna den fil du vill skriva ut.
- 2 I [Arkiv]-menyn, välj [Skriv ut].
- **3** Klicka på [**Inställningar**].
- 4 Välj [Jobbalternativ]-fliken.
- 5 Välj [Krypterad säker utskrift].
- 6 Ange lösenord i rutan [Lösenord] och konfigurera om nödvändigt andra alternativ.

#### Referens

- För information om alternativen, se förklaringarna på skärmen i skrivardrivrutinen.
- 7 Klicka på [OK].
- 8 Konfigurera andra inställningar om nödvändigt och börja sedan skriva ut. Utskriftsjobbet skickas till skrivaren men skrivs inte ut.
- **9** Tryck på **<Fn>**-knappen.
- 10 Mata in <1> med knappsatsen och tryck på <ENTER>-tangenten.
- 11 Ange det lösenord som ställdes in i steg 6 i rutan [Lösenord] och tryck sedan på <ENTER>-knappen för att börja söka efter jobb.
  - Tryck på <**CLEAR** (RENSA)>-tangenten om du anger fel nummer.
  - Tryck på <**CANCEL** (AVBRYT)>-knappen om du vill stoppa sökningen efter jobb.
- 12 Se till att [**Utskrift**] är valt och tryck på <**ENTER**>-knappen.

Om du raderar utskriftsjobbet genom att välja [**Delete**], raderas också alla krypterade jobb med samma lösenord.

## Skriva ut vattenstämpel

Förutom texten i filen som skrivs ut kan du skriva ut en vattenstämpel.

#### ! Notera

- Denna funktion är inte tillgänglig med Mac OS X PSskrivardrivrutinen.
- Vattenstämplar skrivs inte ut korrekt med broschyrutskrifter.

#### För Windows skrivardrivrutin

- 1 Öppna den fil du vill skriva ut.
- 2 I [Arkiv]-menyn, välj [Skriv ut].
- **3** Klicka på [**Inställningar**].
- 4 Välj [Jobbalternativ]-fliken.
- 5 Klicka på [Vattenmärke].
- 6 Klicka på [Nytt].
- 7 Ange text, storlek, vinkel, beskärning och position för vattenstämpeln och klicka sedan på [OK].
- 8 Klicka på [OK].
- 9 Konfigurera andra inställningar om nödvändigt och börja sedan skriva ut.

#### ! Notera

 Vattenstämplar skrivs över dokumentets text eller bilder i standardinställningarna för Windows PS-skrivardrivrutin. För att skriva ut på dokumentets bakgrund, klicka i rutan [Print in background] i fönstret [Vattenmärke]. När [Print in background] markeras i fönstret [Vattenmärke] kanske vattenstämpeln inte skrivs ut, beroende på det program som används. Klicka i så fall bort [Print in background].

## Utskrift med överlägg

Du kan skriva ut överlägg, som logotyper eller formulär, på dokument.

För att denna funktion ska kunna användas måste skrivaren vara utrustad med hårddisk som tillval.

#### ! Notera

- Denna funktion är inte tillgänglig med Windows XPSskrivardrivrutinen eller Mac OS X PS-skrivardrivrutinen.
- För att använda denna funktion med Windows PSskrivardrivrutin måste du logga in på datorn som administratör.

#### Referens

- För information om Konfigurationsverktyg och hur man installerar det, se "Konfigurationsverktyg" S.92.
- Skapa ett överlägg med Konfigurationsverktyg och registrera det på skrivaren.

Referens

- "Skriva ut utskriftsinformation" S.47.
- 2 Definiera överlägget i skrivardrivrutinen och börja skriva ut.

## För Windows PCL-skrivardrivrutin

#### 🖉 Memo

- Överlägg är en grupp formulär. Tre formulär kan registreras i ett överlägg.
   Formulären skrivs ut i den ordning de registrerades i. Det senast registrerade formuläret skrivs ut längst upp.
- 1 Öppna den fil du vill skriva ut.
- 2 I [Arkiv]-menyn, välj [Skriv ut].
- 3 Klicka på [Inställningar].
- 4 Välj [Jobbalternativ]-fliken.
- 5 Klicka på [Vektor] vid [Utskriftsläge].
- 6 Klicka på [Formulärmall].
- 7 Välj kryssrutan [Skriv ut med användning av aktiva formulärmallar].
- 8 Klicka på [Definiera formulärmall].
- 9 Ange ett namn för överlägget i [Namn på formulärmall].
- **10** Ange ID för det formulär du registrerade i Konfigurationsverktyg i [**ID**].
- 11 Välj de sidor i dokumentet som överlägget ska skrivas ut på från rullgardinslistan [**Skriv ut på sidor**].
- 12 Klicka på [Lägg till].
- 13 Klicka på [Stäng].
- 14 Välj det överlägg som ska användas från [Definierade formulärmallar] och klicka på [Lägg till].
- 15 Klicka på [OK].
- 16 Konfigurera andra inställningar om nödvändigt och börja sedan skriva ut.

#### Referens

• "Konfigurationsverktyg" S.92.

### För Windows PS-skrivardrivrutin

#### 00 Memo

- Ett överlägg är en formulärgrupp. Du kan registrera tre formulär med ett överlägg.
- 1 Klicka på [Start] och välj [Enheter och skrivare].
- Högerklicka på ikonen *Din* skrivare och välj den typ av drivrutin du vill specificera från [Utskriftsinställningar].
- 3 Välj fliken [Jobbalternativ].
- 4 Klicka på [Formulärmall].
- 5 Välj [Use Overlay] från rullgardinslistan och klicka på [Nytt].
- 6 Ange det exakta namnet för överlägget du registrerade i Konfigurationsverktyg i rutan [Form Name] och klicka på [Lägg till].
- 7 Ange namnet på överlägget i rutan [**Namn på formulärmall**] box.
- 8 Välj de sidor i dokumentet som överlägget ska skrivas ut på från rullgardinslistan [Skriv ut på sidor].
- 9 Klicka på [**OK**].
- 10 Välj det överlägg som ska användas från [Definierade formulärmallar] och klicka sedan på [Lägg till].
- 11 Klicka på [**OK**].
- 12 Klicka på [**OK**] för att stänga dialogrutan för utskriftsinställningar.
- 13 Öppna den fil du vill skriva ut från programmet.
- 14 Börja skriva ut i utskriftsdialogrutan.

Referens

• "Konfigurationsverktyg" S.92.

## Lagra utskriftsdata

Du kan lagra utskriftsdata på minnet eller hårddisken som är installerad i skrivaren och skriva ut efter behov från operatörspanelen genom att ange ett lösenord.

#### ! Notera

- Om spoolad data inte kan lagras på minnet eller hårddisken på grund av utrymmesbrist visas ett meddelande om ogiltiga data.
- Denna funktion är inte tillgänglig med Windows XPSskrivardrivrutinen eller Mac OS X PS-skrivardrivrutinen.

## För Windows PCL-skrivardrivrutin

- 1 Öppna den fil du vill skriva ut.
- 2 I [Arkiv]-menyn, välj [Skriv ut].
- **3** Klicka på [**Inställningar**].
- 4 Välj [Jobbalternativ]-fliken.
- 5 Markera [Spara för återutskrift].
- 6 Ange jobbnamn i rutan [Jobbnamn] och ett lösenord i rutan [Personligt IDnummer (PIN)].

Om du markerar kryssrutan [**Fråga efter Jobbnamn för varje utskriftsjobb**] visas en uppmaning att ange jobbnamnet när du skickar utskriftsjobbet till skrivaren.

- 7 Klicka på [OK].
- 8 Konfigurera andra inställningar om nödvändigt och börja sedan skriva ut. Utskriftsjobbet skickas till skrivaren men skrivs inte ut.
- **9** Tryck på **<Fn>**-knappen.
- 10 Mata in <2> med knappsatsen och tryck på <**ENTER**>-tangenten.
- 11 Ange det lösenord som ställdes in i steg 6 i rutan [Lösenord] och tryck sedan på <ENTER>-knappen för att börja söka efter jobb.
  - Tryck på <**CLEAR** (RENSA)>-tangenten om du anger fel nummer.
  - Tryck på <**CANCEL** (AVBRYT)>-knappen om du vill stoppa sökningen efter jobb.
- 12 Se till att [**Print**] är valt och tryck sedan på **<ENTER**>-knappen.

Välj [Ta bort] för att radera utskriftsjobbet.

#### 13 Ange antal kopior och tryck sedan på <**ENTER**>-knappen.

#### Referens

 Du kan radera sparad utskriftsdata med Konfigurationsverktyg. För mer information, se "Radera oönskade jobb från ett minne eller en hårddisk" S.95.

## För Windows PS-skrivardrivrutin

- 1 Öppna den fil du vill skriva ut.
- 2 I [Arkiv]-menyn, välj [Skriv ut].
- 3 Klicka på [Inställningar].
- 4 Välj [Jobbalternativ]-fliken.
- 5 Markera [Spara för återutskrift].
- 6 Ange jobbnamn i rutan [Jobbnamn] och ett lösenord i rutan [Personligt IDnummer (PIN)].

Om du markerar rutan [**Request Job Name for each print job**] visas en uppmaning att ange jobbnamnet när du skickar jobbet till skrivaren.

- 7 Klicka på [**OK**].
- 8 Konfigurera andra inställningar om nödvändigt och börja sedan skriva ut. Utskriftsjobbet skickas till skrivaren men skrivs inte ut.
- **9** Tryck på **<Fn**>-knappen.
- 10 Mata in <2> med knappsatsen och tryck på <**ENTER**>-tangenten.
- 11 Ange det lösenord som ställdes in i steg 6 i rutan [Lösenord] och tryck sedan på <ENTER>-knappen för att börja söka efter jobb.
  - Tryck på <CLEAR (RENSA)>-tangenten om du anger fel nummer.
  - Tryck på <**CANCEL** (AVBRYT)>-knappen om du vill stoppa sökningen efter jobb.
- Se till att [Skriv ut] är valt och tryck sedan på <ENTER>-knappen.
   Välj [Ta bort] för att radera utskriftsjobbet.
- **13** Ange antal kopior och tryck sedan på **ENTER**>-knappen.

### Spara drivrutinsinställningarna

Du kan spara skrivardrivrutinens inställningar.

#### ! Notera

• Denna funktion är inte tillgänglig med Windows PSskrivardrivrutinen eller Mac OS X PS-skrivardrivrutinen.

### För Windows PCL/XPSskrivardrivrutin

## Spara inställningarna

- 1 Klicka på [Start] och markera [Enheter och skrivare].
- 2 Högerklicka på ikonen *Din skrivare* och välj sedan den typ av drivrutin du vill specificera från [Utskriftsinställningar].
- 3 Konfigurera de utskriftsinställningar som ska sparas.
- 4 På fliken [Installation], klicka på [Spara] för [Driver Settings].
- 5 Specificera namnet på den inställning som ska sparas och klicka sedan på [OK].

Om du väljer kryssrutan [**Keep** form information.] sparas också papperskonfigurationen på fliken [**Setup**].

6 Klicka på [**OK**] för att stänga dialogrutan för utskriftsinställningar.

#### 🖉 Memo

• Upp till 14 formulär kan sparas.

### Använda de sparade inställningarna

- 1 Öppna den fil du vill skriva ut.
- 2 I [Arkiv]-menyn, välj [Skriv ut].
- **3** Klicka på [**Inställningar**].
- 4 På fliken [Installation], välj den inställning du vill använda från [Driver Settings].
- 5 Påbörja utskriften.

Referens

Du kan radera sparad utskriftsdata med Konfigurationsverktyg. För mer information, se "Radera oönskade jobb från ett minne eller en hårddisk" S.95.

## Ändra drivrutinens standardinställningar

Du kan ställa in den skrivarinställning som du oftast använder som skrivardrivrutinens standardinställning.

## För Windows skrivardrivrutin

- 1 Klicka på [Start] och markera [Enheter och skrivare].
- 2 Högerklicka på ikonen *Din skrivare* och välj sedan den typ av drivrutin du vill specificera från [Utskriftsinställningar].
- 3 Konfigurera de utskriftsinställningar som ska användas som drivrutinens standardinställningar.
- 4 Klicka på [**OK**].

## För Mac OS X PS-skrivardrivrutin

- 1 Öppna en fil.
- 2 I [Arkiv]-menyn, välj [Skriv ut].
- 3 Konfigurera de utskriftsinställningar som ska användas som drivrutinens standardinställningar.
- 4 Välj [Save Current Settings as Preset...] från [Förinställningar].
- 5 Ange ett namn för inställningarna och klicka på [**OK**].
- 6 Klicka på [Avbryt].

#### ! Notera

• För att använda de sparade inställningarna, välj namnet från [**Presets**] i utskriftsdialogrutan.

## Använda skrivarteckensnitt

Du kan skriva ut dokument med de förinstallerade skrivarteckensnitten genom att byta ut dem mot TrueType-teckensnitt i datorn.

#### ! Notera

- Skrivarteckensnitten ser inte ut exakt som TrueTypeteckensnitten som visas på skärmen.
- Denna funktion är inte tillgänglig med Windows XPSskrivardrivrutinen eller Mac OS X PS-skrivardrivrutinen.
- För att använda denna funktion med Windows PSskrivardrivrutin måste du vara inloggad på datorn som administratör.
- Denna funktion är inte tillgänglig i vissa program.

## För Windows PCL-skrivardrivrutin

- 1 Öppna den fil du vill skriva ut.
- 2 I [Arkiv]-menyn, välj [Skriv ut].
- **3** Klicka på [**Inställningar**].
- 4 Välj [Jobbalternativ]-fliken.
- 5 Klicka på [Teckensnitt].
- 6 Välj kryssrutan [Teckensnittsersättning].
- 7 Specificera vilka skrivarteckensnitt som ska användas i stället för TrueType-teckensnitt i [Tabell för teckensnittsersättning].
- 8 Klicka på [**OK**].
- 9 Konfigurera andra inställningar om nödvändigt och börja sedan skriva ut.

## För Windows PS-skrivardrivrutin

- 1 Klicka på [Start] och markera [Enheter och skrivare].
- 2 Högerklicka på ikonen *Din skrivare* och välj sedan [Egenskaper för skrivare] >[Your Printer(PS)].
- **3** Välj [**Device Settings**]-fliken.
- 4 Specificera vilka skrivarteckensnitt som ska användas i stället för TrueType-teckensnitt i [Tabell för teckensnittsersättning].

Specificera teckensnittsbytet genom att klicka på varje TrueType-teckensnitt och välja ett skrivarteckensnitt som det ska bytas ut mot från rullgardinslistan.

- 5 Klicka på [**OK**].
- 6 Öppna den fil du vill skriva ut.
- 7 I [Arkiv]-menyn, välj [Skriv ut].
- 8 Klicka på [Inställningar].
- 9 På [Layout]-fliken, klicka på [Avancerat].
- **10** Välj [**Ersätt med enhetsteckensnitt**] för [**TrueType-teckensnitt**] och klicka sedan på [**OK**].
- 11 Konfigurera andra inställningar om nödvändigt och börja sedan skriva ut.

## Använda datorteckensnitt

Du kan skriva ut dokument med TrueTypeteckensnitt i datorn för att behålla samma utseende som på datorskärmen.

#### ! Notera

 Denna funktion är inte tillgänglig med Windows XPSskrivardrivrutinen eller Mac OS X PS-skrivardrivrutinen.

## För Windows PCL-skrivardrivrutin

- 1 Öppna den fil du vill skriva ut.
- 2 I [Arkiv]-menyn, välj [Skriv ut].
- **3** Klicka på [**Inställningar**].
- 4 Välj [Jobbalternativ]-fliken.
- 5 Klicka på [**Teckensnitt**].
- 6 Välj bort kryssrutan [Teckensnittsersättning], välj någon av följande teckensnitt och klicka sedan på [OK].
  - [Ladda ner som konturerat teckensnitt]

Teckensnittsbilder skapas av skrivaren.

[Ladda ner som bitmappat teckensnitt]

Teckensnittsbilder skapas av skrivardrivrutinen

7 Konfigurera andra inställningar om nödvändigt och börja sedan skriva ut.

## För Windows PS-skrivardrivrutin

- 1 Öppna den fil du vill skriva ut.
- 2 I [Arkiv]-menyn, välj [Skriv ut].
- 3 Klicka på [Inställningar].
- 4 På [Layout]-fliken, klicka på [Avancerat].
- 5 Klicka på [TrueType-teckensnitt] och välj [Hämta som nedladdningsbart teckensnitt] från rullgardinslistan.
- 6 Klicka på [**OK**].
- 7 Konfigurera andra inställningar om nödvändigt och börja sedan skriva ut.

## Använda en utskriftsbuffert

Du kan spoola utskriftsjobb till hårddisken som är installerad i skrivaren.

Denna funktion frigör minne på datorn så att den kan hantera andra uppgifter snabbare medan skrivaren körs i bakgrunden.

#### ! Notera

- Om spoolad data inte kan lagras på hårddisken på grund av utrymmesbrist visas ett meddelande om ogiltiga data.
- Denna funktion är inte tillgänglig med Windows XPSskrivardrivrutinen eller Mac OS X PS-skrivardrivrutinen.

### För Windows PCL-skrivardrivrutin

- 1 Öppna den fil du vill skriva ut.
- 2 I [Arkiv]-menyn, välj [Skriv ut].
- 3 Klicka på [Inställningar].
- 4 Välj [Jobbalternativ]-fliken.
- 5 Klicka på [Avancerat].
- 6 Välj kryssrutan [Jobb buffring] och klicka på [OK].
- 7 Påbörja utskriften.

#### För Windows PS-skrivardrivrutin

- 1 Öppna den fil du vill skriva ut.
- 2 I [Arkiv]-menyn, välj [Skriv ut].
- **3** Klicka på [**Inställningar**].
- 4 Välj [Jobbalternativ]-fliken.
- 5 Klicka på [Avancerat].
- 6 Välj kryssrutan [Jobb buffring] och klicka på [OK].
- 7 Påbörja utskriften.

## Skriva ut till en fil

Du kan skriva ut ett dokument till en fil, utan att skriva ut den på papper.

#### ! Notera

• Du måste vara inloggad på datorn som administratör.

### För Windows skrivardrivrutin

- 1 Klicka på [Start] och markera [Enheter och skrivare].
- 2 Högerklicka på ikonen *Din skrivare* och välj sedan den typ av drivrutin du vill använda från [Egenskaper för skrivare].
- **3** Välj [**Portar**]-fliken.
- 4 Välj [FILE:] från listan med portar och klicka på [OK].
- 5 Påbörja utskriften.
- 6 Ange namnet på en fil och klicka sedan på [**OK**].

### För Mac OS X PS-skrivardrivrutin

- 1 Öppna den fil du vill skriva ut.
- 2 From the [File] menu, select [Utskrift].
- **3** Klicka på [**PDF**] på utskriftsdialogrutan och välj filformat.
- 4 Ange namnet på en fil, välj var den ska sparas och klicka på [**Spara**].

## Ladda ner PS-filer

Du kan ladda ner PostScript-filer till skrivaren och skriva ut dem.

#### ! Notera

- Denna funktion är endast tillgänglig om ett TCP/IPnätverk används.
- OKI LPR-verktyget är inte tillgängligt med Mac OS X PSskrivardrivrutinen.

### För OKI LPR-verktyget

- 1 Starta OKI LPR-verktyget.
- 2 Välj [Download] från menyn [Remote Print].
- 3 Välj den fil som ska laddas ner och klicka på [Öppen]. Efter att nedladdningen slutförts skrivs PostScript-filen ut.

## Skriva ut PS-fel

Du kan skriva ut information om PostScript-fel när de inträffar.

#### ! Notera

 Denna funktion är inte tillgänglig med Windows PCLskrivardrivrutin eller Mac OS X PS-skrivardrivrutin.

## För Windows PS-skrivardrivrutin

- 1 Öppna den fil du vill skriva ut.
- 2 I [Arkiv]-menyn, välj [Skriv ut].
- 3 Klicka på [Inställningar].
- 4 På [Layout]-fliken, klicka på [Avancerat].
- 5 Klicka på [Skicka meddelande för PostScript-felhantering] under [PostScript-alternativ] och välj [Ja] från rullgardinslistan.
- 6 Klicka på [**OK**] tills dialogrutan för utskriftsinställningar stängs så påbörjas utskriften.

## Ändra emulationsläge

Du kan välja emulationsläge.

#### 00 Memo

- Administratörslösenord krävs för att komma åt menyn [Admin Inställning]. Det förvalda lösenordet är "aaaaaa".
- 1 Tryck på **<ENTER**>-tangenten på kontrollpanelen.
- 2 Tryck på bläddrarknappen ▼, välj [Admin Inställning] och tryck sedan på <ENTER>-knappen.
- 3 Ange administratörslösenordet genom att använda knappsatsen.
- **4** Tryck på **<ENTER**>-knappen.
- 5 Tryck på bläddrarknappen ▼, välj
  [Utskrift Inställning] och tryck sedan på <ENTER>-knappen.
- 6 Se till att [Personlig Inställning] är valt och tryck sedan på <ENTER>knappen.
- 7 Tryck på bläddrarknappen ▼, välj emulationsläge och tryck sedan på <ENTER>-knappen.
- 8 Tryck på **<ON LINE** (ONLINE)> -knappen för att gå ifrån menyläget

# 2. Ändra skrivarinställningar

I detta kapitel beskrivs hur du konfigurerar skrivarens inställningarna från **<ENTER**>-tangenten på kontrollpanelen.

## Kontrollera aktuella inställningar

I detta avsnitt beskrivs den grundläggande proceduren för utskrift av utskriftsinformation. Genom att skriva ut utskriftsinformation kan du kontrollera skrivarens aktuella inställningar.

## Skriva ut utskriftsinformation

Du kan skriva ut och kontrollera skrivarkonfigurationen och en användningsrapport.

#### Referens

 För information om den utskriftsinformation du kan skriva ut och strukturen i [Skriv Ut Information]-menyn, se "Utskriftsinformation" S.53.

#### 🖉 Memo

- När en skrivare är i strömsparläget, tryck på <POWER SAVE (ENERGISPAR)>-knappen för att gå tillbaka från läget.
- 1 Tryck på **<Fn>**-knappen.
- 2 Ange <1>, <0> och <0> med knappsatsen och tryck på <ENTER>knappen.
- 3 Se till att [Kör] är valt och tryck sedan på <ENTER>-knappen.
- 4 Tryck på **<ENTER**>-knappen.

## Ändra skrivarmenyinställningarna

I detta avsnitt beskrivs den grundläggande proceduren för ändring av skrivarinställningarna.

#### Referens

För detaljer om menystrukturen för skrivarinställningarna, se "Lista över varje inställningsmeny" S.50.

## Inställningsmeny

- Tryck på bläddrarknappen ▼.
- Pryck på bläddratangenten ▼ för att välja den inställningsmeny du vill använda för att ändra en inställning och tryck på <ENTER>-tangenten.
- 3 Ändra inställningarna och klicka på <ENTER>-tangenten.
- 4 Tryck på <**ON LINE** (ONLINE)>
  -knappen för att gå ifrån menyläget

## Administratörsinställningar

Administratörslösenord krävs för att komma åt menyn [**Admin Inställning**].

#### 00 Memo

- Det förvalda lösenordet är "aaaaaa".
- Du kan komma till menyn [Trådlös Inställning] eller [Aktivera Trådlös Kommunikation] på samma sätt och med samma lösenord.
- 1 Tryck på bläddrarknappen ▼.
- 2 Tryck på bläddraknappen ▼, välj [Admin Inställning] och tryck sedan på <ENTER>-knappen.
- 3 Ange administratörslösenordet genom att använda knappsatsen.
- 4 Tryck på **<ENTER**>-knappen.
- 5 Tryck på bläddrarknappen ▼ för att välja den inställningsmeny du vill använda för att ändra en inställning och tryck på <ENTER>-tangenten.
- 6 Ändra inställningarna och klicka på **ENTER**>-tangenten.
- 7 Tryck på **<ON LINE** (ONLINE)>knappen för att gå ifrån menyläget.

## Skriv ut statistik

Utskriftsstatistik är den meny som används för utskriftsstatistik.

Administratörslösenord krävs för att komma åt menyn [**Skriv ut statistik**].

#### 0//Memo

- Det förvalda lösenordet är "0000".
- 1 Tryck på bläddrarknappen ▼.
- 2 Tryck på bläddratangenten ▼ för att välja [Skriv ut statistik], och tryck på <ENTER>-tangenten.
- 3 Ange administratörslösenordet genom att använda knappsatsen.
- **4** Tryck på **<ENTER**>-knappen.
- 5 Tryck på bläddratangenten ▼ för att välja den inställningsmeny du vill använda för att ändra en inställning och tryck på <ENTER>-tangenten.
- 6 Ändra inställningarna och klicka på **ENTER**>-tangenten.
- 7 Tryck på **<ON LINE** (ONLINE)> -knappen för att gå ifrån menyläget

## **Boot Menu**

Boot-menyn används för att ändra systeminställningarna. Endast administratören får använda denna meny.

Administratörslösenord krävs för att komma åt menyn [**Boot Menu**].

#### 0//Memo

- Det förvalda lösenordet är "aaaaaa".
- Håll ned knappen < ENTER> och tryck på strömbrytaren.
- 2 Tryck på **<ENTER**>-knappen.
- 3 Ange administratörslösenordet genom att använda knappsatsen.
- **4** Tryck på **<ENTER**>-knappen.
- 5 Tryck på bläddratangenten ▼ för att välja den inställningsmeny du vill använda för att ändra en inställning och tryck på <ENTER>-tangenten.
- 6 Ändra inställningarna och klicka på **ENTER**>-tangenten.
- 7 Tryck på **<ON LINE (ONLINE)**> -knappen för att gå ifrån menyläget

## Lista över varje inställningsmeny

## Enhetsinställningsmeny

| Objekt                            | Beskrivning                                                                                                    |
|-----------------------------------|----------------------------------------------------------------------------------------------------|
| Print From USB<br>Memory          | Skriver ut filerna på ett USB-minne.                                                                                                    |
| Skriv ut Säkert Jobb              | Skriver ut en krypterad autentiseringsutskrift (krypterat jobb) eller en autentiseringsutskrift (säkert jobb) lagrat på ett flash-minne eller en hårddisk.                                                                                                    |
| Konfiguration                     | Indikerar information om skrivaren, som fackräknare, förbrukning, nätverk och system.                                                                                                    |
| Skriv Ut Information              | Skriver ut olika information om skrivaren.                                                                                                    |
| Menyer                            | Menyer för vanliga användare.                                                                                                    |
| Admin Inställning                 | Menyer för administratören.<br>Lösenordet krävs för att du ska kunna öppna menyn. Det förvalda lösenordet är "aaaaaa".                                                                                                    |
| Skriv ut statistik                | Meny för utskriftsstatistik.<br>Lösenordet krävs för att du ska kunna öppna menyn. Det förvalda lösenordet är "0000".                                                                                                    |
| AirPrint™                         | Aktivera AirPrint <sup>™</sup> -funktion.                                                                                                    |
| Trådlös Inställning               | Menyer för att ändra de trådlösa LAN-inställningarna.<br>Den här menyn visas när Trådlöst LAN är installerat.<br>Lösenordet krävs för att du ska kunna öppna menyn. Det förvalda lösenordet är "aaaaaa".                                                              |
| Aktivera Trådlös<br>Kommunikation | Aktivera LAN-anslutning via kabel. Och på samma gång kommer trådlös LAN-anslutning att<br>sluta att fungera.<br>Den här menyn visas när nätverksanslutning är installerad.<br>Lösenordet krävs för att du ska kunna öppna menyn. Det förvalda lösenordet är "aaaaaa". |
| Boot Menu                         | Boot-meny.<br>Denna meny visas endast på engelska.<br>För att starta den här menyn, håll nere knappen < <b>ENTER</b> > och sätt på skrivaren.<br>Lösenordet krävs för att du ska kunna öppna menyn. Det förvalda lösenordet är "aaaaaaa".                             |

## Utskrift från ett USB-minne

| Objekt                    |                | Värde                                                               | Fabriksin-<br>ställningar | Beskrivningar                                                                                                    |
|---------------------------|----------------|---------------------------------------------------------------------|---------------------------|----------------------------------------------------------------------------------------------------|
| Välj Utskriftsfil         |                |                                                                     |                           | Välj en fil från USB-minne och skriv ut.                                                                                 |
| Utskrift Inställ-<br>ning | PappersMatning | MP-fack(xx)<br>Fack 1(xx)<br>Fack 2(xx)<br>Fack 3(xx)<br>Fack 4(xx) | *                         | Anger ett pappersfack. (xx) är pappersstor-<br>leken i facken.<br>Fack 2 till 4 visas endast om de är installe-<br>rade. |
|                           | Kopior         | 1<br>—<br>999                                                       | *                         | Ställer in antal kopior.                                                                                                 |
|                           | Duplex         | aktivera<br>Av                                                      | *                         | Anger duplexutskrift.                                                                                                    |
|                           | Fäst           | Långsida<br>Kortsida                                                | *                         | Anger bindning i duplexutskrift.                                                                                         |
|                           | Passa          | aktivera<br>Av                                                      | *                         | Anger anpassning.                                                                                                    |

## Skriv ut säkert jobb

| Objekt                       |               | Värde               | Beskrivningar                                                               |
|------------------------------|---------------|---------------------|-----------------------------------------------------------------------------|
| Krypterat Jobb Ange Lösenord |               | *****               | Anger ett lösenord för att utföra säker utskrift.                           |
| Krypterat Jo                 |               | Saknas              | Använd den i utskrift av krypterat autentiserade                            |
|                              |               | Utskrift<br>Ta bort | utskriftsjobb (krypterade jobb) som är lagrade i Resident<br>FLASH och HDD. |
| Lagrat Jobb                  | Ange Lösenord | ****                | Anger ett lösenord för att utföra säker utskrift.                           |
|                              | Lagrat Jobb   | Saknas              | Används för att skriva ut ett jobb lagrat i ett Resident                    |
|                              |               | Utskrift<br>Ta bort | FLASH och HDD.                                                              |

## Konfiguration

|              | Objekt                      | Värde          | Beskrivningar                                                                                                    |
|--------------|-----------------------------|----------------|----------------------------------------------------------------------------------------------------|
| Fack Räknare | MP-fack                     | nnnnn          | Visar det totala antalet sidor som<br>skrivits ut från multifacket.<br>Antalet sidor som matats från<br>multifacket.                                  |
|              | Fack 1                      | nnnnn          | Visar det totala antalet sidor som<br>skrivits ut från fack 1.<br>Antalet sidor som matats från fack 1.                                               |
|              | Fack 2                      | nnnnn          | Visar det totala antalet sidor som<br>skrivits ut från fack 2.<br>Antalet sidor som matats från fack 2.<br>(Fack 2 eller LCF är installerat.)         |
|              | Fack 3                      | nnnnn          | Visar det totala antalet sidor som<br>skrivits ut från fack 3.<br>Antalet sidor som matats från fack 3.<br>(Fack 3 eller Fack 2+ LCF är installerat.) |
|              | Fack 4                      | nnnnn          | Visar det totala antalet sidor som<br>skrivits ut från fack 4.<br>Antalet sidor som matats från fack 4.<br>(Fack4 är installerat.)                    |
| Förbrukning  | Toner (n.nK)                | Återstår nnn % | Visar kvarvarande tonermängd i %.<br>Visningen (n.nK) i föremålskolumnen<br>är kapacitet hos tonerpatron som är<br>installerad i skrivaren.           |
|              |                             |                | [Villkor för visning]<br>Det här menyföremålet visas endast på<br>modeller av MPS/ES-serien.                                                          |
|              | Toner/Trum Kassett          | Återstår nnn % | Visar återstående användningstid för<br>SVARTA bildtrumman i %.                                                                                       |
|              |                             |                | [Villkor för visning]<br>Det här menyföremålet visas endast på<br>modeller av MPS/ES-serien.                                                          |
|              | Toner/Trum Kassetten (n.nK) | Återstår nnn % | Visar kvarvarande tonermängd i %.<br>Visningen (n.nK) i föremålskolumnen<br>är kapacitet hos skrivarpatron som är<br>installerad i skrivaren.         |
|              |                             |                | [Villkor för visning]<br>Det här menyföremålet visas endast på<br>modeller av B-serien.                                                               |
|              | FixeringsEnhet              | Återstår nnn % | Visar återstående användningstid för<br>VÄRME-enheten i %.                                                                                            |

|                           | Objekt                   |                         | Värde                                          | Beskrivningar                                                         |
|---------------------------|--------------------------|-------------------------|------------------------------------------------|-----------------------------------------------------------------------|
| Nätverk<br>(När trådlös   | Skrivar Namn             |                         | *****                                          | Visar skrivarnamn på nätverket med en kabel.                          |
| LAN inte är installerat.) | Kort Skrivar Nan         | าท                      | *****                                          | Visar kort skrivarnamn på nätverket<br>med en kabel.                  |
|                           | IPv4 Adress              |                         | xxx.xxx.xxx.xxx                                | Visar IP-adressen.                                                    |
|                           | Subnet Mask              |                         | xxx.xxx.xxx.xxx                                | Visar subnätmasken.                                                   |
|                           | Gateway Adress           |                         | xxx.xxx.xxx.xxx                                | Visar gateway-adressen.                                               |
|                           | MAC Address              |                         | xx:xx:xx:xx:xx:xx                              | Visar MAC-adress på nätverket med en kabel.                           |
|                           | Network FW Vers          | sion                    | xx.xx                                          | Visar version av F/W på nätverket med<br>en kabel.                    |
|                           | Web Remote Ver           | sion                    | xx.xx                                          | Visar version av WebPage på nätverket med en kabel.                   |
|                           | IPv6 Adress (Lok         | kal)                    | xxxx:xxxx:xxxx:xx<br>xx:xxxx:xxx:xxx:<br>xxx   | Visar IPv6-adressen (lokalt).                                         |
|                           | IPv6 Adress (Global)     |                         | xxxx:xxxx:xxxx:xx<br>xx:xxxx:xxx:xxx:<br>xxx   | Visar IPv6-adressen (globalt).                                        |
| Nätverk<br>(När trådlöst  | Nätverksinfor-<br>mation | Nätverksan-<br>slutning | Uppkopplad<br>Trådlös                          | Visar anslutningstyp för aktuellt nätverk.                            |
| LAN är                    |                          | Skrivar Namn            | *****                                          | Visar skrivarnamn.                                                    |
| Installerat.)             |                          | Kort Skrivar<br>Namn    | *****                                          | Visar kort skrivarnamn.                                               |
|                           |                          | IPv4 Adress             | xxx.xxx.xxx.xxx                                | Visar IP-adressen.                                                    |
|                           |                          | Subnet Mask             | xxx.xxx.xxx.xxx                                | Visar subnätmasken.                                                   |
|                           |                          | Gateway<br>Adress       | xxx.xxx.xxx.xxx                                | Visar gateway-adressen.                                               |
|                           |                          | MAC Address             | xx:xx:xx:xx:xx:xx                              | Visar MAC-adressen.                                                   |
|                           |                          | Network FW<br>Version   | xx.xx                                          | Visar version av F/W på nätverket.                                    |
|                           |                          | Web Remote<br>Version   | xx.xx                                          | Visar version av WebPage på nätverket.                                |
|                           |                          | IPv6 Adress<br>(Lokal)  | xxxx:xxxx:xxxx:xx<br>xx:xxxx:xxxx:xxx<br>:xxxx | Visar IPv6-adressen (lokalt).                                         |
|                           |                          | IPv6 Adress<br>(Global) | xxxx:xxxx:xxxx:xx<br>xx:xxxx:xxxx:xxx<br>:xxxx | Visar IPv6-adressen (globalt).                                        |
|                           | Trådlös<br>Information   | Firmware<br>versionen   | хххххх                                         | Version av fast programvara för trådlöst<br>LAN.                      |
|                           |                          | Serie Nr.               | XXXXXX                                         | MAC-adress på trådlöst LAN-kort.                                      |
|                           |                          | SSID                    | XXXXXX                                         | SSID för anslutning                                                   |
|                           |                          | Säkerhet                | xxxxxx                                         | Säkerhetstyp för trådlöst LAN.                                        |
|                           |                          | Skick                   | xxxxxx                                         | Status för trådlöst LAN.                                              |
|                           |                          | Band                    | XXXXXX                                         | Använt band för trådlöst LAN.                                         |
|                           |                          | Kanal                   | XXXXXX                                         | Använd kanal för trådlöst LAN.                                        |
|                           |                          | RSSI                    | XXXXXX                                         | Visar RSSI med procent.                                               |
| System                    | Serie Nummer             |                         | *****                                          | Visar skrivarens serienummer.                                         |
|                           | Tillgăngsnr              |                         | xxxxxxxxxxxxxxxxxxxxxxxxxxxxxxxxxxxxxx         | Visar skrivarens tillgängsnummer.                                     |
|                           | Firmware version         | nen                     | xxx.xx_x_x                                     | Visar versionsnummer för FirmSuite.                                   |
|                           | CU-version               |                         | xx.xx                                          | Visar versionsnumret på fast<br>programvara för kontrollenheten (CU). |
|                           | PU-version               |                         | xx.xx.xx                                       | Visar versionsnumret på fast<br>programvara för skrivarenheten (PU).  |

|        | Objekt        | Värde                                                      | Beskrivningar                                                                           |
|--------|---------------|------------------------------------------------------------|-----------------------------------------------------------------------------------------|
| System | RAM           | ххМВ                                                       | Visar total storlek på alla Flash-minnen<br>som installerats i skrivaren.               |
|        | Flash-minne   | xxMB [Fxx]                                                 | Visar total storlek på alla Flash-minnen som installerats i skrivaren.                  |
|        | HDD           | xx.xxGB [Fxx]                                              | Visar hårddiskens storlek. Det här<br>föremålet visas endast när HDD är<br>installerad. |
|        | Datum och Tid | åååå/mm/dd hh:mm<br>mm/dd/ååååå hh:mm<br>dd/mm/ååååå hh:mm | Visar aktuellt datum och tid.                                                           |

## Utskriftsinformation

| Objekt          |      | Värde | Beskrivningar                                                      |  |
|-----------------|------|-------|--------------------------------------------------------------------|--|
| Konfiguration   |      | Kör   | Skriver ut information om skrivardrivrutinens konfigurering.       |  |
| Nätverk         |      | Kör   | Skriver ut allmän information om nätverket.                        |  |
| Demo Sida DEMO1 |      | Kör   | Skriver ut en demosida. Flera demomodeller visas om de förekommer. |  |
| Fillista        |      | Kör   | Skriver ut en jobbfillista.                                        |  |
| PS Font Lista   |      | Kör   | Skriver ut en teckensnittslista för installerad PostScript.        |  |
| PCL Font Lista  |      | Kör   | Skriver ut en teckensnittslista för installerad PCL-<br>emulering. |  |
| Fontlista IBM F | PR   | Kör   | Skriver ut en teckensnittslista för IBMPPR.                        |  |
| Fontlista EPSO  | N FX | Kör   | Skriver ut en teckensnittslista för EPSON FX.                      |  |
| Anv. Rapport    |      | Kör   | Skriver ut hela jobbloggen.                                        |  |
| Fel Logg        |      | Kör   | Skriver ut en fellogg.                                             |  |

## Menyer

I standardkolumen anger [\*L] Letter som standardinställning för pappersstorlek och [\*A] anger A4 som standardinställning för pappersstorlek.

|                     | Obj               | jekt           | Värde                                                                                                    | Fabriks-<br>inställ-<br>ningar | Beskrivningar                                            |
|---------------------|-------------------|----------------|----------------------------------------------------------------------------------------------------|--------------------------------|----------------------------------------------------------|
| Konfigurera<br>fack | MP-fack<br>Konfig | Pappersstorlek | A4<br>A5<br>A6<br>B5<br>B6<br>Legal 14<br>Legal13,5                                                       | *A                             | Ställer in pappersstor-<br>lek för multifacket.          |
|                     |                   |                | Legal13<br>Letter<br>Executive<br>16K(184x260mm)<br>16K(195x270mm)<br>16K(197x273mm)<br>Statement<br>Eget | *L                             |                                                          |
|                     |                   |                | Com-9 kuvert<br>Com-10 kuvert<br>Monarch kuvert<br>DL kuvert<br>C5 Kuvert<br>C6 Kuvert<br>Registerkort    |                                |                                                          |
|                     |                   | X-dimension    | 3 tum<br><br>8,3 tum<br>                                                                                  | *A                             | Ställer in bredden<br>på anpassat papper i<br>multifack. |
|                     |                   |                | 8,5 tum                                                                                                   | *L                             |                                                          |
|                     |                   |                | 76,2 millimeter                                                                                           |                                |                                                          |
|                     |                   |                | 210 millimeter<br>–<br>216 millimeter                                                                     | *A<br>*I                       |                                                          |
|                     |                   | Y-dimension    | 5 tum                                                                                                    |                                | Ställer in bredden                                       |
|                     |                   |                | <br>11,0 tum<br>                                                                                          | *L                             | på anpassat papper i<br>multifack.                       |
|                     |                   |                | 11,7 tum                                                                                                  | *A                             |                                                          |
|                     |                   |                |                                                                                                    |                                |                                                          |
|                     |                   |                | 127 millimeter                                                                                            |                                |                                                          |
|                     |                   |                | 279 millimeter                                                                                            | *L                             |                                                          |
|                     |                   |                | <br>297 millimeter                                                                                        | *A                             |                                                          |
|                     |                   |                | –<br>1321 millimeter                                                                                      |                                |                                                          |
|                     |                   | Mediatyp       | Vanlig<br>Brevhuvud<br>Transparens<br>Etiketter<br>Brevpapper<br>Återvunnet<br>Kort<br>Grovt              | *                              | Ställer in mediatyp för<br>multifacket.                  |

| Objekt              |                    |                 | Värde                                                                                                | Fabriks-<br>inställ-<br>ningar | Beskrivningar                                         |                                                        |  |
|---------------------|--------------------|-----------------|----------------------------------------------------------------------------------------------------|--------------------------------|-------------------------------------------------------|--------------------------------------------------------|--|
| Konfigurera<br>fack | MP-fack<br>Konfig  | Mediavikt       | Ljus<br>Mellanlätt<br>Mellan<br>Mellantungt<br>Tungt<br>Extra tungt1<br>Extra tungt2<br>Extra tungt3 | *                              | Ställer in pappersvikt<br>för multifacket.            |                                                        |  |
|                     |                    | Fack Användning | Normalt fack<br>Vid skillnad<br>Använd inte                                                          | *                              | Väljer användning av<br>multifacket.                  |                                                        |  |
|                     | Fack 1 Kon-<br>fig | Pappersstorlek  | Kassettstorlek<br>Eget<br>Annan storlek                                                              | *                              | Ställer in papper i<br>FACK 1.                        |                                                        |  |
|                     |                    | X-dimension     | 5,8 tum<br>—<br>8,3 tum                                                                              | *A                             | Ställer in bredden<br>på anpassat papper i<br>FACK 1. |                                                        |  |
|                     |                    |                 | 8,5 tum<br>148 millimeter<br>—                                                                       | *L                             |                                                       |                                                        |  |
|                     |                    |                 | 210 millimeter<br>—                                                                                  | *A                             |                                                       |                                                        |  |
|                     |                    |                 | 216 millimeter                                                                                       | *L                             | QU 111 - L 111 - L 9                                  |                                                        |  |
|                     |                    | Y-dimension     | 8,3 tum<br>—<br>11,0 tum<br>—                                                                        | *L                             | Staller in langden pa<br>anpassat papper i<br>FACK 1. |                                                        |  |
|                     |                    |                 | 11,7 tum<br>—                                                                                        | *A                             |                                                       |                                                        |  |
|                     |                    |                 | 14,0 tum<br>210 millimeter                                                                           |                                |                                                       |                                                        |  |
|                     |                    |                 | 279 millimeter                                                                                       | *L                             |                                                       |                                                        |  |
|                     |                    |                 | <br>297 millimeter<br>                                                                               | *A                             |                                                       |                                                        |  |
|                     |                    | Mediatyp        | 356 millimeter<br>Vanlig                                                                             | *                              | Ställer in mediatyp för                               |                                                        |  |
|                     |                    |                 |                                                                                                    |                                |                                                       | Brevhuvud<br>Brevpapper<br>Återvunnet<br>Kort<br>Grovt |  |
|                     |                    | Mediavikt       | Ljus<br>Mellanlätt<br>Mellan<br>Mellantungt<br>Tungt<br>Extra tungt1<br>Extra tungt2                 | *                              | Ställer in pappersvikt<br>för Fack 1.                 |                                                        |  |
|                     |                    | Legal papper    | Legal 14<br>Legal13,5<br>Legal13                                                                     | *                              | Ställer in pappersstor-<br>lek Legal för fack 1.      |                                                        |  |
|                     |                    | Annan storlek   | 16K(184x260mm)<br>16K(195x270mm)<br>16K(197x273mm)<br>Statement<br>Com-9 kuvert                      | *                              | Ställ in annan pappers-<br>storlek för Fack 1.        |                                                        |  |

| O                                 | Värde              | Fabriks-<br>inställ-<br>ningar                                                       | Beskrivningar |                                                       |
|-----------------------------------|--------------------|--------------------------------------------------------------------------------------|---------------|-------------------------------------------------------|
| Konfigurera Fack 2 Ko<br>fack fig | on- Pappersstorlek | Kassettstorlek<br>Eget<br>Annan storlek                                              | *             | Ställer in papper i<br>FACK 2.                        |
|                                   | X-dimension        | 5,8 tum<br>—<br>8,3 tum                                                              | *A            | Ställer in bredden<br>på anpassat papper i<br>FACK 2. |
|                                   |                    | 8,5 tum                                                                              | *L            |                                                       |
|                                   |                    | 148 millimeter                                                                       |               | 1                                                     |
|                                   |                    | <br>210 millimeter<br>                                                               | *A            |                                                       |
|                                   |                    | 216 millimeter                                                                       | *L            |                                                       |
|                                   | Y-dimension        | 8,3 tum                                                                              |               | Ställer in längden på                                 |
|                                   |                    | <br>11,0 tum                                                                         | *L            | Anpassat papper i<br>FACK 2.                          |
|                                   |                    | 11,7 tum                                                                             | *A            |                                                       |
|                                   |                    | 52.0 tum                                                                             |               |                                                       |
|                                   |                    | 210 millimeter                                                                       |               |                                                       |
|                                   |                    | <br>279 millimeter                                                                   | *L            |                                                       |
|                                   |                    | 297 millimeter<br>—                                                                  | *A            |                                                       |
|                                   |                    | 356 millimeter                                                                       |               |                                                       |
|                                   | Mediatyp           | Vanlig<br>Brevhuvud<br>Brevpapper<br>Återvunnet<br>Kort<br>Grovt                     | *             | Ställer in mediatyp för<br>Fack 2.                    |
|                                   | Mediavikt          | Ljus<br>Mellanlätt<br>Mellan<br>Mellantungt<br>Tungt<br>Extra tungt1<br>Extra tungt2 | *             | Ställer in pappersvikt<br>för Fack 2.                 |
|                                   | Legal papper       | Legal 14<br>Legal13,5<br>Legal13                                                     | *             | Ställer in pappersstor-<br>lek Legal för fack 2.      |
|                                   | Annan storlek      | 16K(184x260mm)<br>16K(195x270mm)<br>16K(197x273mm)<br>Statement                      | *             | Ställ in annan pappers-<br>storlek för Fack 1.        |
| Fack 3 Kc<br>fig                  | on- Pappersstorlek | Kassettstorlek<br>Eget<br>Annan storlek                                              | *             | Ställer in papper i<br>FACK 3.                        |
|                                   | X-dimension        | 5,8 tum<br>—<br>8,3 tum                                                              | *A            | Ställer in bredden<br>på anpassat papper i<br>FACK 3. |
|                                   |                    | -                                                                                    |               |                                                       |
|                                   |                    | 8,5 tum                                                                              | <u>*L</u>     |                                                       |
|                                   |                    | 210 millimeter                                                                       | *A            |                                                       |
|                                   |                    | 216 millimeter                                                                       | *L            |                                                       |

| Objekt              |                    |                | Värde                                                                                | Fabriks-<br>inställ-<br>ningar | Beskrivningar                                         |
|---------------------|--------------------|----------------|--------------------------------------------------------------------------------------|--------------------------------|-------------------------------------------------------|
| Konfigurera<br>fack | Fack 3 Kon-<br>fig | Y-dimension    | 8,3 tum<br>—<br>11,0 tum                                                             | *L                             | Ställer in längden på<br>anpassat papper i<br>FACK 3. |
|                     |                    |                | <br>11,7 tum<br>                                                                     | *A                             |                                                       |
|                     |                    |                | 52,0 tum                                                                             |                                |                                                       |
|                     |                    |                | 210 millimeter                                                                       |                                |                                                       |
|                     |                    |                | <br>279 millimeter<br>                                                               | *L                             |                                                       |
|                     |                    |                | 297 millimeter<br>—                                                                  | *A                             |                                                       |
|                     |                    |                | 356 millimeter                                                                       |                                |                                                       |
|                     |                    | Mediatyp       | Vanlig<br>Brevhuvud<br>Brevpapper<br>Återvunnet<br>Kort<br>Grovt                     | *                              | Ställer in mediatyp för<br>Fack 3.                    |
|                     |                    | Mediavikt      | Ljus<br>Mellanlätt<br>Mellan<br>Mellantungt<br>Tungt<br>Extra tungt1<br>Extra tungt2 | *                              | Ställer in pappersvikt<br>för Fack 3.                 |
|                     |                    | Legal papper   | Legal 14<br>Legal13,5<br>Legal13                                                     | *                              | Ställer in pappersstor-<br>lek Legal för fack 3.      |
|                     |                    | Annan storlek  | 16K(184x260mm)<br>16K(195x270mm)<br>16K(197x273mm)<br>Statement                      | *                              | Ställ in annan pappers-<br>storlek för Fack 3.        |
|                     | Fack 4 Kon-<br>fig | Pappersstorlek | Kassettstorlek<br>Eget<br>Annan storlek                                              | *                              | Ställer in papper i<br>FACK 4.                        |
|                     |                    | X-dimension    | 5,8 tum                                                                              |                                | Ställer in bredden                                    |
|                     |                    |                |                                                                                      | *A                             | på anpassat papper i<br>FACK 4.                       |
|                     |                    |                | 8,5 tum                                                                              | *L                             |                                                       |
|                     |                    |                | 148 millimeter                                                                       |                                |                                                       |
|                     |                    |                | <br>210 millimeter                                                                   | *A                             |                                                       |
|                     |                    |                | 216 millimeter                                                                       | *L                             |                                                       |
|                     |                    | Y-dimension    | 8,3 tum<br>—                                                                         | *!                             | Ställer in längden på<br>anpassat papper i            |
|                     |                    |                | 11,0 (u))<br>                                                                        | *∧                             | FAUN 4.                                               |
|                     |                    |                | 52,0 tum                                                                             | A                              |                                                       |

| Objekt      |              |               | Värde                                                                                   | Fabriks-<br>inställ-<br>ningar | Beskrivningar                                                                                                    |
|-------------|--------------|---------------|-----------------------------------------------------------------------------------------|--------------------------------|----------------------------------------------------------------------------------------------------|
| Konfigurera | Fack 4 Kon-  | Y-dimension   | 210 millimeter                                                                          |                                |                                                                                                    |
| IdCK        | IIG          |               | <br>279 millimeter                                                                      | *L                             |                                                                                                    |
|             |              |               | 297 millimeter                                                                          | *A                             |                                                                                                    |
|             |              |               | 356 millimeter                                                                          |                                |                                                                                                    |
|             |              | Mediatyp      | Vanlig<br>Brevhuvud<br>Brevpapper<br>Återvunnet<br>Kort<br>Grovt                        | *                              | Ställer in mediatyp för<br>Fack 4.                                                                                                    |
|             |              | Mediavikt     | Ljus<br>Mellanlätt<br>Mellan<br>Mellantungt<br>Tungt<br>Extra tungt1<br>Extra tungt2    | *                              | Ställer in pappersvikt<br>för Fack 4.                                                                                                    |
|             |              | Legal papper  | Legal 14<br>Legal13,5<br>Legal13                                                        | *                              | Ställer in pappersstor-<br>lek Legal för fack 4.                                                                                                    |
|             |              | Annan storlek | 16K(184x260mm)<br>16K(195x270mm)<br>16K(197x273mm)<br>Statement                         | *                              | Ställ in annan pappers-<br>storlek för Fack 4.                                                                                                    |
|             | PappersMatr  | ning          | MP-fack<br>Fack 1<br>Fack 2 eller<br>Tray2(LCF)<br>Fack 3 eller<br>Tray3(LCF)<br>Fack 4 | *                              | Anger ett pappersfack.<br>FACK 2 till 4, Fack<br>2 (LCF) och Fack 3<br>(LCF): Visas endast<br>om de är installerade.<br>* När LCF är instal-<br>lerat, kommer<br>strängen för LCF att<br>vara "Fack 2 (LCF)"<br>eller "Fack 3 (LCF)"<br>enligt position, men<br>inte "Fack 2/3" eller<br>"LCF". |
|             | AutoFackOm   | nkoppling     | aktivera<br>Av                                                                          | *                              | Ställer in funktionen<br>för automatiskt byte<br>av fack.                                                                                                    |
|             | Facksekvens  | 5             | Ned<br>Upp<br>PappersMatning                                                            | *                              | Anger valordningsprio-<br>ritet för automatiskt<br>byte av fack Välj/Auto-<br>matiskt byte av fack.                                                                                                    |
|             | Måttenhet    |               | inch<br>millimeter                                                                      | *L<br>*A                       | Anger enheten av an-<br>passad pappersstorlek.                                                                                                    |
|             | Duplex för s | ista sidan    | Hoppa över tomma<br>sidor<br>Skriv alltid ut                                            | *                              | När Hoppa över tom<br>sida är valt, skrivs sis-<br>ta sidan i en duplexut-<br>skrift med udda antal<br>sidor ut som simplex.<br>När Skriv alltid ut är<br>valt, fungerar skriva-<br>ren som vanligt.                                                                                            |

|                       | Objekt               | Värde                                                                                                    | Fabriks-<br>inställ-<br>ningar | Beskrivningar                                                                                                    |
|-----------------------|----------------------|----------------------------------------------------------------------------------------------------|--------------------------------|----------------------------------------------------------------------------------------------------|
| System Juste-<br>ring | EnergiSparTid        | 1 minute<br>2 minutes<br>3 minutes<br>4 minutes<br>5 minutes<br>10 minutes<br>15 minutes<br>30 minutes<br>60 minutes                                                                                                    | *                              | Ställer in tid att vänta<br>innan strömsparläge<br>sätts på.                                                        |
|                       | Vilo Tid             | 1 minute<br>2 minutes<br>3 minutes<br>4 minutes<br>5 minutes<br>10 minutes<br>15 minutes<br>30 minutes<br>60 minutes                                                                                                    | *                              | Ställer in tiden tills<br>skrivaren växlar från<br>strömsparläge till vilo-<br>läge.                                |
|                       | Autoavstängnings Tid | 1 timme<br>2 timmar<br>3 timmar<br>4 timmar<br>8 timmar<br>12 timmar<br>18 timmar<br>24 timmar                                                                                                    | *                              | Ställer in tiden tills<br>skrivaren växlar från<br>vänteläge till avstängt<br>läge.                                 |
|                       | Raderbar Varning     | ONLINE<br>Jobb                                                                                                    | *                              | Ställer in visnings-<br>raderingstillfällen för<br>varningar som kan<br>rensas.                                     |
|                       | Auto Fortsätt        | aktivera<br>Av                                                                                                    | *                              | Ställer in om en skri-<br>vare återställs auto-<br>matiskt eller inte när<br>överflöde av minne/<br>fack inträffar. |
|                       | Manuell timeout      | Av<br>30 seconds<br>60 seconds                                                                                                    | *                              | Ställer in tid att vänta<br>för att pappret ska<br>matas in i manuell<br>matning.                                   |
|                       | Avbrott I Arbete     | Av<br>5 seconds<br>10 seconds<br>20 seconds<br>30 seconds<br>40 seconds<br>50 seconds<br>60 seconds<br>120 seconds<br>150 seconds<br>150 seconds<br>180 seconds<br>210 seconds<br>210 seconds<br>210 seconds<br>210 seconds<br>210 seconds<br>210 seconds<br>210 seconds<br>210 seconds | *                              | Ställer in tiden mellan<br>stopp av mottagning<br>av jobbdata och att<br>tvinga fram utskrift.                      |

|                       | Obje                                | ekt     |             | Värde                                                                                                   | Fabriks-<br>inställ-<br>ningar | Beskrivningar                                                                                                    |
|-----------------------|-------------------------------------|---------|-------------|----------------------------------------------------------------------------------------------------|--------------------------------|----------------------------------------------------------------------------------------------------|
| System Juste-<br>ring | Lokalt Avbrott<br>Nätverksavbrott   |         |             | 0 sekunder<br>5 sekunder<br><br>40 sekunder<br><br>290 sekunder<br>295 sekunder                         | *                              | Ställer in tiden för att<br>öppna varje port efter<br>jobbets slut. (Nätver-<br>ket utesluts).                                                                                                    |
|                       |                                     |         |             | 300 sekunder<br>0 sekunder<br>5 sekunder<br>90 sekunder<br>290 sekunder<br>295 sekunder<br>300 sekunder | *                              | Ställer in tiden för att<br>öppna nätverksporten<br>efter jobbets slut.                                                                                                    |
|                       | Låg Toner Nivå                      |         |             | Fortsätt<br>Stopp                                                                                       | *                              | Ställer in skrivarfunk-<br>tion när Låg toner har<br>upptäckts.                                                                                                    |
|                       | Papperstopp Återställ               |         |             | aktivera<br>Av                                                                                          | *                              | Ställer in om utskrift<br>vid PAPPERSSTOPP<br>ÅTERSTÄLL utförs eller<br>inte då pappersstopp<br>inträffar.                                                                                                    |
|                       | Fel Rapport                         |         |             | aktivera<br>Av                                                                                          | *                              | Ställer in om en fel-<br>rapport skrivs ut eller<br>inte när ett internt fel<br>inträffar.                                                                                                    |
|                       | Hex-dump                            |         |             | Kör                                                                                                    |                                | Skriver ut data som<br>tagits emot från värd-<br>datorn i form av en<br>hexadecimal dump. Att<br>stänga av strömför-<br>sörjningen återställer<br>normalt läge från Hex-<br>dumpläge.                           |
| Justera Skri-<br>vare | Justera Ut-<br>skrift Posi-<br>tion | MP-fack | X-Justering | 0,00 millimeter<br>+0,25 millimeter<br><br>+2,00 millimeter<br>-2,00 millimeter<br><br>-0,25 millimeter | *                              | För pappersmatning<br>från multifacket<br>Justerar position för en<br>hel utskriftsbild i den<br>riktning som är lodrät<br>mot den riktning som<br>papperet går, d.v.s.<br>horisontellt (vid 0,25<br>mm pitch). |
|                       |                                     |         | Y-Justering | 0,00 millimeter<br>+0,25 millimeter<br><br>+2,00 millimeter<br>-2,00 millimeter<br><br>-0,25 millimeter | *                              | För pappersmatning<br>från multifacket<br>Justera positionen för<br>en hel utskriftsbild<br>i den riktning som<br>papperet går, d.v.s.<br>vertikalt (vid 0,25mm<br>pitch).                                      |

|                       | Obje                                | kt      |                        | Värde                                                         | Fabriks-<br>inställ-<br>ningar | Beskrivningar                                                                                                    |
|-----------------------|-------------------------------------|---------|------------------------|---------------------------------------------------------------|--------------------------------|----------------------------------------------------------------------------------------------------|
| Justera Skri-<br>vare | Justera Ut-<br>skrift Posi-<br>tion | MP-fack | Duplex X-<br>Justering | 0,00 millimeter<br>+0,25 millimeter<br>—                      | *                              | För pappersmatning<br>från multifacket                                                                                                    |
|                       |                                     |         |                        | +2,00 millimeter<br>-2,00 millimeter<br>-<br>-0,25 millimeter |                                | Vid tillfället för utskrift<br>på baksidan vid dub-<br>belsidig utskrift, jus-<br>teras positionen för<br>en hel utskriftsbild i<br>den riktning som är<br>vinkelrät mot den rikt-<br>ning som papperet går,<br>d.v.s. horisontellt (vid<br>0,25mm pitch). |
|                       |                                     |         | Duplex Y-<br>Justering | 0,00 millimeter<br>+0,25 millimeter<br>—                      | *                              | För pappersmatning<br>från multifacket                                                                                                    |
|                       |                                     |         |                        | +2,00 millimeter<br>-2,00 millimeter<br>—                     |                                | Vid tillfället för utskrift<br>på baksidan vid dub-<br>belsidig utskrift, jus-                                                                                                    |
|                       |                                     |         |                        | -0,25 millimeter                                              |                                | teras position för en<br>hel utskriftsbild i den<br>riktning som papperet<br>går, d.v.s. vertikalt (vid<br>0,25mm pitch).                                                                                                    |
|                       |                                     | Fack 1  | X-Justering            | 0,00 millimeter<br>+0,25 millimeter<br>—                      | *                              | För pappersmatning<br>från Fack 1                                                                                                    |
|                       |                                     |         |                        | +2,00 millimeter<br>-2,00 millimeter<br><br>-0,25 millimeter  |                                | Justerar position för en<br>hel utskriftsbild i den<br>riktning som är lodrät<br>mot den riktning som<br>papperet går, d.v.s.<br>horisontellt (vid 0,25<br>mm pitch).                                                                                      |
|                       |                                     |         | Y-Justering            | 0,00 millimeter<br>+0,25 millimeter<br>—                      | *                              | För pappersmatning<br>från Fack 1                                                                                                    |
|                       |                                     |         |                        | +2,00 millimeter<br>-2,00 millimeter<br><br>-0,25 millimeter  |                                | Justera positionen för<br>en hel utskriftsbild<br>i den riktning som<br>papperet går, d.v.s.<br>vertikalt (vid 0,25mm<br>pitch).                                                                                                    |
|                       |                                     |         | Duplex X-<br>Justering | 0,00 millimeter<br>+0,25 millimeter<br>—                      | *                              | För pappersmatning<br>från Fack 1                                                                                                    |
|                       |                                     |         |                        | +2,00 millimeter<br>-2,00 millimeter<br><br>-0,25 millimeter  |                                | Vid tillfället för utskrift<br>på baksidan vid dub-<br>belsidig utskrift, jus-<br>teras positionen för<br>en hel utskriftsbild i<br>den riktning som är<br>vinkelrät mot den rikt-<br>ning som papperet går,<br>d.v.s. horisontellt (vid<br>0.25mm pitch). |

|                       | Obje                        | ekt    |                        | Värde                                                        | Fabriks-<br>inställ-<br>ningar | Beskrivningar                                                                                                    |
|-----------------------|-----------------------------|--------|------------------------|--------------------------------------------------------------|--------------------------------|----------------------------------------------------------------------------------------------------|
| Justera Skri-<br>vare | Justera Ut-<br>skrift Posi- | Fack 1 | Duplex Y-<br>Justering | 0,00 millimeter<br>+0,25 millimeter                          | *                              | För pappersmatning<br>från Fack 1                                                                                                    |
|                       |                             |        |                        | –<br>+2,00 millimeter<br>-2,00 millimeter                    |                                | Vid tillfället för utskrift<br>på baksidan vid dub-                                                                                                    |
|                       |                             |        |                        | –<br>-0,25 millimeter                                        |                                | teras position för en<br>hel utskriftsbild i den<br>riktning som papperet<br>går, d.v.s. vertikalt (vid<br>0,25mm pitch).                                                                                   |
|                       |                             | Fack 2 | X-Justering            | 0,00 millimeter<br>+0,25 millimeter                          | *                              | För pappersmatning<br>från Fack 2                                                                                                    |
|                       |                             |        |                        | +2,00 millimeter<br>-2,00 millimeter                         |                                | Justerar position för en<br>hel utskriftsbild i den                                                                                                    |
|                       |                             |        |                        | –<br>-0,25 millimeter                                        |                                | mot den riktning som är lodrat<br>mot den riktning som<br>papperet går, d.v.s.<br>horisontellt (vid 0,25<br>mm pitch).                                                                                      |
|                       |                             |        | Y-Justering            | 0,00 millimeter<br>+0,25 millimeter<br>—                     | *                              | För pappersmatning<br>från Fack 2                                                                                                    |
|                       |                             |        |                        | +2,00 millimeter<br>-2,00 millimeter<br>                     |                                | Justera positionen för<br>en hel utskriftsbild<br>i den riktning som                                                                                                    |
|                       |                             |        |                        |                                                              |                                | vertikalt (vid 0,25mm<br>pitch).                                                                                                    |
|                       |                             |        | Duplex X-<br>Justering | 0,00 millimeter<br>+0,25 millimeter<br>—                     | *                              | För pappersmatning<br>från Fack 2                                                                                                    |
|                       |                             |        |                        | +2,00 millimeter<br>-2,00 millimeter<br>—                    |                                | Vid tillfället för utskrift<br>på baksidan vid dub-<br>belsidig utskrift, jus-                                                                                                    |
|                       |                             |        |                        | -0,25 millimeter                                             |                                | teras positionen för<br>en hel utskriftsbild i<br>den riktning som är<br>vinkelrät mot den rikt-<br>ning som papperet går,<br>d.v.s. horisontellt (vid<br>0,25mm pitch).                                    |
|                       |                             |        | Duplex Y-<br>Justering | 0,00 millimeter<br>+0,25 millimeter<br>—                     | *                              | För pappersmatning<br>från Fack 2                                                                                                    |
|                       |                             |        |                        | +2,00 millimeter<br>-2,00 millimeter<br><br>-0,25 millimeter |                                | Vid tillfället för utskrift<br>på baksidan vid dub-<br>belsidig utskrift, jus-<br>teras position för en<br>hel utskriftsbild i den<br>riktning som papperet<br>går, d.v.s. vertikalt (vid<br>0,25mm pitch). |

|                       | Obje                                | kt     |                        | Värde                                                        | Fabriks-<br>inställ-<br>ningar | Beskrivningar                                                                                                    |
|-----------------------|-------------------------------------|--------|------------------------|--------------------------------------------------------------|--------------------------------|----------------------------------------------------------------------------------------------------|
| Justera Skri-<br>vare | Justera Ut-<br>skrift Posi-<br>tion | Fack 3 | X-Justering            | 0,00 millimeter<br>+0,25 millimeter<br>—                     | *                              | För pappersmatning<br>från Fack 3                                                                                                |
|                       |                                     |        |                        | +2,00 millimeter<br>-2,00 millimeter<br>—                    |                                | Justerar position för en<br>hel utskriftsbild i den<br>riktning som är lodrät                                                    |
|                       |                                     |        |                        | -0,25 millimeter                                             |                                | mot den riktning som<br>papperet går, d.v.s.<br>horisontellt (vid 0,25<br>mm pitch).                                             |
|                       |                                     |        | Y-Justering            | 0,00 millimeter<br>+0,25 millimeter<br>—                     | *                              | För pappersmatning<br>från Fack 3                                                                                                |
|                       |                                     |        |                        | +2,00 millimeter<br>-2,00 millimeter<br>—                    |                                | Justera positionen för<br>en hel utskriftsbild<br>i den riktning som                                                             |
|                       |                                     |        |                        | -0,25 millimeter                                             |                                | papperet găr, d.v.s.<br>vertikalt (vid 0,25mm<br>pitch).                                                                         |
|                       |                                     |        | Duplex X-<br>Justering | 0,00 millimeter<br>+0,25 millimeter<br>—                     | *                              | För pappersmatning<br>från Fack 3                                                                                                |
|                       |                                     |        |                        | +2,00 millimeter<br>-2,00 millimeter<br>-                    |                                | Vid tillfället för utskrift<br>på baksidan vid dub-<br>belsidig utskrift, jus-                                                   |
|                       |                                     |        |                        | -0,25 millimeter                                             |                                | teras positionen för<br>en hel utskriftsbild i<br>den riktning som är                                                            |
|                       |                                     |        |                        |                                                              |                                | vinkelrät mot den rikt-<br>ning som papperet går,<br>d.v.s. horisontellt (vid<br>0,25mm pitch).                                  |
|                       |                                     |        | Duplex Y-<br>Justering | 0,00 millimeter<br>+0,25 millimeter<br>—                     | *                              | För pappersmatning<br>från Fack 3                                                                                                |
|                       |                                     |        |                        | +2,00 millimeter<br>-2,00 millimeter<br>—                    |                                | Vid tillfället för utskrift<br>på baksidan vid dub-<br>belsidig utskrift, jus-                                                   |
|                       |                                     |        |                        | -0,25 millimeter                                             |                                | teras position för en<br>hel utskriftsbild i den<br>riktning som papperet<br>går, d.v.s. vertikalt (vid<br>0,25mm pitch).        |
|                       |                                     | Fack 4 | X-Justering            | 0,00 millimeter<br>+0,25 millimeter<br>—                     | *                              | För pappersmatning<br>från Fack 4                                                                                                |
|                       |                                     |        |                        | +2,00 millimeter<br>-2,00 millimeter<br>—                    |                                | Justerar position för en<br>hel utskriftsbild i den<br>riktning som är lodrät                                                    |
|                       |                                     |        |                        | -0,25 millimeter                                             |                                | mot den riktning som<br>papperet går, d.v.s.<br>horisontellt (vid 0,25<br>mm pitch).                                             |
|                       |                                     |        | Y-Justering            | 0,00 millimeter<br>+0,25 millimeter<br>—                     | *                              | För pappersmatning<br>från Fack 4                                                                                                |
|                       |                                     |        |                        | +2,00 millimeter<br>-2,00 millimeter<br><br>-0,25 millimeter |                                | Justera positionen för<br>en hel utskriftsbild<br>i den riktning som<br>papperet går, d.v.s.<br>vertikalt (vid 0,25mm<br>pitch). |

|                       | Obje                                | kt         |                        | Värde                                                        | Fabriks-<br>inställ-<br>ningar | Beskrivningar                                                                                                    |
|-----------------------|-------------------------------------|------------|------------------------|--------------------------------------------------------------|--------------------------------|----------------------------------------------------------------------------------------------------|
| Justera Skri-<br>vare | Justera Ut-<br>skrift Posi-<br>tion | Fack 4     | Duplex X-<br>Justering | 0,00 millimeter<br>+0,25 millimeter<br>—                     | *                              | För pappersmatning<br>från Fack 4                                                                                                    |
|                       |                                     |            |                        | +2,00 millimeter<br>-2,00 millimeter<br><br>-0,25 millimeter |                                | Vid tillfället för utskrift<br>på baksidan vid dub-<br>belsidig utskrift, jus-<br>teras positionen för<br>en hel utskriftsbild i<br>den riktning som är<br>vinkelrät mot den rikt-<br>ning som papperet går,<br>d.v.s. horisontellt (vid<br>0,25mm pitch).                                                                                                  |
|                       |                                     |            | Duplex Y-<br>Justering | 0,00 millimeter<br>+0,25 millimeter<br>—                     | *                              | För pappersmatning<br>från Fack 4                                                                                                    |
|                       |                                     |            |                        | +2,00 millimeter<br>-2,00 millimeter<br><br>-0,25 millimeter |                                | Vid tillfället för utskrift<br>på baksidan vid dub-<br>belsidig utskrift, jus-<br>teras position för en<br>hel utskriftsbild i den<br>riktning som papperet<br>går, d.v.s. vertikalt (vid<br>0,25mm pitch).                                                                                                    |
|                       | Svartinställn                       | ing papper |                        | 0<br>+1<br>+2<br>+3<br>-3<br>-2<br>-1                        | *                              | Använd det för finjus-<br>tering av betydande<br>dammtillsatser på<br>ytan och när tunna<br>fläckar har betydande<br>inverkan på standard-/<br>SVART-utskrift eller<br>andra saker inträffar.<br>Minskning krävs om<br>spridd eller snövitak-<br>tig utskrift uppstår i<br>utskriftsområden med<br>hög densitet. Ökning<br>krävs om tunn utskrift<br>visas. |
|                       | Svartinställn                       | ing för OH |                        | 0<br>+1<br>+2<br>+3<br>-3<br>-2<br>-1                        | *                              | Använd det för finjus-<br>tering av betydande<br>dammtillsats på ytan<br>och när tunn fläck har<br>betydande inverkan på<br>OHP-/SVART-utskrift.<br>Minskning krävs om<br>spridd eller snövitak-<br>tig utskrift uppstår i<br>utskriftsområden med<br>hög densitet. Ökning<br>krävs om tunn utskrift<br>visas.                                              |
|                       | Mörkhet                             |            |                        | 0<br>+1<br>+2<br>-2<br>-1                                    | *                              | Ställer in utskriftssvär-<br>ta. (Det är möjligt att<br>ändra till "1" enhet. )                                                                                                    |

|                       | Objekt               | Värde                                 | Fabriks-<br>inställ-<br>ningar | Beskrivningar                                                                                                    |
|-----------------------|----------------------|---------------------------------------|--------------------------------|----------------------------------------------------------------------------------------------------|
| Justera Skri-<br>vare | Smear inställning    | 0<br>+1<br>+2<br>+3<br>-3<br>-2<br>-1 | *                              | För att korrigera skill-<br>nader i utskriftsresul-<br>tat som orsakats av<br>temperatur/fuktig-<br>hetsförhållandena och<br>skillnader i utskriftstät-<br>het/frekvens. Ändra<br>inställningarna när<br>utskriftskvaliteten är<br>ojämn. |
|                       | Bakgrund inställning | 0<br>+1<br>+2<br>+3<br>-3<br>-2<br>-1 | *                              | För att korrigera skill-<br>nader i utskriftsresul-<br>tat som orsakats av<br>temperatur/fuktighets-<br>förhållandena och skill-<br>nader i utskriftstäthet/<br>frekvens. Ändra inställ-<br>ningarna när bakgrun-<br>den är mörk.         |
|                       | Trumrengöring        | aktivera<br>Av                        | *                              | Ställer in om bildtrum-<br>man ska roteras i vi-<br>loläge innan utskrift<br>för att reducera hori-<br>sontella vita linjer. Var<br>medveten om att detta<br>kommer att förkorta<br>ID-livstiden lika myck-<br>et som denna rotation.     |
|                       | High Humid Mode      | aktivera<br>Av                        | *                              | Sätter på eller stänger<br>av vågreduceringslä-<br>get.                                                                                                    |
|                       | Slow Print Mode      | aktivera<br>Av                        | *                              | Sätter på/stänger av<br>tyst utskiftsläge.                                                                                                    |

## Administratörsinställningar

För att komma åt menyn [**Admin Inställning**] behövs ett administratörslösenord. Se "Administratörsinställningar" S.48 för mer information.

I standardkolumen anger [\*L] Letter som standardinställning för pappersstorlek och [\*A] anger A4 som standardinställning för pappersstorlek. Standardinställningar för pappersstorlek skiljer sig åt beroende på skrivare.

|                          | Objekt                 | Värde                                                                                  | Fabriksin-<br>ställningar | Beskrivningar                                                                                                    |
|--------------------------|------------------------|----------------------------------------------------------------------------------------|---------------------------|----------------------------------------------------------------------------------------------------|
| Ange Lösenord            |                        | ****                                                                                   | аааааа                    | Anger ett lösenord för<br>att gå in i menyn Admin-<br>inställning.<br>Standardvärdet är aaaaaa.<br>Från 6 till 12 siffror eller<br>latinska tecken att ange. |
| Nätverk Inställ-<br>ning | TCP/IP                 | Aktivera<br>Avaktivera                                                                 | *                         | Ställer in aktivera/inakti-<br>vera TCP-/IP-protokoll.                                                                                                    |
|                          | IP Version             | IP v4<br>IP v4+v6<br>IP v6                                                             | *                         | Ställ in IP-version.                                                                                                    |
|                          | NetBIOS över TCP       | Aktivera<br>Avaktivera                                                                 | *                         | Ställer in aktivera/inakti-<br>vera NetBIOS över TCP-<br>protokoll.                                                                                          |
|                          | IP Address Inställning | Auto<br>Manual                                                                         | *                         | Ställer in metod för IP-<br>adressinställning.                                                                                                    |
|                          | IPv4 Adress            | xxx.xxx.xxx.xxx                                                                        |                           | Ställer in IP-adressen.                                                                                                    |
|                          | Subnet Mask            | xxx.xxx.xxx.xxx                                                                        |                           | Ställer in subnätmasken.                                                                                                    |
|                          | Gateway Adress         | xxx.xxx.xxx.xxx                                                                        |                           | Ställer in gatewayadressen<br>(standardrouter).<br>0.0.0.0 betyder att det<br>inte finns någon router.                                                       |
|                          | Web                    | Aktivera<br>Avaktivera                                                                 | *                         | Ställer in aktivera/inakti-<br>vera webb.                                                                                                    |
|                          | Telnet                 | Aktivera<br>Avaktivera                                                                 | *                         | Ställer in aktivera/inakti-<br>vera Telnet.                                                                                                    |
|                          | FTP                    | Aktivera<br>Avaktivera                                                                 | *                         | Ställer in aktivera/inakti-<br>vera FTP.                                                                                                    |
|                          | IPSec                  | Aktivera<br>Avaktivera                                                                 | *                         | Endast inaktiverat när Ak-<br>tivera har valts för TCP/IP<br>och tillåter en förändring<br>endast till Inaktivera.                                           |
|                          | SNMP                   | Aktivera<br>Avaktivera                                                                 | *                         | Ställer in SNMP för FTP.                                                                                                    |
|                          | Nätverk Skala          | Normal<br>Liten                                                                        | *                         | När normal har valts,<br>fungerar den effektivt<br>även när den är ansluten<br>till HUB som har funktio-<br>nen STP (spanning tree).                         |
|                          | Gigabit Nätverk        | Aktivera<br>Avaktivera                                                                 | *                         | Ställer in aktivera/inakti-<br>vera Gigabit-nätverk.                                                                                                    |
|                          | Hub Link Inställning   | Auto Negotiate<br>100Base-TX Full<br>100Base-TX Half<br>10Base-T Full<br>10Base-T Half | *                         | Ställer in en metod att<br>länka med HUB.                                                                                                    |
|                          | ТСР АСК                | Тур1<br>Тур2                                                                           | *                         | Anger en typ av TCP-be-<br>kräftelse.                                                                                                    |
|                          | Fabriksinställning?    | Kör                                                                                    |                           | Anger om nätverksmenyn<br>ska startas eller inte.                                                                                                    |

|                                                          | Objekt                | Värde                                                   | Fabriksin-<br>ställningar | Beskrivningar                                                                                                    |
|----------------------------------------------------------|-----------------------|---------------------------------------------------------|---------------------------|----------------------------------------------------------------------------------------------------|
| Parallel Setup<br>(När parallell I/F<br>är installerat.) | Parallel              | Aktivera<br>Avaktivera                                  | *                         | Ställer in aktivera/inakti-<br>vera parallell I/F.                                                                                                   |
|                                                          | Bi-Direction          | Aktivera<br>Avaktivera                                  | *                         | Ställer in aktivera/inakti-<br>vera dubbelriktad parallell.                                                                                          |
|                                                          | ECP                   | Aktivera<br>Avaktivera                                  | *                         | Ställer in aktivera/inakti-<br>vera ECP-läge.                                                                                                    |
|                                                          | Ack Width             | Narrow<br>Mellan<br>Wide                                | *                         | Ställer in ACK-bredd för kompatibel mottagning.                                                                                                    |
|                                                          | Ack/Busy Timing       | Ack in Busy<br>Ack while Busy                           | *                         | Ställer in ordningen att<br>mata ut BUSY-signal och<br>ACK-signal för kompatibel<br>mottagning.                                                      |
|                                                          | I-Prime               | 3 microseconds<br>50 microseconds<br>Avaktivera         | *                         | Ställer in tiden för att ak-<br>tivera/inaktivera I-PRIME-<br>singal.                                                                                |
|                                                          | Offline Receive       | Aktivera<br>Avaktivera                                  | *                         | Ställer in aktivera/inak-<br>tivera en funktion som<br>behåller en möjlig mottag-<br>ning utan att ändra en I/F-<br>signal även om ett larm<br>sker. |
| USB Setup                                                | USB                   | Aktivera<br>Avaktivera                                  | *                         | Ställer in aktivera/inakti-<br>vera USB I/F.                                                                                                    |
|                                                          | Hastighet             | 480Mbps<br>12Mbps                                       | *                         | Ställer in högsta överfö-<br>ringshastighet för USB I/F.                                                                                             |
|                                                          | Soft Reset            | Aktivera<br>Avaktivera                                  | *                         | Ställer in aktivera/inakti-<br>vera Soft Reset-komman-<br>do.                                                                                        |
|                                                          | Serie Nummer          | Aktivera<br>Avaktivera                                  | *                         | Anger aktivera/inaktivera ett USB-serienummer.                                                                                                    |
|                                                          | Offline Receive       | Aktivera<br>Avaktivera                                  | *                         | Ställer in aktivera/inak-<br>tivera en funktion som<br>behåller mottagning möjlig<br>utan att ändra I/F-signal<br>även om ett larm sker.             |
|                                                          | USB Minnesgränssnitt  | Aktivera<br>Avaktivera                                  | *                         | Ställer in aktivera/inakti-<br>vera USB-minne I/F.                                                                                                   |
| Utskrift Inställ-<br>ning                                | Personlig Inställning | Auto<br>PCL<br>XPS<br>IBM PPR<br>EPSON FX<br>PostScript | *                         | Väljer ett skrivarspråk.                                                                                                    |
|                                                          | Kopior                | 1                                                       | *                         | Ställer in antal kopior.                                                                                                    |
|                                                          | Duplex                | aktivera<br>Av                                          | *                         | Anger duplexutskrift.                                                                                                    |
|                                                          | Fäst                  | Långsida<br>Kortsida                                    | *                         | Anger bindning i duplexut-<br>skrift.                                                                                                    |

|                           | Objekt               | Värde                                                                                                    | Fabriksin-<br>ställningar | Beskrivningar                                                                                                    |
|---------------------------|----------------------|----------------------------------------------------------------------------------------------------|---------------------------|----------------------------------------------------------------------------------------------------|
| Utskrift Inställ-<br>ning | Media Check          | Aktivera<br>Avaktivera                                                                                                    | *                         | Ställer in om skrivaren<br>kontrollerar matchning<br>av pappersstorlek för ut-<br>skriftsdata och för facket.                                                                                                    |
|                           | A4/Letter Override   | Nej<br>Ja                                                                                                    | *                         | När pappersstorleken på<br>ett jobb har ställts in till<br>A4 och A4 inte har ställts<br>in på skrivaren, kommer<br>jobbet att skrivas ut med<br>Letter-papper om det finns<br>Letter-papper i skrivaren<br>utan att fråga först. |
|                           | Upplösning           | 600dpi<br>1200dpi                                                                                                    | *                         | Ställer in upplösningen.                                                                                                    |
|                           | Tonerbesparing       | Av<br>Låg<br>High                                                                                                    | *                         | Ställ in nivån för tonerbe-<br>sparing.                                                                                                    |
|                           | Standard Orientering | Stående<br>Liggande                                                                                                    | *                         | Anger utskriftsriktning                                                                                                    |
|                           | Formulärlängd        | 5 linjer<br><br>60 linjer<br><br>64 linjer<br>                                                                                                    | *L<br>*A                  | Ställer in antalet rader<br>som kan skrivas ut på en<br>sida (endast för PCL) ogil-<br>tigt i PS.                                                                                                    |
|                           | Dedizous Chaulala    | 128 linjer                                                                                                    | *                         |                                                                                                    |
|                           |                      | A4<br>A5<br>A6<br>B5<br>B6<br>Legal 14<br>Legal13,5<br>Legal13<br>Letter<br>Executive<br>16K(184x260mm)<br>16K(197x273mm)<br>16K(197x273mm)<br>Statement<br>Eget<br>Com-9 kuvert<br>Com-10 kuvert<br>Monarch kuvert<br>DL kuvert<br>C5 Kuvert<br>C6 Kuvert<br>Registerkort |                           | område att skriva på när<br>värddatorn inte anger<br>storleken enligt utsett<br>storlekskommando för<br>pappersredigering. (En-<br>dast för PCL) Ogiltigt i PS.                                                                   |
|                           | X-dimension          | 3 tum<br>—<br>8,3 tum<br>—<br>8,5 tum<br>76,2 millimeter                                                                                                    | *A<br>*L                  | Anger pappersbredd för<br>Custom-papper som stan-<br>dardvärde. Ställer in ett<br>papper i en riktning vinkel-<br>rätt till den riktning som<br>papperet löper.                                                                   |
|                           |                      | 210 millimeter                                                                                                    | *A                        |                                                                                                    |
|                           |                      | 216 millimeter                                                                                                    | *L                        |                                                                                                    |

|                           | Objekt              | Värde                                                            | Fabriksin-<br>ställningar | Beskrivningar                                                                                                    |
|---------------------------|---------------------|------------------------------------------------------------------|---------------------------|----------------------------------------------------------------------------------------------------|
| Utskrift Inställ-<br>ning | Y-dimension         | 5 tum<br>—<br>11,0 tum                                           | *L                        | Anger papperslängd för<br>Custom-papper som stan-<br>dardvärde. Ställer in ett                                                                                |
|                           |                     | —<br>11,7 tum                                                    | *A                        | papper i samma riktning<br>som pappret löper.                                                                                                    |
|                           |                     | —<br>52,0 tum                                                    |                           |                                                                                                    |
|                           |                     | 127 millimeter                                                   | *L                        |                                                                                                    |
|                           |                     | 279 millimeter                                                   | *A                        |                                                                                                    |
|                           |                     | 297 millimeter                                                   |                           |                                                                                                    |
|                           |                     |                                                                  |                           |                                                                                                    |
| PS-Inställning            | NätverksProtokoll   | ASCII<br>RAW                                                     | *                         | Anger PS-kommunikatio-<br>nens protokolläge för data<br>från nätverk.<br>(I RAW-läge, Ctrl-T är ogil-<br>tigt.)                                               |
|                           | ParallellProtokoll  | ASCII<br>RAW                                                     | *                         | Anger PS-kommunikatio-<br>nens protokolläge för data<br>från parallell.                                                                                       |
|                           | USB-Protokoll       | ASCII<br>RAW                                                     | *                         | Anger PS-kommunikatio-<br>nens protokolläge för data<br>från USB.                                                                                             |
|                           | PDF Paper Size      | Current Tray<br>Size Size<br>Size in PDF file<br>Storlek i Skala | *                         | Val av pappersstorlek för<br>direktutskrift av PDF                                                                                                    |
|                           | PDF Storlek i Skala | 1%<br><br>99%                                                    | *                         | Anger skalningsstorlek i<br>procent när PDF-pappers-<br>storlek är inställd till stor-<br>lek i skala.                                                        |
| PCL-inställning           | Fontkälla           | Inbyggt<br>Download                                              | *                         | Anger platsen för PCL-<br>standardtypsnittet.                                                                                                    |
|                           | Fontnummer          | I0<br>S1                                                         | *                         | Ställer in typsnittsnummer<br>för PCL.<br>Giltigt område för den här<br>variabeln ändras beroende<br>på inställning av TECKEN-<br>SNITTSKÄLLA för tillfället. |
|                           | Fontbreddsteg       | 0,44CPI<br>—                                                     |                           | Bredd på PCL-standard-<br>teckensnittet. Enheten är                                                                                                    |
|                           |                     | 10,00CPI                                                         | *                         | tecken/tum (standardteck-<br>ensnitt är fast breddsteg,                                                                                                    |
|                           |                     | 99,99CPI                                                         |                           | teckensnitt i skala).<br>Visas endast när tecken-<br>snittet valt i teckensnitts-<br>nummer är teckensnitt<br>med fasta mellanrum och<br>i skala.             |
|                           | Höjd                | 4,00 punkter<br>-                                                |                           | Höjd på PCL-standardteck-<br>ensnittet.                                                                                                    |
|                           |                     | 12,00 punkter<br>-<br>999,75 punkter                             | *                         | Visas endast när tecken-<br>snittet valt i teckensnitts-<br>nummer är teckensnitt<br>med proportionella mel-                                                  |
|                           |                     | 1                                                                | 1                         | panrum och i Skala.                                                                                                    |

|                 | Objekt     | Värde                                                                                                    | Fabriksin-<br>ställningar | Beskrivningar                              |
|-----------------|------------|----------------------------------------------------------------------------------------------------|---------------------------|--------------------------------------------|
| PCL-inställning | Symbol Set | PC-8<br>PC-8 Dan/Nor<br>PC-8 Grk<br>PC-8 TK<br>PC-775<br>PC-850<br>PC-851 Grk<br>PC-852<br>PC-855<br>PC-857 TK<br>PC-858<br>PC-862 Heb<br>PC-864 L/A<br>PC-866<br>PC-866 Ukr<br>PC-866<br>PC-866 Ukr<br>PC-869<br>PC-1004<br>Pi Font<br>PIska Mazvia<br>PS Math<br>PS Text<br>Roman-8<br>Roman-9<br>Roman Ext<br>Serbo Croat1<br>Serbo Croat2<br>Spanska<br>Vitryska<br>Vitryska<br>Vit |                           | Ställer en symboluppsätt-<br>ning för PCL. |

| Objekt |                     | Värde                                                                                                    | Fabriksin-<br>ställningar | Beskrivningar                                                                                                    |
|--------|---------------------|----------------------------------------------------------------------------------------------------|---------------------------|----------------------------------------------------------------------------------------------------|
|        |                     | Hebrew-8<br>IBM-437<br>IBM-850<br>IBM-860<br>IBM-863<br>IBM-865<br>ISO Dutch<br>ISO L1<br>ISO L2<br>ISO L4<br>ISO L5<br>ISO L6<br>ISO L9<br>ISO Swedish1<br>ISO Swedish2<br>ISO Swedish3<br>ISO-2 IRV<br>ISO-4 UK<br>ISO-6 ASC<br>ISO-10 S/F<br>ISO-11 Swe<br>ISO-11 Swe<br>ISO-14 JASC<br>ISO-15 Ita<br>ISO-16 Por<br>ISO-17 Spa<br>ISO-21 Ger<br>ISO-25 Fre<br>ISO-25 Fre<br>ISO-57 Chi<br>ISO-60 Nor<br>ISO-61 Nor<br>ISO-61 Nor<br>ISO-61 Nor<br>ISO-69 Fre<br>ISO-84 Por<br>ISO-85 Spa<br>ISO-Cyr<br>ISO-6rk<br>ISO-Hebrew<br>Kamenicky<br>Legal<br>Math-8<br>MC Text<br>MS Publish<br>PC Ext D/N<br>PC Ext US<br>PC Set1<br>PC Set2 D/N<br>PC Set2 US |                           |                                                                                                    |
|        | A4 utskriftsbredd   | 78 column<br>80 column                                                                                                    | *                         | Ställer in PCL antalet teck-<br>en för A4-papper Auto LF.                                                                                             |
|        | Hoppa över tom sida | aktivera<br>Av                                                                                                    | *                         | Ställer in om en sida ska<br>matas ut eller inte utan<br>någon data att skriva ut<br>(tom sida) vid mottagande<br>av FF-kommando (OCH) i<br>PCL-läge. |
|        | CR-funktion         | CR<br>CR+LF                                                                                                    | *                         | Ställer in prestanda när en CR-kod tas emot i PCL.                                                                                                    |
|        | LF-funktion         | LF<br>LF+CR                                                                                                    | *                         | Ställer in prestanda när<br>LF-kod tas emot i PCI                                                                                                    |
|        | Utskriftsmarginal   | Normal<br>1/5 inch<br>1/6 inch                                                                                                    | *                         | Ställer in papprets icke-<br>utskrivbara område.                                                                                                    |

| Objekt                    |                     |         | Värde                                                               | Fabriksin-<br>ställningar | Beskrivningar                                                                                                    |
|---------------------------|---------------------|---------|---------------------------------------------------------------------|---------------------------|----------------------------------------------------------------------------------------------------|
| PCL-inställning           | Justera pennbredd   |         | aktivera<br>Av                                                      | *                         | När den minsta bredden<br>är angiven i PCL, kan en<br>1-punktsrad ibland se bru-<br>ten ut.                              |
|                           | Fack-ID             | MP tray | 1<br><br>4<br><br>59                                                | *                         | Ställer in nr för att ange<br>multifack för kommandot<br>pappersmatningsdestina-<br>tion (ESC&I#H) i PCL5-<br>emulering. |
|                           |                     | Fack 1  | 1<br>—<br>59                                                        | *                         | Ställer in nr för att ange<br>Fack 1 för kommandot<br>pappersmatningsdestina-<br>tion (ESC&I#H) i PCL5-<br>emulering.    |
|                           |                     | Fack 2  | 1<br><br>5<br><br>59                                                | *                         | Ställer in nr för att ange<br>Fack 2 för kommandot<br>pappersmatningsdestina-<br>tion (ESC&I#H) i PCL5-<br>emulering.    |
|                           |                     | Fack 3  | 1<br><br>20<br><br>59                                               | *                         | Ställer in nr för att ange<br>Fack 3 för kommandot<br>pappersmatningsdestina-<br>tion (ESC&I#H) i PCL5-<br>emulering.    |
|                           |                     | Fack 4  | 1<br><br>21<br><br>59                                               | *                         | Ställer in nr för att ange<br>Fack 4 för kommandot<br>pappersmatningsdestina-<br>tion (ESC&I#H) i PCL5-<br>emulering.    |
| XPS-inställning           | DigitalSignature    |         | Skriv ut ogiltiga<br>tecken<br>Skriv bara gil-<br>tiga tecken<br>Av | *                         | Ställer in funktionen Digi-<br>talSignature. (Standard är<br>av.)                                                        |
|                           | DiscardControl      |         | Auto<br>Respektive sida<br>Av                                       | *                         | Ställer in funktionen Dis-<br>cardControl. (Standard är<br>auto.)                                                        |
|                           | MC-läge             |         | aktivera<br>Av                                                      | *                         | Ställer in funktionen<br>MarkupCompatibility.<br>(Standard är på.)                                                       |
|                           | Unzip-läge          |         | Auto<br>Hastighet<br>Utskrift                                       | *                         | Anger uppzippningsmetod<br>för XPS-filer. (Standard är<br>Hastighet.)                                                    |
|                           | Hoppa över tom sida |         | aktivera<br>Av                                                      | *                         | Ställer in om sidor som<br>inte innehåller utskriftsda-<br>ta (tomma sidor) ska ma-<br>tas ut eller inte via XPS.        |
| IBM PPR, Inställ-<br>ning | TeckenBredd         |         | 10 CPI<br>12 CPI<br>17 CPI<br>20 CPI<br>Proportionell               | *                         | Anger teckenavstånd i IBM<br>PPR-emulering.                                                                              |
|                           | Kondensera Font     |         | 12CPI to 20CPI<br>12CPI to 12CPI                                    | *                         | Anger 12CPI avstånd för<br>Kondensläge.                                                                                  |
|                           | Teckenuppsättning   |         | SET-2<br>SET-1                                                      | *                         | Ställer in en teckenupp-<br>sättning.                                                                                    |
|                           | Symbol Set          |         | IBM-437<br>IBM-850<br>IBM-860<br>IBM-863                            |                           |                                                                                                    |
|                           | Objekt     | Värde                                                                                                    | Fabriksin-<br>ställningar | Beskrivningar                         |
|---------------------------|------------|----------------------------------------------------------------------------------------------------|---------------------------|---------------------------------------|
| IBM PPR, Inställ-<br>ning | Symbol Set | IBM-865<br>PC Set1<br>PC Ext US<br>PC Ext D/N<br>PC Set2 US<br>PC Set2 D/N                                          | *                         | Ställer in en symbolupp-<br>sättning. |
|                           |            | Roman-8<br>ISO L1<br>PC-8<br>PC-8 Dan/Nor<br>PC-850                                                                 |                           |                                       |
|                           |            | Legal<br>ISO-2 IRV<br>ISO-4 UK<br>ISO-6 ASC<br>ISO-10 S/F                                                           |                           |                                       |
|                           |            | ISO-11 Swe<br>ISO-14 JASC<br>ISO-15 Ita<br>ISO-16 Por<br>ISO-17 Spa                                                 |                           |                                       |
|                           |            | ISO-21 Ger<br>ISO-25 Fre<br>ISO-57 Chi<br>ISO-60 Nor<br>ISO-61 Nor<br>ISO-69 Fre<br>ISO-84 Por                      |                           |                                       |
|                           |            | ISO-85 Spa<br>Tyska<br>Spanska<br>ISO Dutch<br>Roman Ext<br>ISO Swedish1<br>ISO Swedish2<br>ISO Swedish3            |                           |                                       |
|                           |            | VN Math<br>VN Int'l<br>VN US<br>PS Math<br>PS Text<br>Math-8<br>Pi Font<br>MS Publish<br>Win 3.0<br>DeskTop         |                           |                                       |
|                           |            | Win 3.1 L1<br>MC Text<br>PC-852<br>Win 3.1 L5<br>Win 3.1 L2<br>CWI Hung<br>PC-857 TK<br>ISO L2<br>ISO L5<br>PC-8 TK |                           |                                       |
|                           |            | Kamenicky<br>Hebrew NC<br>Hebrew OC<br>Plska Mazvia<br>ISO L6<br>Win 3.1 Heb                                        |                           |                                       |

2

Ändra skrivarinställningar

|                           | Objekt              | Värde                                                                                                    | Fabriksin-<br>ställningar | Beskrivningar                                                                          |
|---------------------------|---------------------|----------------------------------------------------------------------------------------------------|---------------------------|----------------------------------------------------------------------------------------|
| IBM PPR, Inställ-<br>ning | Symbol Set          | Win 3.1 Cyr<br>PC-866<br>Win 3.1 Grk<br>PC-869<br>PC-855<br>Greek-437<br>Greek-437 Cy<br>Greek-737<br>Greek-928<br>Serbo Croat2<br>Vitryska<br>Bulgariska<br>PC-1004<br>Win 3.1 Blt<br>PC-775<br>Serbo Croat1<br>PC-858<br>Roman-9<br>ISO L9<br>Greek-8<br>Win 3.1 L/G<br>PC-851 Grk<br>PC-8 Grk<br>Hebrew-7<br>ISO-Hebrew<br>Hebrew-8<br>PC-862 Heb<br>ISO-Cyr<br>ISO-Grk<br>PC-866 Ukr |                           |                                                                                        |
|                           | Siffran 0-format    | Aktivera<br>Avaktivera                                                                                                    | *                         | Anger stil som byter ut φ<br>(9B) och ¥ (9D) med φ<br>(ou) och Φ (noll)                |
|                           | Nolltecken          | Normal<br>Genomstruken                                                                                                    | *                         | Anger stil på 0 (noll).                                                                |
|                           | Radbreddsteg        | 6 LPI<br>8 LPI                                                                                                    | *                         | Ställer in radavstånd.                                                                 |
|                           | Hoppa över tom sida | aktivera<br>Av                                                                                                    | *                         | Ställer in om ett tomt ark ska matas ut eller inte.                                    |
|                           | CR-funktion         | CR<br>CR+LF                                                                                                    | *                         | Ställer in prestanda när en<br>CR-kod tas emot.                                        |
|                           | LF-funktion         | LF<br>LF+CR                                                                                                    | *                         | Ställer in prestanda när en<br>LF-kod tas emot.                                        |
|                           | Radlängd            | 80 kolumn<br>136 kolumn                                                                                                    | *                         | Anger antalet tecken per rad.                                                          |
|                           | Formulärlängd       | 11 tum<br>11,7 tum<br>12 tum                                                                                                    | *L<br>*A                  | Anger papperslängden.                                                                  |
|                           | TOF-position        | 0,0 tum<br>0,1 tum<br>—<br>1,0 tum                                                                                                    | *                         | Ställer in position från<br>papprets övre kant.                                        |
|                           | Vänster Marginal    | 0,0 tum<br>0,1 tum<br>—<br>1,0 tum                                                                                                    | *                         | Ställer in mängden för att<br>växla horisontell utskrifts<br>startposition till höger. |

|                           | Objekt               | Värde                                                                                                    | Fabriksin-<br>ställningar | Beskrivningar                                                                                                    |
|---------------------------|----------------------|----------------------------------------------------------------------------------------------------|---------------------------|----------------------------------------------------------------------------------------------------|
| IBM PPR, Inställ-<br>ning | Anpassa till Bokstav | Aktivera<br>Avaktivera                                                                                                    | *L<br>*A                  | Ställer in det utskriftsläge<br>som kan rymma utskrifts-<br>data motsvarande 11 tum<br>(66 rader) i det tryckbara<br>området av LETTER-stor-<br>lek. |
|                           | TextHöjd             | Samma<br>Annan                                                                                                    | *                         | Ställer in ett teckens höjd.                                                                                                    |
| EPSON FX-inst.            | TeckenBredd          | 10 CPI<br>12 CPI<br>17 CPI<br>20 CPI<br>Proportionell                                                                                                    | *                         | Anger teckenavstånd                                                                                                    |
|                           | Teckenuppsättning    | SET-2<br>SET-1                                                                                                    | *                         | Anger en teckenuppsätt-<br>ning.                                                                                                    |
|                           | Symbol Set           | IBM-437<br>IBM-850<br>IBM-860<br>IBM-863<br>IBM-865<br>PC Set1<br>PC Ext US<br>PC Ext D/N<br>PC Set2 US<br>PC Set2 D/N<br>Roman-8<br>ISO L1<br>PC-8<br>PC-8 Dan/Nor<br>PC-850<br>Legal<br>ISO-2 IRV<br>ISO-4 UK<br>ISO-6 ASC<br>ISO-10 S/F<br>ISO-11 Swe<br>ISO-14 JASC<br>ISO-15 Ita<br>ISO-16 Por<br>ISO-17 Spa<br>ISO-17 Spa<br>ISO-21 Ger<br>ISO-25 Fre<br>ISO-57 Chi<br>ISO-60 Nor<br>ISO-61 Nor<br>ISO-61 Nor<br>ISO-69 Fre<br>ISO-84 Por<br>ISO-85 Spa<br>Tyska<br>Spanska<br>ISO Dutch<br>Roman Ext<br>ISO Swedish1<br>ISO Swedish1<br>ISO Swedish2<br>ISO Swedish3<br>VN Math<br>VN Int'I<br>VN US<br>PS Math<br>PS Text<br>Math-8<br>Pi Font | *                         | Anger en symboluppsätt-<br>ning.                                                                                                    |

|                | Objekt              | Värde                                                                                                    | Fabriksin-<br>ställningar | Beskrivningar                                                                                 |
|----------------|---------------------|----------------------------------------------------------------------------------------------------|---------------------------|-----------------------------------------------------------------------------------------------|
| EPSON FX-inst. | Symbol Set          | MS Publish<br>Win 3.0<br>DeskTop<br>Win 3.1 L1<br>MC Text<br>PC-852<br>Win 3.1 L5<br>Win 3.1 L2<br>CWI Hung<br>PC-857 TK<br>ISO L2<br>ISO L5<br>PC-8 TK<br>Kamenicky<br>Hebrew NC<br>Hebrew OC<br>Plska Mazvia<br>ISO L6<br>Win 3.1 Heb<br>Win 3.1 Cyr<br>PC-866<br>Win 3.1 Grk<br>PC-869<br>PC-855<br>Greek-437<br>Greek-437 Cy<br>Greek-737<br>Greek-928<br>Serbo Croat2<br>Vitryska<br>Bulgariska<br>PC-1004<br>Win 3.1 Blt<br>PC-775<br>Serbo Croat1<br>PC-858<br>Roman-9<br>ISO L9<br>Greek-8<br>Win 3.1 L/G<br>PC-851 Grk<br>PC-861 Grk<br>PC-862 Heb<br>ISO-Cyr<br>ISO-Grk<br>PC-866 Ukr<br>ISO L4 |                           |                                                                                               |
|                | Siffran 0-format    | Aktivera<br>Avaktivera                                                                                                    | *                         | Anger stil som byter ut $\varphi$<br>(9B) och ¥ (9D) med $\varphi$<br>(ou) och $\Phi$ (noll). |
|                | Nolltecken          | Normal<br>Genomstruken                                                                                                    | *                         | Anger stil på 0 (noll).                                                                       |
|                | Radbreddsteg        | 6 LPI<br>8 LPI                                                                                                    | *                         | Ställer in radavstånd                                                                         |
|                | Hoppa över tom sida | aktivera<br>Av                                                                                                    | *                         | Ställer in om en tom sida<br>ska skrivas ut eller inte.                                       |
|                | CR-funktion         | CR<br>CR+LF                                                                                                    | *                         | Ställer in prestanda när en<br>CR-kod tas emot.                                               |

|                         | Objekt               | Värde                                  | Fabriksin-<br>ställningar | Beskrivningar                                                                                                    |
|-------------------------|----------------------|----------------------------------------|---------------------------|----------------------------------------------------------------------------------------------------|
| EPSON FX-inst.          | Radlängd             | 80 column<br>136-kolumn                | *                         | Anger antalet tecken per rad.                                                                                                    |
|                         | Formulärlängd        | 11 tum<br>11,7 tum<br>12 tum           | *L<br>*A                  | Anger papperslängden.                                                                                                    |
|                         | TOF-position         | 0,0 tum<br>0,1 tum<br>—                | *                         | Ställer in position från<br>papprets övre kant.                                                                                                    |
|                         |                      | 1,0 tum                                |                           |                                                                                                    |
|                         | Vänster Marginal     | 0,0 tum<br>0,1 tum<br>—                | *                         | Ställer in mängd att växla<br>horisontell utskrifts start-<br>position till höger.                                                                  |
|                         |                      | 1,0 tum                                | 1                         |                                                                                                    |
|                         | Anpassa till Bokstav | Aktivera<br>Avaktivera                 | *L<br>*A                  | Ställer in det utskriftsläge<br>som kan rymma utskrifts-<br>data motsvarande 11 tum<br>(66 rader) i det tryckbara<br>området av Letter-storlek.     |
|                         | TextHöjd             | Samma<br>Annan                         | *                         | Ställer in ett teckens höjd.                                                                                                    |
| Panel Installa-<br>tion | Nära Slut Status     | Aktivera<br>Avaktivera                 | *                         | Ställer in LCD-display i<br>händelse av en varning om<br>livstidslängden är nästan<br>slut för en Bildtrumma el-<br>ler fixeringsenhet.             |
|                         | Nära Slut LED        | Aktivera<br>Avaktivera                 | *                         | Ställer in LED-ljuskontroll i<br>händelse av en varning om<br>livstidslängden är nästan<br>slut för en toner, Bildtrum-<br>ma eller fixeringsenhet. |
|                         | Vilodisplay          | Tonermätare<br>Pappersstorlek          | *                         | Ange visningsinformation i vilodisplay.                                                                                                    |
|                         | Panelkontrast        | -10<br><br>                            | *                         | Justera LCD-kontrasten på<br>operatörspanelen.                                                                                                    |
|                         |                      | +10                                    |                           |                                                                                                    |
|                         | Ogiltig volym        | Av<br>Låg<br>High                      | *                         | Ställer in signalvolymen<br>vid ogiltig drift.                                                                                                    |
|                         | Fel volym            | Av<br>Låg<br>High                      | *                         | Ställer in signalvolymen<br>när ett fel inträffat.                                                                                                  |
| Ställ in Tid            | Datum format         | yyyy/mm/dd<br>mm/dd/yyyy<br>dd/mm/yyyy | *L<br>*A                  | Ställ in datumformat.                                                                                                    |

|                           | Objekt          |                             | Värde                                                                                                    | Fabriksin-<br>ställningar | Beskrivningar                                                 |
|---------------------------|-----------------|-----------------------------|----------------------------------------------------------------------------------------------------|---------------------------|---------------------------------------------------------------|
| Ställ in Tid              | Tid Zon         |                             | -12:00<br>-11:45<br>-11:30<br>-11:15<br>-11:00<br>                                                               |                           | Ställer in tidszon (skillnad<br>från GMC).                    |
|                           |                 |                             | -1:00<br>-0:45<br>-0:30<br>-0:15<br>+0:00<br>+0:15<br>+0:30<br>+0:45<br>+1:00                                    | *                         |                                                               |
|                           |                 |                             | -<br>+12:15<br>+12:30<br>+12:45<br>+13:00                                                                        |                           |                                                               |
|                           | Sommartid       |                             | aktivera<br>Av                                                                                                   | *                         | Ställ in sommartid.                                           |
|                           | Tid Inst.       |                             | 2000/01/01 00 :00                                                                                                |                           | Ställ in aktuell tid.                                         |
|                           |                 |                             | 2009/01/01 00 :00                                                                                                |                           |                                                               |
|                           |                 |                             | 2091/12/31 23 :59                                                                                                |                           |                                                               |
|                           |                 |                             | 01/01/2000 00 :00                                                                                                | *L                        |                                                               |
|                           |                 |                             | 01/01/2009 00 :00                                                                                                |                           |                                                               |
|                           |                 |                             | 12/31/2091 23 :59                                                                                                |                           |                                                               |
|                           |                 |                             | 01/01/2000 00 :00                                                                                                | *A                        |                                                               |
|                           |                 |                             | 01/01/2009 00 :00                                                                                                |                           |                                                               |
|                           |                 |                             | 31/12/2091 23 :59                                                                                                |                           |                                                               |
| Ström Inställ-<br>ning    | Vila            |                             | Aktivera<br>Avaktivera                                                                                           | *                         | Ställer in aktivera/inakti-<br>vera viloläge.                 |
|                           | Autoavstängning |                             | Aktivera<br>Auto konfig<br>Avaktivera                                                                            | *                         | Ställer in beteendet för<br>automatisk strömavstäng-<br>ning. |
| Andra Installa-<br>tioner | RAM-inställning | Mottagarbuffert-<br>storlek | Auto<br>0,5 megabyte<br>1 megabyte<br>2 megabyte<br>4 megabyte<br>8 megabyte<br>16 megabyte<br>32 megabyte       | *                         | Ställer in storlek på mot-<br>tagarbuffert                    |
|                           |                 | Spara resurser              | Auto<br>Av<br>0,5 megabyte<br>1 megabyte<br>2 megabyte<br>4 megabyte<br>8 megabyte<br>16 megabyte<br>32 megabyte | *                         | Ställer in storleken på re-<br>sursbesparing.                 |

| Objekt                    |                                             | Värde                         | Fabriksin-<br>ställningar                                  | Beskrivningar  |                                                                                                    |
|---------------------------|---------------------------------------------|-------------------------------|------------------------------------------------------------|----------------|----------------------------------------------------------------------------------------------------|
| Andra Installa-<br>tioner | Inställning av<br>flashminne                | Initiera                      | Utför                                                      |                | Initierar inbyggd FLASH.                                                                                                    |
|                           | Inställning av<br>HDD                       | Initiera                      | Utför                                                      |                | Data lagrad i HDD måste<br>raderas. Återinitiering av<br>partitionen ska inte utfö-<br>ras.                                                                                                    |
|                           |                                             | Ändra storlek på<br>partition | PCL nn%<br>Vanlig mm%<br>PS II%<br><applicera></applicera> | 20<br>50<br>30 | Anger storlek på partitio-<br>nen.                                                                                                    |
|                           |                                             | Formatpartition               | PCL<br>Vanlig<br>PS                                        |                | Formaterar en angiven partition.                                                                                                    |
|                           |                                             | Radera HDD                    | Utför                                                      |                | Det här föremålet visas<br>endast när HDD är instal-<br>lerad.                                                                                                    |
|                           | Lagringsut-<br>rymme Allmän<br>Installation | Kontrollera Fil<br>System     | Kör                                                        |                | Löser det som inte pas-<br>sar ihop mellan faktiskt<br>minne och visat minne<br>tillgängligt i ett filsystem<br>och utför återvinning av<br>administrationsdata (FAT-<br>information). Utför dessa<br>via filsystem. |
|                           |                                             | Kontrollera Alla<br>Sektorer  | Kör                                                        |                | Utför återvinning av defekt<br>HDD-sektorinformation<br>och felanpassat filsystem<br>såsom nämns ovan. Det<br>här kan ta flera minuter<br>enligt storlek på HDD.                                                     |
|                           |                                             | Aktivera Initiali-<br>sering  | Nej<br>Ja                                                  | *              | Förebygger en inställnings-<br>ändring som åtföljs av initie-<br>ring av BlockDevice (HDD,<br>FLASH).                                                                                                    |
|                           | Säkerhets In-<br>ställning                  | Jobb Begräns-<br>ning         | Av<br>Krypterat Jobb                                       | *              | Lägeskontroll för jobbe-<br>gränsning                                                                                                    |
|                           |                                             | Säkra HDD                     | Kör                                                        |                | Aktiverar krypteringsfunk-<br>tionen för data lagrad i<br>HDD.                                                                                                    |
|                           |                                             | Normalisera<br>HDD            | Kör                                                        |                | Inaktiverar krypterings-<br>funktionen för data lagrad<br>i HDD. mon Installations-<br>aktiverad initiering.                                                                                                    |
|                           |                                             | Återställ Chiffer<br>Nyckel   | Kör                                                        |                | Återställer en chiffernyckel<br>som ska användas i en<br>krypterad hårddisk.                                                                                                    |
|                           | Språk Inställ-<br>ning                      | Språk Initierar               | Kör                                                        |                | Initiera meddelandefilen<br>som är laddad i FLASH.                                                                                                    |

|                           | Objekt                                                   |                                |                            | Fabriksin-<br>ställningar | Beskrivningar                                                                                                    |
|---------------------------|----------------------------------------------------------|--------------------------------|----------------------------|---------------------------|----------------------------------------------------------------------------------------------------|
| Andra Installa-<br>tioner | Inställningar för<br>Avbrutet Arbete                     | Cancel/Avbryt<br>Knappbeteende | Kort<br>Lång<br>Av         | *                         | Ange beteende när knap-<br>pen Avbryt trycks in under<br>utskrift.                                                                           |
|                           |                                                          | Display Förfrå-<br>gan         | aktivera<br>Av             | *                         | Ange om valet Avbryta<br>jobb kommer att visas.                                                                                              |
|                           |                                                          | Positionsfokus                 | Ja<br>Nej                  | *                         | Ange standardval för be-<br>gäran om Avbryta jobb.                                                                                           |
|                           |                                                          | Displayavbrott                 | 60<br>~<br>180<br>~<br>300 | *                         | Anger timeout för begäran<br>av Avbryta jobb. När tiden<br>löpt ut, kommer utskriften<br>att fortsätta som Avbryta<br>jobb = Nej.            |
| Inställningar             | nställningar Nollställ Inställningar Spara inställningar |                                | Kör                        |                           | Återställer användarmenyn till standardinställningen.                                                                                        |
|                           |                                                          |                                | Kör                        |                           | Sparar menyer som aktu-<br>ellt ställts in.                                                                                                  |
|                           | Återställ Inställni                                      | ngar                           | Kör                        |                           | Ändrar till sparad menyin-<br>ställning.                                                                                                    |
| Ändra lösenord            | rd Nytt lösenord                                         |                                | *****                      |                           | Ställer in ett nytt lösen-<br>ord för att gå in i Admin-<br>inställningsmenyn. Från 6<br>till 13 siffror eller latinska<br>tecken kan anges. |
|                           | Bekräfta lösenoro                                        | 1                              | *****                      |                           | Användaren anger det nya<br>lösenordet för att gå in i<br>Admin-inställningsmenyn<br>som ställs in via nytt lö-<br>senord för bekräftelse.   |

# Skriv ut statistik

| Objekt                 |                        | Värde                  | Fabriksin-<br>ställningar | Beskrivningar                                                                                                    |
|------------------------|------------------------|------------------------|---------------------------|----------------------------------------------------------------------------------------------------|
| Ange Lösenord          |                        | ***                    | 0000                      | Anger ett lösenord för att gå in i menyn ut-<br>skriftsinställningar.<br>Standardvärdet är 0000.                              |
| Anv. Rapport           |                        | Aktivera<br>Avaktivera | *                         | Ställer in aktivera eller inaktivera för använ-<br>darrapport.                                                                |
| Supplies Report        |                        | Aktivera<br>Avaktivera | *                         | Ställer in om antal gånger förbrukningsva-<br>rorna har bytts ut ska visas eller döljas.                                      |
| Reset Main Count       | er                     | Kör                    |                           | Återställer huvudräknaren.                                                                                                    |
| Reset Supplies Counter |                        | Kör                    |                           | Återställer antalet gånger förbrukningsartik-<br>lar har bytts ut.                                                            |
| Ändra lösenord         | Nytt lösenord          | ***                    |                           | Ställer in ett nytt lösenord för att gå in i me-<br>nyn utskriftsstatistik.                                                   |
|                        | Bekräfta lösen-<br>ord | ***                    |                           | Användaren anger det nya lösenordet för att<br>gå in i Utskriftsstatistik som ställs in via nytt<br>lösenord för bekräftelse. |

# AirPrint™

| Objekt    | Värde    | Fabriksin-<br>ställningar | Beskrivningar                                                                                                    |
|-----------|----------|---------------------------|----------------------------------------------------------------------------------------------------|
| AirPrint™ | Aktivera | *                         | Aktivera AirPrint <sup>™</sup> -funktion.<br>"Avaktivera" visas endast när AirPrint <sup>™</sup><br>ändras till avaktiverat läge av ett<br>nätverksfel, eller liknande, välj Enable i<br>denna meny för att initiera om nätverket och<br>återgå till standby användargränssnitt.<br>När AirPrint <sup>™</sup> har aktiverats visas inte<br>"Avaktivera".<br>Välj Enable i denna meny, eller retur för att<br>återgå till standby-användargränssnitt.<br>Ominitiering av nätverket utförs inte. |

## **Wireless Setting**

\*Den här menyn visas endast på modeller med trådlöst LAN.

| Objekt     |                  | Värde                   | Fabriksin-<br>ställningar                                                                                                    | Beskrivningar |                                                                                                    |
|------------|------------------|-------------------------|----------------------------------------------------------------------------------------------------|---------------|----------------------------------------------------------------------------------------------------|
| Ange Lö    | senord           |                         | ****                                                                                                    | aaaaaa        | Anger ett lösenord för att gå in i menyn<br>Trådlös inställning.<br>Lösenordet för åtkomst till den här menyn är<br>detsamma som för Admin-inställning.<br>Standardvärdet är aaaaaa. Från 6 till 12 siff-<br>ror eller latinska tecken att ange. |
| Ställ in a | automa-          | WPS-PBC                 | Kör                                                                                                    |               | WPS-PBC utförs.                                                                                                    |
| tiskt (W   | PS)              | WPS-PIN                 | Kör                                                                                                    |               | WPS-PIN utförs.                                                                                                    |
| Trådlöst   | Nätverks         | val                     | XXXXXXXX                                                                                                    |               | Lista med användbara åtkomstpunkter.                                                                                                    |
|            | Manuell          | SSID                    |                                                                                                    |               | Inmatat SSID                                                                                                    |
|            | Inställ-<br>ning | Säkerhet                | Avaktivera<br>WEP<br>WPA-PSK<br>WPA2-PSK<br>WPA-EAP(Endast<br>webb kan ställa<br>in)<br>WPA2-<br>EAP(Endast<br>webb kan ställa<br>in) | *             | Säkerheten på trådlös LAN-funktion                                                                                                    |
|            |                  | WEP Nyckel              |                                                                                                    |               | Inmatad WEP-nyckel. 5-26 siffror kan matas in.                                                                                                    |
|            |                  | WPA krypte-<br>ringstyp | TKIP<br>AES                                                                                                    | *             | Kodningsmetoden WPA-PSK                                                                                                    |
|            |                  | WPA För-delad<br>Nyckel |                                                                                                    |               | Inmatad kodnyckel                                                                                                    |
|            |                  |                         | Kör                                                                                                    |               | Säkerhetsändring utförs.                                                                                                    |
| Trådlös ä  | återanslu        | tning                   | Kör                                                                                                    |               | Trådlös återanslutning utförs.                                                                                                    |

# Aktivera kommunikationer via kabel

\*Den här menyn visas när nätverksanslutning är installerad.

| Objekt           |               | Värde | Fabriksin-<br>ställningar | Beskrivningar                             |
|------------------|---------------|-------|---------------------------|-------------------------------------------|
| Aktivera Trådlös | Ange Lösenord | ***** | аааааа                    | Anger ett lösenord för att gå in i menyn. |
| Kommunikation    | Kör           |       |                           | Aktivera LAN-anslutning via kabel.        |

# Boot Menu

| Objekt                                      |                              | Värde     | Fabriksin-<br>ställningar | Beskrivningar                                                                                                    |
|---------------------------------------------|------------------------------|-----------|---------------------------|----------------------------------------------------------------------------------------------------|
| Ange Lösenord                               |                              | ****      | аааааа                    | Anger ett lösenord för att gå in i Boot-me-<br>nyn.<br>Standardvärdet är aaaaaa<br>Från 6 till 12 siffror eller latinska tecken att<br>ange.                                                                                                    |
| HDD-inställning                             | Aktivera HDD                 | Nej<br>Ja | *                         | Även om en maskin inte fungerar vid instal-<br>lation eftersom en HDD har skadats, kan du<br>göra maskinen funktionsduglig genom att<br>ställa in till Nej, för att hantera den som att<br>ingen HDD är ansluten oavsett om det finns<br>en HDD eller ej. |
| Lagringsut-<br>rymme Allmän<br>Installation | Kontrollera Fil<br>System    | Kör       |                           | Löser det som inte passar ihop mellan fak-<br>tiskt minne och visat minne tillgängligt i ett<br>filsystem och utför återvinning av adminis-<br>trationsdata (FAT-information).                                                                            |
|                                             | Kontrollera Alla<br>Sektorer | Kör       |                           | Utför återvinning av defekt HDD-sektorin-<br>formation och felanpassat filsystem såsom<br>nämns ovan.                                                                                                    |

| Objekt       |                     | Värde                 | Fabriksin-<br>ställningar | Beskrivningar                                                                                                    |
|--------------|---------------------|-----------------------|---------------------------|----------------------------------------------------------------------------------------------------|
| SIDM Menu    | SIDM Manual<br>ID#  | 0<br>~<br>2<br>~<br>9 | *                         | Ställ in Pn specificerad i MANUELL genom<br>MANUELL-1 ID nr. FX/PPR/ESCP Emu i CSF-<br>kontrollkommando (ESC EM Pn).   |
|              | SIDM Manual2<br>ID# | 0<br>~<br>3<br>~<br>9 | *                         | Ställ in Pn specificerad i MANUELL genom<br>MANUELL-2 ID nr. FX/PPR Emu i CSF-<br>kontrollkommando (ESC EM Pn).        |
|              | SIDM MPTray<br>ID#  | 0<br>~<br>4<br>~<br>9 | *                         | Ställ in Pn som specificerad i TRAYO<br>(MPTray) genom MPTray ID nr. FX/PPR Emu i<br>CSF-kontrollkommando (ESC EM Pn). |
|              | SIDM Tray1 ID#      | 0<br>1<br>~<br>9      | *                         | Ställ in Pn specificerad i TRAY 1 genom Tray<br>1 FX/PPR Emu i CSF-kontrollkommando (ESC<br>EM Pn).                    |
|              | SIDM Tray2 ID#      | 0<br>~<br>5<br>~<br>9 | *                         | Ställ in Pn specificerad i TRAY 2 genom Tray<br>2 FX/PPR Emu i CSF-kontrollkommando (ESC<br>EM Pn).                    |
|              | SIDM Tray3 ID#      | 0<br>~<br>6<br>~<br>9 | *                         | Ställ in Pn specificerad i TRAY 3 genom Tray<br>3 FX/PPR Emu i CSF-kontrollkommando (ESC<br>EM Pn).                    |
|              | SIDM Tray4 ID#      | 0<br>~<br>7<br>~<br>9 | *                         | Ställ in Pn specificerad i TRAY 4 genom Tray<br>4 FX/PPR Emu i CSF-kontrollkommando (ESC<br>EM Pn).                    |
| Menu Lockout |                     | aktivera<br>Av        | *                         | Slår på/av menyns spärrfunktion.                                                                                       |
| Panel Utlåst |                     | Mode1<br>Mode2<br>Av  | *                         | Slår på/av menyns spärrfunktion.                                                                                       |

# 3. Använda verktygsprogramvara

I detta kapitel beskrivs användbara programfunktioner för användning av skrivaren.

# Översikt över verktygen

Följande är en lista över de verktyg du kan använda för skrivaren. Se respektive avsnitt för information om hur du använder dessa verktyg.

## Gemensamma verktyg för Windows/Mac OS X

| Objekt                                                                           | Funktion                  | Information                                                                    | Systemkrav                                                        | Se                    |
|----------------------------------------------------------------------------------|---------------------------|--------------------------------------------------------------------------------|-------------------------------------------------------------------|-----------------------|
| Webbsida                                                                         | Skrivarin-<br>ställningar | Du kan kontrollera skriva-<br>rens status och ändra skri-<br>varinställningar. | Windows 8/ Windows Server 2012/ Windows 7/                        | sida. 88              |
| Verktyget PS Gamma Adjus-<br>ter Utility                                         | Skriva ut                 | Du kan justera tätheten i<br>bilder genom att justera<br>halvtonstätheten.     | Windows Vista/<br>Windows Server 2008 R2/<br>Windows Server 2008/ | sida. 90              |
| Språkinställning för skrivar-<br>display/språkinställning för<br>kontrollpanelen | Skrivarin-<br>ställningar | Du kan ändra visningssprå-<br>ket för kontrollpanelen eller<br>menyn.          | Windows XP/<br>Windows Server 2003<br>• Mac OS X 10.4-10.8        | sida. 96<br>sida. 101 |

## Verktyg för Windows

| Objekt                     | Funktion                  | Information                                                                                                    | Systemkrav                                                                                                    | Se       |
|----------------------------|---------------------------|----------------------------------------------------------------------------------------------------|----------------------------------------------------------------------------------------------------|----------|
| Konfigurationsverktyg      | Skrivarin-<br>ställningar | Registrerar nätverksin-<br>ställningar för skrivaren på<br>hårddisken. Registrering<br>och borttagning av formu-<br>lärdata och hantering av<br>lagrade jobb finns också<br>tillgängligt.                           | Windows 8/<br>Windows Server 2012/Win-<br>dows 7/<br>Windows Vista/<br>Windows Server 2008 R2/<br>Windows Server 2008/<br>Windows XP/<br>Windows Server 2003 | sida. 92 |
| Verktyget PDF Print Direct | Skriva ut                 | Skriver ut PDF-filer utan att<br>öppna programmet.                                                                                                    | Windows 8/<br>Windows Server 2012/Win-<br>dows 7/<br>Windows Vista/<br>Windows Server 2008 R2/<br>Windows Server 2008/<br>Windows XP/<br>Windows Server 2003 | sida. 95 |
| Verktyget OKI LPR Utility  | Skriva ut                 | Du kan skriva ut ett doku-<br>ment via nätverksanslut-<br>ningen, hantera utskrifter<br>och kontrollera skrivarens<br>status. Dessutom ändras<br>inställningen automatiskt<br>när en skrivares IP-adress<br>ändras. | Windows 8/<br>Windows Server 2012/Win-<br>dows 7/<br>Windows Vista/<br>Windows Server 2008 R2/<br>Windows Server 2008/<br>Windows XP/<br>Windows Server 2003 | sida. 97 |

| Objekt            | Funktion             | Information                                                                                                    | Systemkrav                                                                                                    | Se       |
|-------------------|----------------------|----------------------------------------------------------------------------------------------------|----------------------------------------------------------------------------------------------------|----------|
| Network Extension | Hantera<br>skrivaren | Du kan kontrollera skrivar-<br>inställningarna från skri-<br>vardrivrutinen och ställa in<br>alternativ. Detta verktyg<br>installeras automatiskt när<br>du installerar en skrivar-<br>drivrutin via en nätverk-<br>sanslutning. | Windows 8/<br>Windows Server 2012/Win-<br>dows 7/<br>Windows Vista/<br>Windows Server 2008 R2/<br>Windows Server 2008/<br>Windows XP/<br>Windows Server 2003<br>En dator som kör med TCP/<br>IP. | sida. 99 |

# Verktyg för Mac OS X

| Objekt                     | Funktion                  | Information                               | Systemkrav           | Se        |
|----------------------------|---------------------------|-------------------------------------------|----------------------|-----------|
| Nätverkskortsinställningar | Skrivarin-<br>ställningar | Du kan göra nätverksinställ-<br>ningarna. | Mac OS X 10.4 - 10.8 | sida. 101 |

# Installera verktyg

## Installera från DVD-ROMskivan med programvara

Om du vill installera något verktyg följer du beskrivningen nedan för Windows. För Mac OS X kan du kopiera det genom att dra det och släppa på den plats du vill ha det. Du kan också köra det direkt från DVD-ROM-skivan med programvara.

## För Windows

- 1 Sätt in DVD-ROM-skivan "Software DVD-ROM" i datorn.
- Klicka på [Kör Setup.exe].
   Om dialogrutan [Kontroll av användarkonto] visas ska du klicka på [Ja].
- 3 Läs användarlicensavtalet och klicka på [Godkänner].
- 4 Läs rekommendationerna om miljön och klicka på [Nästa].
- 5 Välj skrivaren och klicka på [**Nästa**].
- 6 Välj ett gränssnitt och klicka på [Nästa].
- 7 Klicka på [Anpassad installation].
- 8 Välj den funktion som du vill installera och klicka på [**Installera**].
- 9 Klicka på [**Slutför**].

### För Mac OS X

- För in DVD-skivan med programvara i datorn.
- 2 Dubbelklicka på mappen [OKI]>[Verktygsprogram].
- 3 Kopiera den mapp du vill installera genom att dra och släppa den i den mapp du vill ha.

#### 000 Memo

• Dubbelklicka på verktygsikonen i mappen för att öppna.

# Gemensamma verktyg för Windows/Mac OS X

Detta avsnitt beskriver webbsidor som kan användas av både Windows och Mac OS X.

## Webbsida

Följande villkor måste vara uppfyllda vid användning av webbsidor.

- TCP/IP måste vara aktiverat.
- Något av följande måste vara installerat: Microsoft Internet Explorer 6.0 eller senare, Safari 3.0 eller senare, eller Firefox 3.0 eller senare.

#### 0//Memo

- Antingen ställer du in webbsäkerhetsinställningarna på en medelnivå, eller så aktiverar du cookies.
- Administratörslösenordet krävs för att du ska kunna öppna menyn [Admin Inställning]. Det förvalda lösenordet är "aaaaaa".

Du kan utföra följande åtgärder från webbsidan.

- Visa skrivarstatusen.
- Konfigurera fack, nätverk, funktionsstandard och skrivarinställningar.
- Visa jobblistan.
- Skriva ut en PDF utan en skrivardrivrutin.
- Länka till webbsidor som ofta används.
- För att kunna ändra skrivarinställningarna på webbsidan, måste du vara inloggad som administratör.

#### Referens

 Se "Ändra nätverksinställningar från webbsidan"
 S.122 för information om hur du konfigurerar nätverksinställningarna.

### Ansluta till skrivarens webbsida

- 1 Starta din webbläsare.
- 2 Skriv in "http:// (skrivarens IP-adress)" i adressfältet och tryck på knappen <ENTER>.

#### Referens

• För information om skrivarens IP-adress, se användarmanualen (Setup).

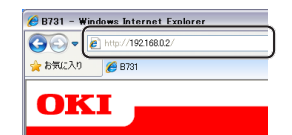

## Logga in som administratör

#### ! Notera

Du måste vara godkänd som administratör.

#### 0//Memo

- Skrivarens förinställda administratörslösenord är "aaaaaa".
- 1 Klicka på [**Administrator Login**] på huvudsidan.

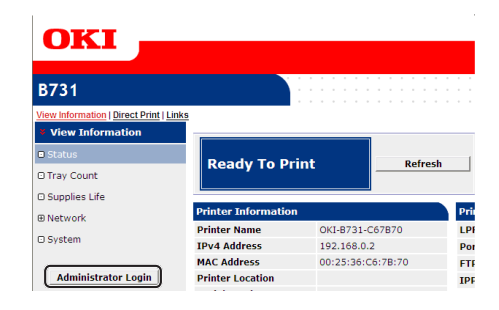

2 Ange "root" i [Username] och mata in administratörslösenordet i [Lösenord], och klicka sedan på [OK].

För Mac OS X skriver du in "root" som [**Namn**] och anger skrivarens administratörslösenord i [**Lösenord**], och klickar sedan på [**Login**].

### 3 Klicka på [SKIP].

Om du har gjort ändringar i inställningarna på den här skärmen klickar du på [**OK**].

| Printer Identification          |                                                                                                    |
|---------------------------------|----------------------------------------------------------------------------------------------------|
| Printer Name                    | OKI-B731-C67B70 (Max.31 characters)                                                                                         |
|                                 | This is the devices identity on the network (sysName, and Printer Name).                                                    |
| Short Printer Name              | B731-C67B70 (Max.15 characters)                                                                                             |
|                                 | This is Printer Name for WINS. A maximum of 15 characters can be<br>used (alpha/numeric characters and "-" are acceptable.) |
| Printer Location                | (Max.255 characters)                                                                                                    |
| Asset Number                    | (Max.32 characters)                                                                                                    |
| Contact Name<br>- Administrator | (Max.255 characters)                                                                                                    |
| Protocol                        |                                                                                                    |
| TCP/IP                          | Enable                                                                                                    |
| NetBIOS over TCP                | Enable 💌                                                                                                    |

Menyerna som endast är tillgänglig för administratören kommer att visas.

## Ändra administratörslösenordet

Du kan ändra skrivarens administratörslösenord från webbsidan.

Administratörslösenordet som ställs in på webbsidan kan användas vid inloggning i skrivaren via manöverpanelen eller via webbsidan.

#### 🖉 Memo

- Lösenordet ska vara 6-12 tecken långt och ska bestå av 1-byte (alfanumeriska) tecken.
- Lösenordet är skiftlägeskänsligt.
- 1 Starta webbläsaren och logga in som administratör.
- 2 Välj [Admin Setup].
- 3 Välj [Management]> [Change Password].
- 4 Ange ett nytt lösenord i [New Password].
- 5 Upprepa lösenordet i [Verify Password].

Lösenordet som matas in visas inte. Skriv ned lösenordet och spara det på en säker plats.

6 Klicka på [**Submit**].

Nätverkssystemet startas om för att aktivera de nya inställningarna.

#### 00 Memo

 Du behöver inte starta om skrivaren. Använd det nya lösenordet nästa gång när du loggar in som administratör.

## Kontrollera skrivarstatusen

Du kan kontrollera statusen för skrivaren från webbsidan.

1 Starta webbläsaren och ange skrivarens IP-adress.

Skrivarens status visas.

#### 00 Memo

 När du loggar in som administratör kan du också klicka på [Status Window] för att visa den förenklade visningen av skrivarstatusen.

## Ändra skrivarinställningar

Du kan ändra huvudenhetens inställningar från webbsidan.

- 1 Starta webbläsaren och logga in som administratör.
- Ändra inställningarna och klicka på [Submit].

## Få datum och tid automatiskt

Du kan få datum och tid automatiskt från en tidsserver på Internet, och återspegla detta på din skrivare.

- 1 Starta webbläsaren och logga in som administratör.
- 2 Välj [Admin Setup].
- **3** Välj [Management]>[Time Setup].
- 4 Välj [Auto] för [Time Setup].
- 5 Ange NTP-servern i [NTP Server (Primary)].
- 6 Ange, om så krävs, ytterligare en NTPserver i [**NTP Server (Secondary)**].
- 7 Ange din [Time zone].
- 8 Ställ in [daylight saving] efter behov.
- 9 Klicka på [Submit].
   Nätverkssystemet startas om för att aktivera de nya inställningarna.

- 89 -

## Justera färg med verktyget PS Gamma Adjuster

Detta avsnitt beskriver verktyget PS Gamma Adjuster Utility. Du kan justera tätheten för halvtoner som skrivs ut av skrivaren. Använd denna funktion om färgen i ett fotografi eller en bild är för mörk.

#### ! Notera

- Windows PCL/XPS-skrivardrivrutinen kan inte användas.
- Utskriftshastigheten kan bli långsam om denna funktion används. Om du vill prioritera hastigheten väljer du [Not Specified] från [Custom Gamma Adjustment].
- Vissa applikationer kan ange inställningarna för halvton. Välj [Not Specified] från [Custom Gamma Adjustment] om du använder dessa funktioner.
- Om du använder en applikation innan du registrerat namnet på halvtonsjusteringen ska du starta om applikationen innan du skriver ut.
- Namnet på den registrerade halvtonsjusteringen gäller för alla skrivare av samma typ, om flera skrivare har sparats i mappen [Skrivare och fax].

#### Referens

• Se "Installera verktyg" S.87 för information om hur du installerar verktyget PS Gamma Adjuster Utility.

### **Registrera halvton**

#### För Windows PS-drivrutiner

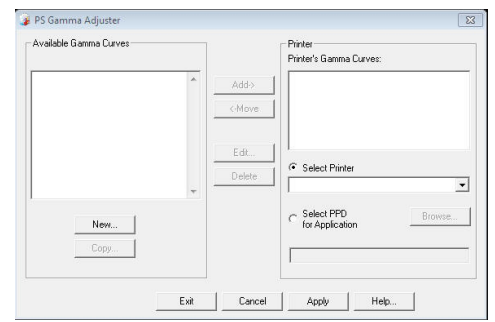

- Klicka på [Start] och välj [Alla program]> [Okidata]> [PS Gamma Adjuster]> [PS Gamma Adjuster].
- 2 Välj skrivaren från [**Välj skrivare**].
- 3 Klicka på [Nytt].
- 4 Justera halvtonen.

Du kan välja en metod för justering av halvton. Du kan använda graflinjen, ange gammavärdet, eller ange ett värde för täthet i textrutan.

- Ange inställningsnamnet i [Gamma Curve Name] och klicka sedan på [OK].
- 6 Klicka på [Lägg till].
- 7 Klicka på [**Verkställ**]. En dialogruta visas.
- 8 Klicka på [**OK**].
- 9 Klicka på [**Avsluta**] för att stänga PS Gamma Adjuster Utility.

## För Mac OS X PS-skrivardrivrutin

| 000                     |                       |                |
|-------------------------|-----------------------|----------------|
| PS Gamma Adjuster       |                       | Save           |
| New                     | Select PPD            | Help           |
| Available Gamma Curves: | PPD File:<br>OKI C831 |                |
| (Add ->                 |                       | Edit           |
| <-Remo                  | ive                   | Copy<br>Delete |

- Öppna verktyget PS Gamma Adjuster Utility.
- 2 Klicka på [Nytt].
- Justera halvtonen.
   Du kan välja en metod för justering av halvton.
   Du kan använda graflinjen, ange gammavärdet, eller ange ett värde för täthet i textrutan.
- 4 Ange inställningsnamnet i [Gamma Curve Name] och klicka sedan på [Spara].
- 5 Klicka på [Select PPD].
- 6 Välj den PPD-fil som halvtonsjusteringen ska registreras för och klicka på [Öppen].
- 7 Välj halvtonsjustering och klicka på [Lägg till].
- 8 Klicka på [Spara].
- Ange administratörsnamnet och lösenordet och klicka sedan på [OK].
- 10 Stäng PS Gamma Adjuster.
- 11 Välj [**Print & Fax**] från [**System Preferences**] för att radera och registrera om alla skrivare för vilka justeringar gjorts.

## Skriva ut en fil med justerad gammakurva

## För Windows PS-drivrutiner

- 1 Öppna den fil du vill skriva ut.
- 2 Välj [Skriv ut] från menyn [Arkiv].
- **3** Klicka på [**Inställningar**].
- 4 Välj fliken [Color], [Custom Calibration], och välj inställningarna för halvtonsjustering och klicka sedan på [OK].
- **För Mac OS X PS-skrivardrivrutin**
- 1 Öppna den fil du vill skriva ut.
- 2 I [Arkiv]-menyn, välj [Skriv ut].
- 3 Välj [**Skrivarfunktioner**] från kontrollpanelen.
- Välj inställning för halvtonsjustering från [Halftone Adjustment] på [Jobbalternativ].

# Verktyg för Windows

I detta avsnitt beskrivs verktyg som du kan använda i Windows.

## Konfigurationsverktyg

I Konfigurationsverktyg kan du hantera flera enheter och ändra inställningar.

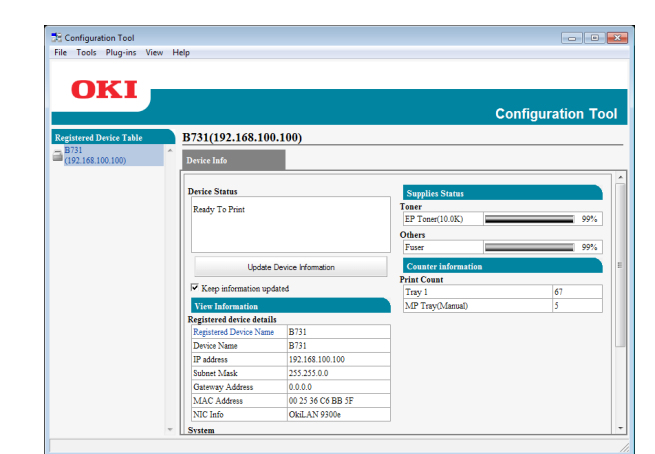

Konfigurationsverktyg-funktionerna är följande.

- Visa enhetsinformation
- Registrera och radera formulärdata
- Hantera lagrade jobb
- Nätverksinställningar

## Installation

Plugins kan installeras om det behövs. Följande 2 typer av plugins är tillgängliga.

- Nätverksinställningsplugin
- Lagringshanteringsplugin

#### // Memo

• Du kan installera ytterligare plugins senare.

#### Referens

• Se "Installera verktyg" S.87 för information om hur du installerar Konfigurationsverktyg.

### Registrera skrivaren

Registrera skrivaren i Konfigurationsverktyg när du använder Konfigurationsverktyg eller lägger till en ny skrivare.

- 1 Välj [Start], [Alla program]> [Okidata]>[Configuration Tool]> [Configuration Tool].
- Välj [Register Device] från menyn [Verktyg].
   Sökresultaten visas.
- 3 Välj skrivaren och klicka på [**Register**].
- 4 Klicka på [Ja] i bekräftelseskärmen.

### Ta bort en skrivare

Du kan ta bort en registrerad skrivare.

- 1 Högerklicka på skrivaren i [**Registered Device Table**].
- 2 Välj [Ta bort enhet].
- 3 Klicka på [Ja] i bekräftelseskärmen.

## Kontrollera skrivarens status

Du kan kontrollera skrivarens status och information om skrivaren.

- 1 Välj skrivaren från [**Registered Device Table**].
- 2 Välj [Device Info]-fliken.

#### // Memo

- [Device Status] visas när skrivaren är ansluten till nätverket.
- Klicka på [**Update Device Information**] om du vill uppdatera information.

## Nätverksinställningsplugin

Du kan ställa in nätverket med Konfigurationsverktyg. Installera nätverksinställningspluginen innan du gör inställningar.

#### Referens

• Se "Installera verktyg" S.87 för information om hur du installerar Konfigurationsverktyg.

#### Ikon

Varje ikons betydelse visas nedan.

| Ikon       | Information                        |
|------------|------------------------------------|
|            | Söker efter skrivaren på nytt.     |
| ×          | Ändrar sökvillkoren för skrivaren. |
| Sec.       | Ändrar skrivarens IP-adress.       |
| Ċ          | Startar om skrivaren.              |
| een]<br>PW | Ändrar lösenord för nätverket.     |
|            | Visa skrivarens webbsida.          |

# Söker efter maskinen i nätverket

Söker efter skrivaren.

- 1 Välj [Nätverksinställning] från menyn [Plug-in].
- 2 Välj [**Discover Devices**]. Sökresultaten visas.

### Ställa in sökvillkoren

- 1 Välj [**Nätverksinställning**] från menyn [**Plug-ins**].
- 2 Välj [Environment Settings].
- 3 Ställ in de sökvillkor som krävs och klicka sedan på [OK].

### Ändra IP-adress

Ändrar skrivarens IP-adress.

- 1 Välj skrivaren från enhetslistan.
- 2 Klicka på 🕾-ikonen.
- 3 Ändra inställningarna.
- 4 Klicka på [**OK**].
- 5 Ange nätverkslösenordet och klicka på [OK].
   Det förinställda lösenordet är de 6 sista

Det förinställda lösenordet är de 6 sista alfanumeriska siffrorna i MAC-adressen.

6 Klicka på [**OK**] för att starta om skrivaren.

## Lagringshanteringsplugin

Genom att använda Lagringshanterarplugin är det möjligt att lagra jobb på enheter samt lagra formulär och teckensnitt som används för utskrift.

## Ikon

Varje ikons betydelse visas nedan.

| Ikon     | Information                                                                                    |
|----------|------------------------------------------------------------------------------------------------|
| 1        | Skapar ett nytt projekt.                                                                       |
|          | Öppnar ett befintligt projekt.                                                                 |
|          | Sparar ett projekt.                                                                            |
| ţ.       | Tilldelar ett nytt namn till det för<br>närvarande valda projektet och lagrar det i<br>en fil. |
| <b>*</b> | Lägger till en fil till ett projekt.                                                           |
| <b>*</b> | Tar bort den valda filen från listan.                                                          |
|          | Visar filtermakrofilens dialogruta för en<br>PCL-formfil.                                      |
| Ţ        | Skapar en nerladdningsfil.                                                                     |
| 4        | Skickar en nerladdningsfil.                                                                    |
| -        | Skickar det valda projektet.                                                                   |
| 4        | Skickar filen.                                                                                 |
| 2        | Visar ett fönster för jobbhantering.                                                           |
|          | Visar ett fönster för<br>administratörsfunktioner.                                             |

### Registrera formulär (formuläröverlagring)

Du kan skapa och registrera överlägg som logotyper, eller formulär för utskrift. Här beskrivs hur du registrerar formulär.

Referens

• Se "Utskrift med överlägg" S.39 för information om hur du skriver ut överlägg.

0//Memo

- Administratörsrättigheter krävs när du använder en Windows PS-skrivardrivrutin.
- Windows XPS-skrivardrivrutinen kan inte användas.

Skapa ett formulär

- Klicka på [Start] och välj sedan [Enheter och skrivare].
- 2 Högerklicka på ikonen *Din skrivare* och välj den typ av drivrutin du behöver från [Egenskaper för skrivare].
- 3 Välj fliken [**Portar**], markera [**FILE**:] från [**Port**], och klicka på [**OK**].
- 4 Skapa ett formulär som du vill registrera i skrivaren.
- 5 Välj [**Skriv ut**] från menyn [**Arkiv**].
- 6 Klicka på [Inställningar]. När du använder Windows PCL-skrivardrivrutin, klicka på [Vektor] i [Utskriftsläge] under fliken [Jobbalternativ], sedan [OK], och gå sedan till steg 9.
- 7 Välj fliken [Jobbalternativ] och klicka på [Formulärmall].
- 8 Välj [Create Form].
- 9 Starta ett utskriftsjobb.
- 10 Ange ett filnamn som du vill spara med.
- 11 Skaffa originalinställning för [**Port**] under fliken [**Portar**].

## Registrera ett formulär i skrivaren med konfigureringsverktyget

- 1 Klicka på 🖺-ikonen.
- Klicka på <sup>™</sup>-ikonen och välj det skapade formuläret.
   Formuläret läggs till i projektet.
- 3 Klicka på formulärfilen.
- 4 Öppna [ID] och klicka på [OK].
  (I Notera)
  - Ändra inte [Target Volume] och [Path].

*∭*Memo

- Om du använder Windows PS-skrivardrivrutin anger du [Component].
- 5 Välj enheten i området för val av enhet längst ned i lagringshanteringspluginfönstret.
- 6 Klicka på ≛-ikonen.
- 7 Klicka på [OK].

## Kontrollera ledigt utrymme på hårddisk eller flash-minne

Du kan kontrollera det lediga utrymmet på hårddisken och flash-minnen.

- Om du klickar på ett enhetsnamn i området för val av enhet längst ned i lagringshanteringspluginfönstret så öppnas ett enhetsresursfönster för den valda enheten.
- 2 I dialogrutan visas lagring, partitioner, kataloger och filer genom kommunikation med enheten.

### Radera oönskade jobb från ett minne eller en hårddisk

Du kan radera utskriftsjobb i en [**COMMON**] partition av ett flash-minne eller en hårddisk.

#### *[*∕/Memo

• Efter en bekräftelseutskrift eller lagring av utskriftsdata, eftersom jobbet finns kvar i [**COMMON**]-partitionen minskar minnets eller hårddiskens kapacitet om det inte raderas.

#### ! Notera

- Krypterade auktoriserade utskrifter kan inte tas bort med lagringshanteringspluginen.
- 1 Klicka på ikonen 🖾.
- 2 För att visa en viss användares utskriftsjobb anger du lösenordet och klickar på [Apply job password]. För att visa alla utskriftsjobb anger du administratörslösenordet och klickar på [Apply administrator password]. Det standardinställda administratörslösenordet är "aaaaaa".
- 3 Välj det jobb du vill radera och klicka på
   <sup>™</sup>-ikonen.
- 4 Klicka på [OK].

## **Verktyget PDF Print Direct**

Du kan skicka en PDF-fil till skrivaren och skriva ut den direkt. Med PDF Print Direct har åtgärderna för att öppna PDF-filer med program som Adobe Reader utelämnats.

#### Referens

• Se "Installera verktyg" S.87 för information om hur du installerar PDF Print Direct.

### Skriva ut en PDF-fil

- Kontrollera att [*Your Printer(\*)*]ikonen finns i mappen [Enheter och skrivare].
- Högerklicka på den PDF du vill skriva ut och välj [PDF Print Direct].
   Ett fönster öppnas.
- Välj skrivardrivrutin från [Välj skrivare].
   När du startar funktionen användarverifikation i den valda skrivardrivrutinen väljer du [User Auth] från [Setting Printer]-menyn.
- 4 Om du vill skriva ut en krypterad fil markerar du [Ange lösenord] och anger lösenordet. Klicka på [Spara lösenordet] för att använda samma lösenord efter detta.
- 5 Ändra inställningarna om det behövs och klicka på [**Utskrift**].

# Språkinställningar för kontrollpanelen

Du kan ändra kontrollpanelens språk.

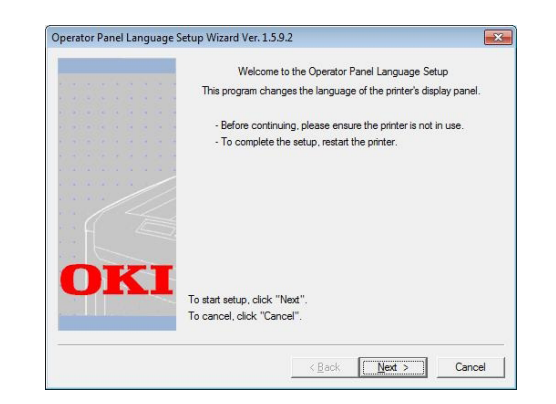

#### ! Notera

• Programmet använder skrivardrivrutinen. Installera skrivardrivrutinen på datorn i förväg.

## Starta

- 1 Slå på skrivaren.
- 2 Slå på datorn och Sätt in DVD-ROMskivan "Software DVD-ROM".
- Klicka på [Kör Setup.exe].
   Om dialogrutan [Kontroll av användarkonto] visas ska du klicka på [Ja].
- 4 Läs användarlicensavtalet och klicka på [Godkänner].
- 5 Läs rekommendationerna om miljön och klicka på [**Nästa**].
- 6 Välj skrivaren och klicka på [Nästa].
- 7 Välj ett gränssnitt och klicka på [Nästa].
- 8 Klicka på [Panel Language Setup].
- 9 Klicka på [Nästa].

0//Memo

- Versionsnumret av det här verktyget visas efter titeln [**Operator Panel Language Setup Wizard**].
- 10 Välj skrivaren och klicka på [Nästa].
  - Skrivare som stöder det här verktyget visas på listan [Tillgängliga skrivare].
- 11 Välj språk och klicka på [Nästa].
- 12 Klicka på [Skriv ut testida] och klicka på [Nästa].

- 13 Kontrollera om värdet för menyspråksformat som skrevs ut i steg 12 ligger inom det värdeområde som visas på skärmen och klicka sedan på [Nästa].
- 14 Markera det innehåll som ska ställas in och klicka på [**Installation**].

#### 00 Memo

 Versionsnummer av språkfilen för det här verktyget visas i [Language version] på skärmen [Guide till språkinställningar för kontrollpanelen, version %s].

## 15 Klicka på [Slutför].

16 Kontrollera att det språk du vill ha visas på skrivarens skärm och starta sedan om skrivaren.

När installationen är klar visas meddelandet nedan.

"Ström av/på

Meddelandedata mottagen OK"

#### ! Notera

- Om skärmen för språkval inte visas i steg 11, gör följande.
- Klicka på [Avbryt] för att avsluta programmet.
- b Kontrollera att skrivaren är igångsatt och att skivan "Software DVD-ROM" är installerad i skrivaren.
- c Klicka på [Start] och välj [Sök bland program och filer].
- d Ange "D:/Utilities/PanelDwn/ oppnIngs.exe" och tryck på <ENTER>-tangenten. (I exemplet används DVD-ROMenheten (D:))
- e Gå vidare till steg 9.

## Verktyget OKI LPR Utility

Du kan använda verktyget OKI LPR Utility för utskriftsjobb via nätverket, hantering av utskriftsjobb och kontroll av skrivarstatusen.

#### Referens

• Se "Installera verktyg" S.87 för information om hur du installerar verktyget OKI LPR Utility.

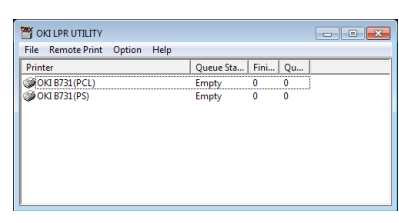

TCP/IP måste vara aktiverat för att du ska kunna använda OKI LPR Utility Utility.

#### ! Notera

• Verktyget OKI LPR Utility kan inte användas för delade skrivare.

Använd standardporten för TCP/IP.

#### Starta verktyget

 Klicka på [Start], och välj [Alla progra m]>[Okidata]>[Avinstallera OKI LPR Utility]> [Avinstallera OKI LPR Utility].

### Lägga till en skrivare

Du kan lägga till en skrivare till verktyget OKI LPR Utility.

#### ! Notera

- Administratörsrättigheter krävs.
- Om du inte kan lägga till en skrivare i Windows 8/ Windows Server 2012/Windows 7/Windows Vista/ Windows Server 2008, ska du stänga OKI LPR Utility, högerklicka på [Start] > [All Programs] > [Okidata]
   [Avinstallera OKI LPR Utility] > [Avinstallera OKI LPR Utility], och sedan välja [Kör som administratör] för att öppna.

#### // Memo

- Du kan inte lägga till en skrivare som redan finns registrerad i OKI LPR Utility. Om du vill ändra porten väljer du [Bekräfta anslutningar] i menyn [Remote Print].
- 1 Starta verktyget OKI LPR Utility.
- 2 Välj [Lägg till skrivare] från menyn [Remote Print].
- 3 Välj [Skrivar Namn] och ange IPadressen.

Nätverksskrivare och skrivare som är anslutna till LPR-porten visas inte.

- 4 Välj [**Discover**] när du väljer en nätverksskrivare.
- 5 Klicka på [**OK**].

### Ladda ned filer

Du kan ladda ned en fil till skrivare som lagts till i OKI LPR Utility.

- 1 Starta verktyget OKI LPR Utility.
- 2 Välj den skrivare du vill ladda ned till.
- 3 Välj [Download] från menyn [Remote Print].
- **4** Välj en fil och klicka på [**Öppen**].

### Visa skrivarstatusen

- 1 Starta verktyget OKI LPR Utility.
- 2 Välj en skrivare.
- 3 Välj [Printer Status] från [Remote Print].

### Kontrollera/radera/vidarebefordra jobb

Du kan bekräfta och radera utskriftsjobb. Dessutom, om du inte kan skriva ut eftersom den valda skrivaren är upptagen, offline, eller har slut på papper, kan du vidarebefordra utskriftsjobben till en annan OKI-skrivare.

#### ! Notera

- Utskriftsjobb kan bara vidarebefordras till samma typ av OKI-skrivare som du använder.
- Innan du vidarebefordrar ett jobb måste du lägga till en annan OKI-skrivare av samma typ.
- 1 Starta verktyget OKI LPR Utility.
- 2 Välj [Job Status] från menyn [Remote Print].
- 3 Om du vill ta bort ett utskriftsjobb väljer du jobbet och väljer sedan [Delete Job] från menyn [Jobb].
- 4 Om du vill vidarebefordra ett utskriftsjobb väljer du jobbet och väljer sedan [**Redirect**] från menyn [**Jobb**].

## Automatisk vidarebefordran av jobb

Om du inte kan skriva ut eftersom den valda skrivaren är upptagen, offline, eller har slut på papper, kan du konfigurera inställningarna så att utskriftsjobben automatiskt vidarebefordras till en annan OKI-skrivare.

#### ! Notera

- Utskriftsjobb kan bara vidarebefordras till OKI-skrivare av samma modell som den du använder.
- Innan du vidarebefordrar ett jobb måste du lägga till en annan OKI-skrivare av samma typ.
- Administratörsrättigheter krävs.
- 1 Starta verktyget OKI LPR Utility.
- 2 Välj den skrivare du vill ställa in.
- 3 Välj [Bekräfta anslutningar] från menyn [Remote Print].
- **4** Klicka på [**Avancerat**].
- 5 Markera kryssrutan [Automatic Job Redirect Used].
- 6 Markera kryssrutan [Redirect only at the time of an error] om du endast vill vidarebefordra jobb när fel inträffar.
- 7 Klicka på [Lägg till].
- 8 Ange IP-adressen för den skrivare du vill vidarebefordra till och klicka på [**OK**].
- 9 Klicka på [**OK**].

## Skriva ut med flera skrivare

Du kan skriva ut med flera skrivare med ett enda kommando.

### ! Notera

- Denna funktion skickar fjärrutskriftsjobb till flera skrivare och skriver ut samtidigt.
- Administratörsrättigheter krävs.
- 1 Starta verktyget OKI LPR Utility.
- 2 Välj den skrivare du vill konfigurera.
- 3 Välj skrivare [**Bekräfta anslutningar**] från menyn [**Remote Print**].
- 4 Klicka på [Details].
- 5 Markera kryssrutan [**Print to more** than one printer at a time].

- 6 Klicka på [Val].
- 7 Klicka på [Lägg till].
- 8 Ange IP-adressen för skrivaren för simultan utskrift och klicka på [OK].
- 9 Klicka på [**OK**].

## Öppna en webbsida

Du kan öppna skrivarens webbsida från verktyget OKI LPR Utility.

- 1 Starta verktyget OKI LPR Utility.
- 2 Välj en skrivare.
- 3 Välj [Web setting] från menyn [Remote Print].

0//Memo

- Du kan inte öppna webbsidan om portnumret har ändrats. Utför följande och konfigurera om portnumret för OKI LPR Utility.
- a Välj en skrivare.
- b Välj [Remote Print] från [Bekräfta anslutningar].
- c Klicka på [Avancerat].
- *d* Ange portnumret i [**Port Numbers**].
- e Klicka på [OK].

## Lägg till kommentarer till skrivare

Du kan lägga till kommentarer till de skrivare som lagts till i verktyget OKI LPR Utility så att du kan identifiera dem.

- 1 Starta verktyget OKI LPR Utility.
- 2 Välj en skrivare.
- **3** Välj [**Bekräfta anslutningar**] från [**Remote Print**].
- 4 Ange en kommentar och klicka på [**OK**].
- 5 Välj [Show comments] från menyn [Option].

### Automatisk konfigurering av IPadressen

Du kan ställa in detta för att försäkra att anslutningen till ursprungsskrivaren upprätthålls även om skrivarens IP-adress ändras.

#### 00 Memo

• IP-adressen kan ändras om DHCP används för att dynamiskt tilldela IP-adresser eller om nätverksadministratören ändrar skrivarens IP-adress manuellt.

#### ! Notera

- Administratörsrättigheter krävs.
- 1 Starta verktyget OKI LPR.
- 2 Välj [Installation] från menyn [Option].
- 3 Markera kryssrutan [Auto Reconnect] och klicka på [OK].

### Avinstallera verktyget OKI LPR

#### ! Notera

- Administratörsrättigheter krävs.
- 1 Kontrollera att OKI LPR är stängt.
- 2 Klicka på [Start] och välj sedan [Alla program]>[Okidata]>[Avinstallera OKI LPR Utility]>[Uninstall OKI LPR Utility].

Om dialogrutan [**Kontroll av användarkonto**] visas ska du klicka på [**Ja**].

**3** Klicka på [**Ja**] i bekräftelseskärmen.

## **Network Extension**

I Network Extension kan du kontrollera skrivarens inställningar och ange sammansättningen av alternativen.

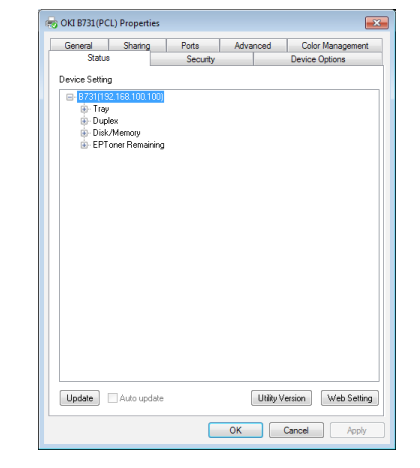

# TCP/IP måste vara aktiverat för att du ska kunna använda Network Extension.

#### ! Notera

• Administratörsrättigheter krävs.

#### // Memo

- Network Extension installeras automatiskt när du installerar en skrivardrivrutin via ett TCP/IP-nätverk.
- Network Extension används tillsammans med skrivardrivrutinen. Du kan inte välja att endast installera Network Extension.
- Network Extension fungerar endast när skrivardrivrutinen är ansluten till OKI LPR-porten eller standard-TCP/IP-porten.

## Starta verktyget

Öppna skärmen för skrivarens egenskaper för att använda Network Extension.

- 1 Klicka på [**Start**] och välj sedan [**Enheter och skrivare**].
- Högerklicka på skrivarikonen och välj [Egenskaper för skrivare].

## Kontrollera skrivarinställningar

Du kan kontrollera skrivarinställningarna.

#### // Memo

- Om du använder Network Extension i en miljö som inte stöds kanske inte fliken [Option] visas.
- 1 Öppna skärmen för skrivaregenskaper.
- 2 Välj [**Option**]-fliken.
- **3** Klicka på [**Uppdatera**].
- 4 Klicka på [**OK**].

#### Referens

 Klicka på [Web Setting] för att automatiskt öppna webbsidan. Du kan ändra skrivarinställningarna på denna webbsida. För mer information, se "Webbsida" S.88.

## Ställa in alternativ automatiskt

Du kan få sammansättningen av alternativen för den anslutna skrivaren och automatiskt ställa in skrivardrivrutinen.

#### 00 Memo

- Du kan inte konfigurera detta när du använder Network Extension i miljöer som inte stöds.
- För Windows PCL/XPSdrivrutiner.
- 1 Öppna skärmen för skrivaregenskaper.
- 2 Välj [Enhetsalternativ]-fliken.
- Klicka på [Hämta skrivarinställningar].
- 4 Klicka på [**OK**].
- **För Windows PS-drivrutiner**
- 1 Öppna skärmen för skrivaregenskaper.
- 2 Välj [Device Settings]-fliken.
- 3 Klicka på [Get installable options automatically] och klicka sedan på [Installation].
- 4 Klicka på [**OK**].

## Avinstallera verktyget

- Klicka på [Start], och välj sedan [Kontrollpanelen]> [Lägg till eller ta bort program].
- 2 Välj [OKI Network Extension] och klicka sedan på [Ta bort].
- **3** Följ instruktionerna på skärmen för att slutföra avinstallationen.

# Verktyg för Mac OS X

I detta avsnitt beskrivs verktyg du kan använda i Mac OS X.

## Språkinställningar för displayen

Du kan ändra kontrollpanelens språk.

|              |                            | Language vers       | ion : 1.00 |
|--------------|----------------------------|---------------------|------------|
|              | Select the Language        |                     |            |
|              | English                    | \$                  |            |
| This utility | supports printer Language  | format 1.xx.        |            |
| Check the    | Language format on the pri | nter menu map page. |            |
|              |                            | Develo              | -          |

- Skriv ut en menykarta för skrivaren.
   För att mata ut inställningar, tryck på tangenten <Fn>, ange [1], [0] och [0] från knappsatsen och tryck på knappen <ENTER>.
- 2 Starta verktyget för språkinställningar för kontrollpanelen.

Referens

- "Installera verktyg" S.87
- 3 Välj en anslutningsmetod. Ange en IP-adress om du väljer [TCP/IP]. Du kan kontrollera IP-adressen på menykartan som skrevs ut i steg 1.
- 4 Klicka på [OK].
- 5 För värdet för "språkformat" på menykartan ska du kontrollera att värdet som visas på skärmen uppfyller följande villkor.

| Villkor 1: | Första siffran i versionsnumret matchar.                                                      |
|------------|-----------------------------------------------------------------------------------------------|
| Villkor 2: | Värdet som visas på skärmen är<br>samma som eller nyare (högre)<br>än värdet för språkformat. |

#### // Memo

 Om villkor 1 inte möts, kan du inte ladda ner språkinställningsfilen. Om villkor 1 inte är uppfyllt visas ett felmeddelande på kontrollpanelen vid nedladdning. Starta om skrivaren för att återställa. Om villkor 1 är uppfyllt, men inte villkor 2, kan skrivaren användas, men vissa inställningsnamn kan visas på engelska.

- 6 Välj ett språk.
- 7 Klicka på [**Download**].

Språkinställningsfilen skickas till skrivaren och när överföringen är slutförd visas ett meddelande.

8 Starta om skrivaren.

## Installation av nätverkskort

#### Du kan konfigurera nätverket.

| Printer Name: | IP Assignment: | IP Address: | MAC Address:      |
|---------------|----------------|-------------|-------------------|
| xxxx          | Manual         | 192.168.0.2 | 00.80.87.84.9C.9B |
|               |                |             |                   |
|               |                |             |                   |
|               |                |             |                   |
|               |                |             |                   |

TCP/IP måste vara aktiverat för att du ska kunna använda Network Card Setup.

#### ! Notera

• Konfigurera TCP/IP-inställningarna.

#### Konfigurera IP-adressen

- Starta Network Card Setup.
  ImReferens
  "Installera verktyg" S.87
- 2 Välj skrivaren.
- 3 Välj [**IP Address...**] från menyn [**Skrivare**].
- 4 Konfigurera inställningarna om nödvändigt och klicka på [Spara].
- 5 Ange lösenordet och klicka på [**OK**].
  - Standardlösenordet är de sista 6 alfanumeriska siffrorna i Mac-adressen.
  - Lösenordet är skiftlägeskänsligt.
- 6 Klicka på [OK] för att aktivera de nya inställningarna. Starta om skrivarens nätverkskort.

#### Konfigurera webbinställningar

Du kan öppna webbsidan och konfigurera skrivarens nätverksinställningar.

#### Aktivera webbinställningar

- Välj [Web Page Settings...] från menyn [Skrivare].
- 2 Välj [Enable printer webpage] och klicka sedan på [Spara].
- **3** Ange ditt lösenord i [**Ange Lösenord**] och klicka på [**OK**].
  - Det förinställda lösenordet är de 6 sista alfanumeriska siffrorna i MAC-adressen.
  - Lösenordet är skiftlägeskänsligt.
- 4 Klicka på [**OK**] i bekräftelsefönstret.

#### Öppna en webbsida

- 1 Starta Network Card Setup.
- 2 Välj skrivaren.
- Välj [View Printer Web Pages] från menyn [Skrivare].
   Webbsidan öppnas och sidan för skrivarstatus visas.

### **Avsluta Network Card Setup**

1 Välj [Avsluta] från menyn [File].

# 4. Nätverksinställningar

Detta kapitel beskriver nätverksinställningarna för din skrivare.

# Nätverksinställningsobjekt

Detta avsnitt beskriver de objekt som kan ställas in med nätverksfunktionerna.

Du kan skriva ut en lista över nätverksinställningarna och kontrollera aktuella nätverksinställningar genom att trycka på ▼ och välja [Skriv Ut Information] > [Nätverk] > [Kör] på kontrollpanelen.

Referens

• Se "Skriva ut utskriftsinformation" S.47 för information om hur du skriver ut listan med nätverksinställningar.

Du kan ändra nätverksinställningarna från din skrivares webbsida, konfigurationsverktyg, och installation av nätverkskort. Se följande tabeller för information om de menyer som finns tillgängliga för varje verktyg.

## ■ TCP/IP

| Objekt                    |                                                            |                             |                  |                                                                                                    |
|---------------------------|------------------------------------------------------------|-----------------------------|------------------|----------------------------------------------------------------------------------------------------|
| Webbläsare                | Konfigurationsverktyg<br>(Nätverksinställnings-<br>plugin) | Network Card Setup<br>(Mac) | Inställning      | Beskrivning                                                                                                    |
| -                         | -                                                          | -                           | ENABLE<br>PASSIV | Ställer in om TCP/IP ska använ-<br>das.                                                                                                    |
| IP Address<br>Set         | IP Acquisition Method                                      | IP Address                  | AUTO<br>MANUAL   | Ställer in om en IP-adress ska fås<br>från en DHCP/BOOTP-server.                                                                                                    |
| IP Address                | IP Adress                                                  | IP Adress                   | 192.168.100.100  | Ange en IP-adress.                                                                                                    |
| Subnet Mask               | Subnet Mask                                                | Subnet Mask                 | 255.255.255.0    | Ange en subnätmask.                                                                                                    |
| Gateway<br>Address        | Default Gateway                                            | Default Gateway             | 0,0.0,0          | Ange gateway-adressen (stan-<br>dardrouter). Ingen router är<br>angiven när inställningen är<br>"0.0.0.0".                                                                                                    |
| DNS Server<br>(Primary)   | -                                                          | -                           | 0,0.0,0          | Ange den primära DNS-serverns<br>IP-adress. Ställ in detta objekt<br>när SMTP (e-postprotokoll) an-<br>vänds. När en IP-adress används<br>för att ställa in SMTP-servernam-<br>net, behöver detta objekt inte<br>ställas in.      |
| DNS Server<br>(Secondary) | -                                                          | -                           | 0,0.0,0          | Ange den sekundära DNS-ser-<br>verns IP-adress. Ställ in detta<br>objekt när SMTP (e-postproto-<br>koll) används. När en IP-adress<br>används för att ställa in SMTP-<br>servernamnet, behöver detta ob-<br>jekt inte ställas in. |
| Dynamic DNS               | -                                                          | -                           | ENABLE<br>PASSIV | Ange om informationen ska re-<br>gistreras till DNS-servern när en<br>inställning som IP-adressen har<br>ändrats.                                                                                                    |
| Domain<br>Name            | -                                                          | -                           | (TOM)            | Ställ in namnet på den domän<br>som skrivaren hör till.                                                                                                    |

Skuggad text indikerar fabriksinställningen.

|                            | Objekt                                                     |                             |                                                                                   |                                                                                                    |
|----------------------------|------------------------------------------------------------|-----------------------------|-----------------------------------------------------------------------------------|----------------------------------------------------------------------------------------------------|
| Webbläsare                 | Konfigurationsverktyg<br>(Nätverksinställnings-<br>plugin) | Network Card Setup<br>(Mac) | Inställning                                                                       | Beskrivning                                                                                                    |
| WINS Server<br>(Primary)   | -                                                          | -                           | 0,0.0,0                                                                           | Ange IP-adressen eller namnet<br>på en namnserver (en server<br>som översätter datornamn till<br>IP-adresser) när en namnserver<br>används i Windows-miljö. |
| WINS Server<br>(Secondary) | -                                                          | -                           | 0,0.0,0                                                                           | Ange IP-adressen eller namnet<br>på en namnserver (en server<br>som översätter datornamn till<br>IP-adresser) när en namnserver<br>används i Windows-miljö. |
| Scope ID                   | -                                                          | -                           | (TOM)                                                                             | Ange scope-ID för WINS. 1 till<br>223 alfanumeriska tecken kan<br>användas.                                                                                 |
| Windows                    | -                                                          | -                           | ENABLE<br>PASSIV                                                                  | Ställ in om Windows-funktionen<br>för automatisk identifiering ska<br>användas.                                                                             |
| Macintosh                  | -                                                          | -                           | ENABLE<br>PASSIV                                                                  | Ställ in om Macintosh-funktionen<br>för automatisk identifiering ska<br>användas.                                                                           |
| Printer Name               | -                                                          | -                           | [OKI] + [-] +<br>[printer name]<br>+ [-] + [last six<br>digits of MAC<br>address] | Ange regeln för visning av skriva-<br>rens namn när funktionen auto-<br>matisk identifiering är aktiverad.                                                  |
| IPv6                       | -                                                          | -                           | ENABLE                                                                            | Ställ in om IPv6 ska användas.                                                                                                    |
|                            |                                                            |                             | DISABLE                                                                           |                                                                                                    |
|                            |                                                            |                             | ([IPv4 Only],<br>[IPv4+v6] och<br>[IPv6 Only] för<br>TELNET )                     |                                                                                                    |
| WSD Print                  | -                                                          | -                           | ENABLE<br>PASSIV                                                                  | Ställ in om WSD Print ska använ-<br>das.                                                                                                    |
| LLTD                       | -                                                          | -                           | ENABLE                                                                            | Ställ in om LLTD ska användas.                                                                                                    |
|                            |                                                            |                             | PASSIV                                                                            |                                                                                                    |

Skuggad text indikerar fabriksinställningen.

#### SNMP

Skuggad text indikerar fabriksinställningen.

| Objekt           |                                                                 |                                |                                                                                  |                                                                                             |
|------------------|-----------------------------------------------------------------|--------------------------------|----------------------------------------------------------------------------------|---------------------------------------------------------------------------------------------|
| Webbläsare       | Konfigurations-<br>verktyg<br>(Nätverksinställ-<br>ningsplugin) | Network Card<br>Setup<br>(Mac) | Inställning                                                                      | Beskrivning                                                                                 |
| Contact to Admin | -                                                               | -                              | (TOM)                                                                            | Ange systemadministratörens<br>kontaktinformation. Upp till 255<br>1-byte-tecken kan anges. |
| Printer Name     | -                                                               | -                              | [OKI] + [-] + [prin-<br>ter name] + [-] +<br>[last six digits of<br>MAC address] | Ange skrivarnamnet. Upp till 31<br>1-byte-tecken kan anges.                                 |

Nätverksinställningar

Skuggad text indikerar fabriksinställningen.

| Objekt                                |                                                                 |                                |                                   |                                                                                                    |
|---------------------------------------|-----------------------------------------------------------------|--------------------------------|-----------------------------------|----------------------------------------------------------------------------------------------------|
| Webbläsare                            | Konfigurations-<br>verktyg<br>(Nätverksinställ-<br>ningsplugin) | Network Card<br>Setup<br>(Mac) | Inställning                       | Beskrivning                                                                                                    |
| Printer Location                      | -                                                               | -                              | (TOM)                             | Ange skrivarens plats. Upp till<br>255 1-byte-tecken kan anges.                                                                                                    |
| Printer Asset Number                  | -                                                               | -                              | (ТОМ)                             | Ange numret för tillgångshan-<br>tering av skrivaren. Upp till 32<br>1-byte-tecken kan anges.                                                                                           |
| Use SNMP Settings                     | -                                                               | -                              | SNMPv1<br>SNMPv3<br>SNMPv3+SNMPv1 | Ställ in SNMP-versionen.                                                                                                    |
| User Name                             | -                                                               | -                              | root                              | Ange användarnamnet i<br>SNMPv3. 1 till 32 alfanumeriska<br>tecken kan användas.                                                                                                    |
| Authentication Settings<br>Passphrase | -                                                               | -                              | (ТОМ)                             | Ställ in lösenord för att ska-<br>pa en verifieringsnyckel för<br>SNMPv3-paketautentisering. 8<br>till 32 alfanumeriska tecken kan<br>användas.                                         |
| -                                     | -                                                               | -                              | (TOM)                             | Ställ in autentiseringsnyckeln<br>för SNMPv3-paketautentisering<br>i HEX-kod. För MD5: Sexton ok-<br>tetter (32 tecken i HEX-kod), för<br>SHA: tjugo oktetter (40 tecken i<br>HEX-kod). |
| Authentication Settings<br>Algorithm  | -                                                               | -                              | MD5<br>SHA                        | Ställ in algoritmen för SNMPv3-<br>paketautentisering.                                                                                                    |
| Encryption Settings<br>Passphrase     | -                                                               | -                              | (TOM)                             | Ställ in ett lösenord för att<br>skapa en säkerhetsnyckel för<br>SNMPv3-paketkryptering. 8 till<br>32 alfanumeriska tecken kan<br>användas.                                             |
| -                                     | -                                                               | -                              | (TOM)                             | Ställ in ett lösenord för<br>SNMPv3-paketkryptering i HEX-<br>kod. För MD5: Sexton oktetter<br>(32 tecken i HEX-kod).                                                                   |
| Encryption Settings Al-<br>gorithm    | -                                                               | -                              | DES                               | Ställ in algoritmen för SNMPv3-<br>paketkryptering. Denna inställ-<br>ning är låst på [ <b>DES</b> ].                                                                                   |
| SNMP Read Community                   | -                                                               | -                              | public                            | Ställ in Read Community för<br>SNMPv1. Upp till 15 alfanume-<br>riska tecken kan användas.                                                                                              |
| SNMP Write Community                  | -                                                               | -                              | public                            | Ställ in Write Community för<br>SNMPv1. Upp till 15 alfanume-<br>riska tecken kan användas.                                                                                             |

- 105 -

#### ■ NBT

Skuggad text indikerar fabriksinställningen.

| Objekt             |                                                                      |                                |                                                                                |                                                                                                    |
|--------------------|----------------------------------------------------------------------|--------------------------------|--------------------------------------------------------------------------------|----------------------------------------------------------------------------------------------------|
| Webbläsare         | Konfigura-<br>tionsverktyg<br>(Nätverksin-<br>ställningsplu-<br>gin) | Network Card<br>Setup<br>(Mac) | Inställning                                                                    | Beskrivning                                                                                                    |
| NetBIOS over TCP   | -                                                                    | -                              | ENABLE<br>PASSIV                                                               | Ställ in om NetBIOS ska användas över<br>TCP.                                                                                                    |
| Short Printer Name | -                                                                    | -                              | [printer name] +<br>[last six digits of<br>Ethernet address<br>(alphanumeric)] | Ange ett datornamn med högst 15 alfa-<br>numeriska tecken. Det angivna namnet<br>identifieras i NetBIOS över TCP/Net-<br>BEUI. Det angivna namnet visas i dato-<br>rerna i Windows-nätverket. |
| Work group Name    | -                                                                    | -                              | PrintServer                                                                    | Ange ett namn på en arbetsgrupp, med<br>upp till 15 alfanumeriska tecken. Det<br>angivna namnet visas i datorerna i Win-<br>dows-nätverket.                                                   |
| Comment            | -                                                                    | -                              | Ethernet Board<br>OkiLAN 9300g                                                 | Ange en kommentar, med upp till 48<br>alfanumeriska tecken. Den angivna<br>kommentaren visas när detaljerat vis-<br>ningsformat väljs i datorer på Windows-<br>nätverket.                     |
| Master Browser     | -                                                                    | _                              | ENABLE<br>PASSIV                                                               | Ställ in om funktionen master browser ska användas.                                                                                                    |

## Skrivar-trap

Skuggad text indikerar fabriksinställningen.

| Objekt                             |                                                                      |                                |                  |                                                                                             |  |
|------------------------------------|----------------------------------------------------------------------|--------------------------------|------------------|---------------------------------------------------------------------------------------------|--|
| Webbläsare                         | Konfigurations-<br>verktyg<br>(Nätverksin-<br>ställningsplu-<br>gin) | Network<br>Card Setup<br>(Mac) | Inställning      | Beskrivning                                                                                 |  |
| Printer Trap Community<br>Name Set | -                                                                    | -                              | public           | Ange ett namn för en skrivar-trap-<br>community, med upp till 31 alfanu-<br>meriska tecken. |  |
| Trap Enable 1-5                    | -                                                                    | -                              | ENABLE<br>PASSIV | Ställ in om en skrivar-trap ska an-<br>vändas i TCP #1-5.                                   |  |
| Printer Reboot 1-5                 | -                                                                    | -                              | ENABLE           | Ställ in om ett SNMP-meddelande                                                             |  |
|                                    |                                                                      |                                | PASSIV           | ska skickas när skrivaren startas om.                                                       |  |
| Receive Illegal Trap 1-5           | -                                                                    | -                              | ENABLE           | Ställ in om en trap ska användas vid                                                        |  |
|                                    |                                                                      |                                | PASSIV           | anslutning till skrivaren med något<br>annat community-namn än det som                      |  |
|                                    |                                                                      |                                |                  | angetts i [Printer Trap Commu-<br>nity Name Set].                                           |  |

Skuggad text indikerar fabriksinställningen.

| Objekt            |                                                                      |                                |             |                                                                                                    |  |
|-------------------|----------------------------------------------------------------------|--------------------------------|-------------|----------------------------------------------------------------------------------------------------|--|
| Webbläsare        | Konfigurations-<br>verktyg<br>(Nätverksin-<br>ställningsplu-<br>gin) | Network<br>Card Setup<br>(Mac) | Inställning | Beskrivning                                                                                                    |  |
| Online 1-5        | -                                                                    | -                              | ENABLE      | Ställ in om ett SNMP-meddelande                                                                                                    |  |
|                   |                                                                      |                                | PASSIV      | ändras till online.                                                                                                    |  |
| Offline 1-5       | -                                                                    | -                              | ENABLE      | Ställ in om ett SNMP-meddelande                                                                                                    |  |
|                   |                                                                      |                                | PASSIV      | ska skickas varje gång en skrivare<br>ändras till offline.                                                                                                    |  |
| Paper Out 1-5     | -                                                                    | -                              | ENABLE      | Ställ in om ett SNMP-meddelande                                                                                                    |  |
|                   |                                                                      |                                | PASSIV      | ska skickas när pappret tar slut.                                                                                                    |  |
| Paper Jam 1-5     | -                                                                    | -                              | ENABLE      | Ställ in om ett SNMP-meddelande                                                                                                    |  |
|                   |                                                                      |                                | PASSIV      | ska skickas nar pappersstopp intraf-<br>far.                                                                                                    |  |
| Cover Open 1-5    | -                                                                    | -                              | ENABLE      | Ställ in om ett SNMP-meddelande                                                                                                    |  |
|                   |                                                                      |                                | PASSIV      | ska skickas varje gang skrivarens<br>lucka öppnas.                                                                                                    |  |
| Printer Error 1-5 | -                                                                    | -                              | ENABLE      | Ställ in om ett SNMP-meddelande                                                                                                    |  |
|                   |                                                                      |                                | PASSIV      | ska skickas när ett skrivarfel inträf-<br>far.                                                                                                    |  |
| Address 1-5       | -                                                                    | -                              | 0,0.0,0     | Ange en trap-destinationsadress för<br>TCP/IP. Ange värdet som decimaltal<br>i formatet "000.000.000.000". Om<br>en IP-adress är 0.0.0.0 skickas ingen<br>trap. Upp till 5 trap-destinations-<br>adresser kan anges. |  |

## E-postmottagning

|                         | Objekt                                                          |                                |             |                                                                                                    |
|-------------------------|-----------------------------------------------------------------|--------------------------------|-------------|----------------------------------------------------------------------------------------------------|
| Webbläsare              | Configuration<br>Tool<br>(Nätverksin-<br>ställningsplu-<br>gin) | Network Card<br>Setup<br>(Mac) | Inställning | Beskrivning                                                                                        |
| Use Protocol            | -                                                               | -                              | Avaktivera  | Ställer in om<br>e-postmottagningsfunktionen ska<br>användas. Välj protokollet som ska<br>användas |
| POP Server Name         | -                                                               | -                              | 00.0,0      | Anger ett POP-servernamn. Ange ett domännamn eller en IP-adress.                                   |
| POP User ID             | -                                                               | -                              | (TOM)       | Ställer in ett användar-ID för åtkomst av POP-servern.                                             |
| POP Password            | -                                                               | -                              | (TOM)       | Ställer in ett lösenord för åtkomst av<br>POP-servern.                                             |
| APOP Support            | -                                                               | -                              | Avaktivera  | Anger om APOP ska användas.                                                                        |
| POP Port Number         | -                                                               | -                              | 110         | Anger portnumret för åtkomst av<br>POP-servern.                                                    |
| POP Receive<br>Interval | -                                                               | -                              | 5 (mins)    | Anger intervallet för åtkomst till POP-<br>servern för mottagning av e-post.                       |

| Objekt                                        |                                                                 |                                |             |                                                                         |  |
|-----------------------------------------------|-----------------------------------------------------------------|--------------------------------|-------------|-------------------------------------------------------------------------|--|
| Webbläsare                                    | Configuration<br>Tool<br>(Nätverksin-<br>ställningsplu-<br>gin) | Network Card<br>Setup<br>(Mac) | Inställning | Beskrivning                                                             |  |
| Domain Filter                                 | -                                                               | -                              | Avaktivera  | Anger om domänfiltrering ska<br>användas.                               |  |
| Email from the<br>following listed<br>domains | -                                                               | -                              | Accept      | Anger om E-post från den angivna<br>domänen ska mottas eller blockeras. |  |
| Domain 1-5                                    | -                                                               | -                              | (TOM)       | Anger en domän för tillämpning av<br>domänfiltrering.                   |  |
| SMTP Receive Port<br>Number                   | _                                                               | _                              | 25          | Anger portnumret för åtkomst till<br>maskinen via SMTP.                 |  |

Nätverksinställningar

## E-post

|                           |                                                                      |                                   | Skuggad t                                                                             | ext indikerar fabriksinställningen.                                                                                                    |
|---------------------------|----------------------------------------------------------------------|-----------------------------------|---------------------------------------------------------------------------------------|----------------------------------------------------------------------------------------------------|
| Ob                        | jekt                                                                 |                                   |                                                                                       |                                                                                                    |
| Webbläsare                | Konfigurations-<br>verktyg<br>(Nätverksin-<br>ställningsplu-<br>gin) | Network<br>Card<br>Setup<br>(Mac) | Inställning                                                                           | Beskrivning                                                                                                    |
| SMTP Sending              | -                                                                    | -                                 | ENABLE<br>PASSIV                                                                      | Ställ in om ett SMTP-protokoll<br>(e-post) för utskick ska använ-<br>das.                                                                                                    |
| SMTP Server Name          | -                                                                    | -                                 | (ТОМ)                                                                                 | Ange ett SMTP-servernamn.<br>Ange ett domännamn eller en<br>IP-adress. När du anger ett<br>domännamn är DNS (Pri) (sec)-<br>inställningar nödvändiga.                                                                            |
| SMTP Port Number          | -                                                                    | -                                 | 25                                                                                    | Ange ett SMTP-portnummer.<br>Normalt kan du använda stan-<br>dardinställningen.                                                                                                    |
| Printer Email Address     | -                                                                    | -                                 | (TOM)                                                                                 | Ange en e-postadress för en skrivare.                                                                                                    |
| Return Email Address      | -                                                                    | -                                 | (ТОМ)                                                                                 | Ange en retur-e-postadress.<br>Normalt anger du en nätverks-<br>administratörs e-postadress.                                                                                                    |
| Email Address 1-5         | -                                                                    | -                                 | (TOM)                                                                                 | Ange en mottagaradress. Upp<br>till 5 adresser kan anges.                                                                                                    |
| Error Notification Method | -                                                                    | -                                 | HÄNDELSE (meddelande<br>när ett fel inträffar)<br>PERIOD (Periodic notifi-<br>cation) | Ange en metod för felmedde-<br>landen.                                                                                                    |
| Mail Sending Interval     | -                                                                    | -                                 | 1<br>-<br>24                                                                          | Ange ett meddelandeintervall.<br>Denna inställning är endast till-<br>gänglig när [ <b>PERIOD</b> ] väljs.                                                                                                    |
| Consumables Warning       | -                                                                    | -                                 | DISABLE<br>Immediate<br>-<br>48H 45M<br>ENABLE                                        | Ställ in om meddelanden ska<br>skickas vid varningar angående<br>skrivarens förbrukningsartiklar<br>(tonerkassett, bildtrumman<br>osv.). Denna inställning är en-<br>dast tillgänglig när [ <b>HÄNDEL-</b><br><b>SE</b> ] väljs. |
| Objekt                   |                                                                      |                                   |                |                                                                                                    |  |
|--------------------------|----------------------------------------------------------------------|-----------------------------------|----------------|----------------------------------------------------------------------------------------------------|--|
| Webbläsare               | Konfigurations-<br>verktyg<br>(Nätverksin-<br>ställningsplu-<br>gin) | Network<br>Card<br>Setup<br>(Mac) | Inställning    | Beskrivning                                                                                                    |  |
| Consumables Warning      | -                                                                    | -                                 | ENABLE         | Ställ in om meddelanden ska                                                                                                    |  |
|                          |                                                                      |                                   | DISABLE        | skickas vid varningar angående<br>skrivarens förbrukningsartiklar<br>(tonerkassett, bildtrumman<br>osv.). Denna inställning är en-<br>dast tillgänglig när [ <b>PERIOD</b> ]<br>väljs. |  |
| Consumables Error        | -                                                                    | -                                 | DISABLE        | Ställ in om meddelanden ska                                                                                                    |  |
|                          |                                                                      |                                   | Immediate      | skickas vid varningar angående<br>skrivarens förbrukningsartiklar                                                                                                    |  |
|                          |                                                                      |                                   | -              | (tonerkassett, bildtrumman                                                                                                    |  |
|                          |                                                                      |                                   | 48H 45M        | osv.). Denna inställning är en-                                                                                                    |  |
|                          |                                                                      |                                   | ENABLE         | SE] väljs.                                                                                                    |  |
| Consumables Error        | -                                                                    | -                                 | ENABLE         | Ställ in om meddelanden ska                                                                                                    |  |
|                          |                                                                      |                                   | DISABLE        | skickas vid varningar angående<br>skrivarens förbrukningsartiklar                                                                                                    |  |
|                          |                                                                      |                                   |                | (tonerkassett, bildtrumman<br>osv.). Denna inställning är en-<br>dast tillgänglig när [ <b>PERIOD</b> ]<br>väljs.                                                                      |  |
| Maintenance Unit Warning | -                                                                    |                                   | DISABLE        | Ställ in om meddelanden ska                                                                                                    |  |
|                          |                                                                      |                                   | Immediate<br>- | skickas vid varningar angaende<br>underhållsenheterna (värme-<br>enheten, remenheten osv.).                                                                                            |  |
|                          |                                                                      |                                   | 2H 0M          | Denna inställning är endast                                                                                                    |  |
|                          |                                                                      |                                   | -              | väljs.                                                                                                    |  |
|                          |                                                                      |                                   | 48H 45M        |                                                                                                    |  |
|                          |                                                                      |                                   | ENABLE         |                                                                                                    |  |
| Maintenance Unit Warning | -                                                                    | -                                 | ENABLE         | Ställ in om meddelanden ska                                                                                                    |  |
|                          |                                                                      |                                   | DISABLE        | skickas vid varningar angående<br>underhållsenheterna (värme-<br>enheten, remenheten osv.).<br>Denna inställning är endast till-<br>gänglig när [ <b>PERIOD</b> ] väljs.               |  |
| Maintenance Unit Error   | -                                                                    | -                                 | DISABLE        | Ställ in om meddelanden ska                                                                                                    |  |
|                          |                                                                      |                                   | Immediate      | underhållsenheterna (värme-                                                                                                    |  |
|                          |                                                                      |                                   | -              | enheten, remenheten osv.).                                                                                                    |  |
|                          |                                                                      |                                   | 48H 45M        | Denna inställning är endast<br>I tillgänglig pär [[ <b>HÄNDELSE</b> ]                                                                                                    |  |
|                          |                                                                      |                                   | ENABLE         | väljs.                                                                                                    |  |
| Maintenance Unit Error   | -                                                                    | -                                 | ENABLE         | Ställ in om meddelanden ska                                                                                                    |  |
|                          |                                                                      |                                   | PASSIV         | skickas vid varningar angå-<br>ende underhållsenheterna<br>(värmeenheten, remenheten<br>osv.). Denna inställning är en-<br>dast tillgänglig när [ <b>PERIOD</b> ]<br>välis             |  |

| Objekt                 |                                                                      |                                   |                                                              |                                                                                                    |
|------------------------|----------------------------------------------------------------------|-----------------------------------|--------------------------------------------------------------|----------------------------------------------------------------------------------------------------|
| Webbläsare             | Konfigurations-<br>verktyg<br>(Nätverksin-<br>ställningsplu-<br>gin) | Network<br>Card<br>Setup<br>(Mac) | Inställning                                                  | Beskrivning                                                                                                    |
| Paper Supply Warning   | -                                                                    | -                                 | PASSIV<br>Immediate<br>-<br>0H 15M<br>-<br>48H 45M<br>FNABLE | Ställ in om meddelanden ska<br>skickas vid varningar angående<br>papper. Denna inställning är<br>endast tillgänglig när [ <b>HÄN-</b><br><b>DELSE</b> ] väljs. |
| Paper Supply Warning   | -                                                                    | -                                 | ENABLE<br>PASSIV                                             | Ställ in om meddelanden ska<br>skickas vid varningar angående<br>papper. Denna inställning är en-<br>dast tillgänglig när [[ <b>PERIOD</b> ]<br>väljs.         |
| Paper Supply Error     | -                                                                    | -                                 | PASSIV<br>Immediate<br>-<br>48H 45M<br>ENABLE                | Ställ in om meddelanden ska<br>skickas vid varningar angående<br>papper. Denna inställning är<br>endast tillgänglig när [ <b>HÄN-</b><br><b>DELSE</b> ] väljs. |
| Paper Supply Error     | -                                                                    | -                                 | ENABLE<br>PASSIV                                             | Ställ in om meddelanden ska<br>skickas vid varningar angående<br>papper. Denna inställning är en-<br>dast tillgänglig när [ <b>PERIOD</b> ]<br>väljs.          |
| Printing Paper Warning | -                                                                    | -                                 | PASSIV<br>Immediate<br>-<br>48H 45M<br>ENABLE                | Ställ in om varningar om pap-<br>persmatning ska meddelas.<br>Denna inställning är endast<br>tillgänglig när [ <b>HÄNDELSE</b> ]<br>väljs.                     |
| Printing Paper Warning | -                                                                    | -                                 | ENABLE<br>PASSIV<br>-                                        | Ställ in om varningar om pap-<br>persmatning ska meddelas.<br>Denna inställning är endast till-<br>gänglig när [ <b>PERIOD</b> ] väljs.                        |
| Printing Paper Error   | -                                                                    | -                                 | PASSIV<br>Immediate<br>-<br>2H 0M<br>-<br>48H 45M<br>ENABLE  | Ställ in om pappersmatningsfel<br>ska meddelas. Denna inställ-<br>ning är endast tillgänglig när<br>[ <b>HÄNDELSE</b> ] väljs.                                 |
| Printing Paper Error   | -                                                                    | -                                 | ENABLE<br>PASSIV                                             | Ställ in om pappersmatningsfel<br>ska meddelas. Denna inställ-<br>ning är endast tillgänglig när<br>[ <b>PERIOD</b> ] väljs.                                   |
| Storage Device         | -                                                                    | -                                 | PASSIV<br>Immediate<br>-<br>48H 45M<br>ENABLE                | Ställ in om fel gällande lag-<br>ringsenheter ska meddelas.<br>Denna inställning är endast<br>tillgänglig när [ <b>HÄNDELSE</b> ]<br>väljs.                    |

| Objekt               |                                                                      |                                   |                                                             |                                                                                                    |
|----------------------|----------------------------------------------------------------------|-----------------------------------|-------------------------------------------------------------|----------------------------------------------------------------------------------------------------|
| Webbläsare           | Konfigurations-<br>verktyg<br>(Nätverksin-<br>ställningsplu-<br>gin) | Network<br>Card<br>Setup<br>(Mac) | Inställning                                                 | Beskrivning                                                                                                    |
| Storage Device       | -                                                                    | -                                 | ENABLE<br>PASSIV                                            | Ställ in om fel gällande lag-<br>ringsenheter ska meddelas.<br>Denna inställning är endast till-<br>gänglig när [[ <b>PERIOD</b> ] väljs.                              |
| Print Result Warning | -                                                                    | -                                 | PASSIV<br>Immediate<br>-<br>48H 45M<br>ENABLE               | Ställ in om varningar om pro-<br>blem som påverkar utskriftsre-<br>sultatet ska meddelas. Denna<br>inställning är endast tillgänglig<br>när [ <b>HÄNDELSE</b> ] väljs. |
| Print Result Warning | -                                                                    | -                                 | ENABLE<br>PASSIV                                            | Ställ in om varningar om pro-<br>blem som påverkar utskriftsre-<br>sultatet ska meddelas. Denna<br>inställning är endast tillgänglig<br>när [[ <b>PERIOD</b> ] väljs.  |
| Print Result Error   | -                                                                    | -                                 | PASSIV<br>Immediate<br>-<br>2H 0M<br>-<br>48H 45M<br>ENABLE | Ställ in om varningar om pro-<br>blem som påverkar utskriftsre-<br>sultatet ska meddelas. Denna<br>inställning är endast tillgänglig<br>när [ <b>HÄNDELSE</b> ] väljs. |
| Print Result Error   | -                                                                    | -                                 | ENABLE<br>PASSIV                                            | Ställ in om fel om problem som<br>påverkar utskriftsresultatet ska<br>meddelas. Denna inställning<br>är endast tillgänglig när [ <b>PE-</b><br><b>RIOD</b> ] väljs.    |
| Interface Warning    | -                                                                    | -                                 | PASSIV<br>Immediate<br>-<br>48H 45M<br>ENABLE               | Ställ in om varningar om gräns-<br>snitt (nätverk, etc.) ska medde-<br>las. Denna inställning är endast<br>tillgänglig när [ <b>HÄNDELSE</b> ]<br>väljs.               |
| Interface Warning    | -                                                                    | -                                 | ENABLE<br>PASSIV                                            | Ställ in om varningar om gräns-<br>snitt (nätverk, etc.) ska medde-<br>las. Denna inställning är endast<br>tillgänglig när [ <b>PERIOD</b> ] väljs.                    |
| Interface Error      | -                                                                    | -                                 | PASSIV<br>Immediate<br>-<br>2H 0M<br>-<br>48H 45M<br>ENABLE | Ställ in om fel om gränssnitt<br>(nätverk, etc.) ska meddelas.<br>Denna inställning är endast<br>tillgänglig när [ <b>HÄNDELSE</b> ]<br>väljs.                         |
| Interface Error      | -                                                                    | -                                 | ENABLE<br>PASSIV                                            | Ställ in om fel om gränssnitt<br>(nätverk, etc.) ska meddelas.<br>Denna inställning är endast till-<br>gänglig när [ <b>PERIOD</b> ] väljs.                            |

Nätverksinställningar

| Objekt                                          |                                                                      |                                   |                                                             |                                                                                                    |
|-------------------------------------------------|----------------------------------------------------------------------|-----------------------------------|-------------------------------------------------------------|----------------------------------------------------------------------------------------------------|
| Webbläsare                                      | Konfigurations-<br>verktyg<br>(Nätverksin-<br>ställningsplu-<br>gin) | Network<br>Card<br>Setup<br>(Mac) | Inställning                                                 | Beskrivning                                                                                                    |
| Security                                        | -                                                                    | -                                 | PASSIV<br>Immediate<br>-<br>2H 0M<br>-<br>48H 45M<br>ENABLE | Ställ in om varningar i säker-<br>hetsfunktionerna ska meddelas.<br>Denna inställning är endast<br>tillgänglig när [ <b>HÄNDELSE</b> ]<br>väljs. |
| Security                                        | -                                                                    | -                                 | ENABLE<br>PASSIV                                            | Ställ in om varningar i säker-<br>hetsfunktionerna ska meddelas.<br>Denna inställning är endast till-<br>gänglig när [ <b>PERIOD</b> ] väljs.    |
| Others                                          | -                                                                    | -                                 | PASSIV<br>Immediate<br>-<br>2H 0M<br>-<br>48H 45M<br>ENABLE | Ställ in om andra kritiska fel<br>ska meddelas. Denna inställ-<br>ning är endast tillgänglig när<br>[ <b>HÄNDELSE</b> ] väljs.                   |
| Others                                          | -                                                                    | -                                 | ENABLE<br>PASSIV                                            | Ställ in om andra kritiska fel<br>ska meddelas. Denna inställ-<br>ning är endast tillgänglig när<br>[ <b>PERIOD</b> ] väljs.                     |
| Attached Information Prin-<br>ter Mode          | -                                                                    | -                                 | ENABLE<br>PASSIV                                            | Ställ in om skrivarnamnet ska<br>inkluderas i skrivarinformatio-<br>nen i utgående e-post.                                                       |
| Attached Information Net-<br>work Interface     | -                                                                    | -                                 | ENABLE<br>PASSIV                                            | Ställ in om nätverksnamnet ska<br>inkluderas i skrivarinformatio-<br>nen i utgående e-post.                                                      |
| Attached Information Prin-<br>ter Serial Number | -                                                                    | -                                 | ENABLE<br>PASSIV                                            | Ställ in om skrivarens serie-<br>nummer ska inkluderas i skri-<br>varinformationen i utgående<br>e-post.                                         |
| Attached Information Prin-<br>ter Asset Number  | -                                                                    | -                                 | ENABLE<br>PASSIV                                            | Ställ in om skrivarens tillgångs-<br>nummer ska inkluderas i skri-<br>varinformationen i utgående<br>e-post.                                     |
| Attached Information Prin-<br>ter Name          | -                                                                    | -                                 | ENABLE<br>PASSIV                                            | Ställ in om systemnamnet ska<br>inkluderas i skrivarinformatio-<br>nen i utgående e-post.                                                        |
| Attached Information Prin-<br>ter Location      | -                                                                    | -                                 | ENABLE<br>PASSIV                                            | Ställ in om systemplaceringen<br>ska inkluderas i skrivarinforma-<br>tionen i utgående e-post.                                                   |
| Attached Information IP<br>Address              | -                                                                    | -                                 | ENABLE<br>PASSIV                                            | Ställ in om IP-adressen ska in-<br>kluderas i skrivarinformationen<br>i utgående e-post.                                                         |

| Objekt                                |                                                                      |                                   |                  |                                                                                                    |
|---------------------------------------|----------------------------------------------------------------------|-----------------------------------|------------------|----------------------------------------------------------------------------------------------------|
| Webbläsare                            | Konfigurations-<br>verktyg<br>(Nätverksin-<br>ställningsplu-<br>gin) | Network<br>Card<br>Setup<br>(Mac) | Inställning      | Beskrivning                                                                                                    |
| Attached Information MAC<br>Address   | -                                                                    | -                                 | ENABLE           | Ställ in om MAC-adressen ska<br>inkluderas i skrivarinformatio-                                                                                                    |
|                                       |                                                                      |                                   | PASSIV           | nen i utgående e-post.                                                                                                    |
| Attached Information Short            | -                                                                    | -                                 | ENABLE           | Ställ in om det korta skrivar-                                                                                                    |
| Printer Number                        |                                                                      |                                   | PASSIV           | varinformationen i utgående<br>e-post.                                                                                                    |
| Attached Information Prin-<br>ter URL | -                                                                    | -                                 | ENABLE<br>PASSIV | Ställ in om skrivarens URL ska<br>inkluderas i skrivarinformatio-<br>nen i utgående e-post.                                                                                                    |
| Comment                               | -                                                                    | -                                 | (TOM)            | Specificera en kommentar som<br>läggs till i slutet av utgående e-<br>post. 4 rader kan specificeras.<br>Upp till 63 tecken per rad kan<br>anges. Om antalet tecken går<br>över gränsen per rad läggs en<br>ny rad till automatiskt. |
| SMTP Authentication Set-              | -                                                                    | -                                 | ENABLE           | Ställ in om SMTP-autentisering                                                                                                    |
| ting                                  |                                                                      |                                   | PASSIV           | ska aktiveras.                                                                                                    |
| User ID                               | -                                                                    | -                                 | (TOM)            | Specificera ett användar-ID för SMTP-autentisering.                                                                                                    |
| Password                              | -                                                                    | -                                 | (TOM)            | Specificera ett lösenord för<br>SMTP-autentisering.                                                                                                    |

## Underhåll

| Objekt            |                                                                 |                                   |             |                                                                                                    |
|-------------------|-----------------------------------------------------------------|-----------------------------------|-------------|----------------------------------------------------------------------------------------------------|
| Webbläsare        | Configuration<br>Tool<br>(Nätverksin-<br>ställningsplu-<br>gin) | Network<br>Card<br>Setup<br>(Mac) | Inställning | Beskrivning                                                                                                    |
| LAN Scale Setting | -                                                               | -                                 | NORMAL      | [ <b>NORMAL</b> ]: Använd denna in-<br>ställning i normala fall. Skriva-                                                                                                    |
|                   |                                                                 |                                   | SMALL       | ren fungerar effektivt även om<br>den ansluts till en hubb med<br>en spanning tree-funktion. Vid<br>anslutning till ett litet nätverk<br>med bara några få datorer tar<br>det lång tid att starta skrivaren.<br>[ <b>SMALL</b> ]: Denna inställning<br>stödjer små nätverk med få<br>datorer och stora nätverk. Vid<br>anslutning till en hubb med<br>spannig tree-funktion<br>kanske skrivaren inte fungerar<br>effektivt. |

## Allmänna nätverksinställningar

Skuggad text indikerar fabriksinställningen.

| Objekt           |                                                                      |                                   |                                                                                          |                                                                                                    |
|------------------|----------------------------------------------------------------------|-----------------------------------|------------------------------------------------------------------------------------------|----------------------------------------------------------------------------------------------------|
| Webbläsare       | Konfigurations-<br>verktyg<br>(Nätverksin-<br>ställningsplu-<br>gin) | Network<br>Card<br>Setup<br>(Mac) | Inställning                                                                              | Beskrivning                                                                                                    |
| Gigabit network  | -                                                                    | -                                 | ENABLE<br>DISABLE                                                                        | Ange stöd för ett gigabit-nät-<br>verk.<br>När det är aktiverat, stöds<br>höghastighetsanslutning med<br>1000Base-T Full/Half, men skri-<br>varen går inte in i viloläge om<br>den används i en sådan miljö.                                                                                                    |
| HUB Link Setting | -                                                                    | -                                 | AUTO NEGOTIATION<br>100Base-TX Full<br>100Base-TX Half<br>10Base-T Full<br>10Base-T Half | Specificera kommunikations-<br>hastigheten och kommunika-<br>tionsmetoden mellan skrivaren<br>och en hubb. Ställ i normala<br>fall in på [[AUTO NEGOTIA-<br>TION].                                                                                                    |
| TCP ACK          | -                                                                    | _                                 | Typ1<br>Typ2                                                                             | Välj typ av TCP-bekräftelse.<br>Om [ <b>Typ1</b> ] väljs sänder skri-<br>varen svar för varje paket.<br>Om [ <b>Typ2</b> ] väljs sänder skri-<br>varen svar för flera paket i<br>taget.<br>Om [ <b>Typ2</b> ] väljs kan det för-<br>bättra utskriftstiden om ut-<br>skriftstiden har blivit längre<br>på grund av hubbens inställ-<br>ningar. Ställ i normala fall in på<br>[ <b>Typ1</b> ]. |

## Säkerhet

| Objekt              |                                                                      |                                |             |                                                                          |
|---------------------|----------------------------------------------------------------------|--------------------------------|-------------|--------------------------------------------------------------------------|
| Webbläsare          | Konfigurations-<br>verktyg<br>(Nätverksin-<br>ställningsplu-<br>gin) | Network<br>Card Setup<br>(Mac) | Inställning | Beskrivning                                                              |
| FTP                 | -                                                                    | -                              | ENABLE      | Ställ in om FTP ska användas                                             |
|                     |                                                                      |                                | PASSIV      | for att komma at skrivaren.                                              |
| Telnet              | -                                                                    | -                              | ENABLE      | Ställ in om telnet-protokollet                                           |
|                     |                                                                      |                                | PASSIV      | ska anvandas for att komma at<br>skrivaren.                              |
| Web (Port No.: 80)  | Device<br>Settings(Web)                                              | Web Page<br>Settings           | ENABLE      | Ställ in om en webbläsare ska<br>användas för att komma åt<br>skrivaren. |
|                     |                                                                      |                                | PASSIV      |                                                                          |
| Web                 | -                                                                    | -                              | 1           | Specificera ett portnummer för                                           |
|                     |                                                                      |                                | -           | att komma ät skrivarens webb-<br>sida.                                   |
|                     |                                                                      |                                | 80          |                                                                          |
|                     |                                                                      |                                | -           |                                                                          |
|                     |                                                                      |                                | 65535       |                                                                          |
| IPP (Port No.: 631) | -                                                                    | -                              | ENABLE      | Ställ in om IPP-protokollet ska                                          |
|                     |                                                                      | PASSIV                         | användas.   |                                                                          |

| Objekt           |                                                                      |                                |                                         |                                                                                                    |
|------------------|----------------------------------------------------------------------|--------------------------------|-----------------------------------------|----------------------------------------------------------------------------------------------------|
| Webbläsare       | Konfigurations-<br>verktyg<br>(Nätverksin-<br>ställningsplu-<br>gin) | Network<br>Card Setup<br>(Mac) | Inställning                             | Beskrivning                                                                                                    |
| SNMP             | -                                                                    | -                              | ENABLE<br>PASSIV                        | Ställ in om SNMP-protokollet<br>ska användas för att komma åt<br>skrivaren. Ställ i normala fall in<br>på [ <b>ENABLE</b> ].                                                                          |
| POP              | -                                                                    | -                              | Avaktivera                              | Anger om POP3 ska<br>användas.                                                                                                    |
| POP              | -                                                                    | -                              | 110                                     | Anger portnumret för POP3.                                                                                                    |
| SMTP             | -                                                                    | -                              | ENABLE<br>PASSIV                        | Ställer in om SMTP-sändning<br>ska användas.                                                                                                    |
| SMTP             | -                                                                    | -                              | 1<br>-<br>25<br>-<br>65535              | Specificera ett portnummer för<br>SMTP-protokollet.                                                                                                    |
| SNTP             | -                                                                    | -                              | ENABLE<br>PASSIV                        | Ställ in om SNTP-protokollet<br>ska användas.                                                                                                    |
| Local Ports      | -                                                                    | -                              | ENABLE<br>PASSIV                        | Ställ in om ett unikt protokoll<br>ska användas.                                                                                                    |
| NetBIOS over TCP | -                                                                    | -                              | ENABLE<br>PASSIV                        | Ställ in om NetBIOS över TCP-<br>protokollet ska användas.                                                                                                    |
| Network Password | Change Pass-<br>word                                                 | Ändra lösen-<br>ord            | (sista sex siffrorna i<br>MAC-adressen) | Ändra administratörslösenor-<br>det, använd upp till 15 alfanu-<br>meriska tecken. Lösenordet är<br>skiftlägeskänsligt. Om du glöm-<br>mer bort lösenordet du specifi-<br>cerade kan det inte ändras. |

## IP-filtrering

| Objekt       |                                                                      |                                |             |                                                                                                    |
|--------------|----------------------------------------------------------------------|--------------------------------|-------------|----------------------------------------------------------------------------------------------------|
| Webbläsare   | Konfigurations-<br>verktyg<br>(Nätverksin-<br>ställningsplu-<br>gin) | Network<br>Card Setup<br>(Mac) | Inställning | Beskrivning                                                                                                    |
| IP Filtering | -                                                                    | -                              | ENABLE      | Ställ in om IP-filtrering ska                                                                                                    |
|              |                                                                      |                                | PASSIV      | komsten hos IP-adressen. Den-                                                                                                    |
|              |                                                                      |                                |             | na funktion kräver stora kun-<br>skaper om IP-adresser. Ställ i<br>normala fall in på [ <b>PASSIV</b> ].<br>Ställ in alternativen nedan kor-<br>rekt när [ <b>ENABLE</b> ] väljs; an-<br>nars tillåts ingen åtkomst med<br>TCP/IP. |

| Objekt                                    |                                                                      |                                |                  |                                                                                                    |
|-------------------------------------------|----------------------------------------------------------------------|--------------------------------|------------------|----------------------------------------------------------------------------------------------------|
| Webbläsare                                | Konfigurations-<br>verktyg<br>(Nätverksin-<br>ställningsplu-<br>gin) | Network<br>Card Setup<br>(Mac) | Inställning      | Beskrivning                                                                                                    |
| Start Address 1-10                        | -                                                                    | -                              | 0,0.0,0          | Specificera de IP-adresser<br>som tillåts komma åt skivaren.<br>Du kan specificera en enskild<br>adress eller ett adressområde.                                                                                                    |
| End Address 1-10                          | -                                                                    | -                              | 0,0.0,0          | Specificera startadressen och<br>slutadressen när ett adress-<br>område ställs in. Om "0.0.0.0"<br>anges inaktiveras inställningen                                                                                                    |
| Printing 1-10                             | -                                                                    | -                              | ENABLE<br>PASSIV | Ställ in om ändringar av konfi-<br>gurationen från IP-adresserna<br>som specificerades i IP-adress-<br>område #1-10 ska tillåtas.                                                                                                    |
| Configuration 1-10                        | -                                                                    | -                              | ENABLE<br>PASSIV | Ställ in om ändringar av konfi-<br>gurationen från IP-adresserna<br>som specificerades i IP-adress-<br>område #1-10 ska tillåtas.                                                                                                    |
| Administrator's IP Address<br>to Register | -                                                                    | -                              | 0,0.0,0          | Ställ in administratörens IP-<br>adress. Denna adress är den<br>enda som alltid kan komma<br>åt skrivaren. Kom ihåg att<br>om administratören använder<br>skrivaren via en proxyserver<br>ställs detta alternativ in på<br>proxyserverns adress, och all<br>åtkomst via proxyservern till-<br>låts. Det rekommenderas att<br>administratören inte använder<br>en proxyserver för att komma<br>åt skrivaren. |

## MAC-adressfiltrering

Skuggad text indikerar fabriksinställningen.

| Objekt                |                                                                      |                                   |             |                                                                        |
|-----------------------|----------------------------------------------------------------------|-----------------------------------|-------------|------------------------------------------------------------------------|
| Webbläsare            | Konfigurations-<br>verktyg<br>(Nätverksin-<br>ställningsplu-<br>gin) | Network<br>Card<br>Setup<br>(Mac) | Inställning | Beskrivning                                                            |
| MAC Address Filtering | -                                                                    | -                                 | ENABLE      | Ställ in om MAC-adressfiltrering                                       |
|                       |                                                                      |                                   | PASSIV      | ska användas för att endast tillå-<br>ta åtkomst från de specificerade |
|                       |                                                                      |                                   |             | MAC-adresserna. Denna funk-                                            |
|                       |                                                                      |                                   |             | MAC-adresser. Ställ i normala fall                                     |
|                       |                                                                      |                                   |             | in på [ <b>PASSIV</b> ]. Ställ in ned-                                 |
|                       |                                                                      |                                   |             | [ <b>ENABLE</b> ] väljs; annars tillåts                                |
|                       |                                                                      |                                   |             | ingen åtkomst från nätverket.                                          |
| MAC Address Access    | -                                                                    | -                                 | ACCEPT      | Ställ in om åtkomst ska tillåtas                                       |
|                       |                                                                      |                                   | DENY        | ficerades i MAC-adress #1-50.                                          |

4

Nätverksinställningar

| Obje                                       | ekt                                                                  |                                   |                       |                                                                                                    |
|--------------------------------------------|----------------------------------------------------------------------|-----------------------------------|-----------------------|----------------------------------------------------------------------------------------------------|
| Webbläsare                                 | Konfigurations-<br>verktyg<br>(Nätverksin-<br>ställningsplu-<br>gin) | Network<br>Card<br>Setup<br>(Mac) | Inställning           | Beskrivning                                                                                                    |
| MAC Address #1-50                          | -                                                                    | -                                 | 00:00:00:<br>00:00:00 | Specificera de MAC-adresser<br>som tillåts komma åt skrivaren.<br>Om "00:00:00:00:00:00" anges<br>inaktiveras denna inställning.                                                                                                    |
| Administrator's MAC Address<br>to Register | -                                                                    | -                                 | 00:00:00:<br>00:00:00 | Ställ in administratörens MAC-<br>adress. Denna adress är den<br>enda som alltid kan komma<br>åt skrivaren. Kom ihåg att om<br>administratören använder skri-<br>varen via en proxyserver ställs<br>detta alternativ in på proxyser-<br>verns adress, och all åtkomst via<br>proxyservern tillåts. Det rekom-<br>menderas att administratören<br>inte använder en proxyserver för<br>att komma åt skrivaren. |

## ■ SSL/TLS

|                                      | Objekt                                                               |                                   |                                                                                                    |                                                                                          |
|--------------------------------------|----------------------------------------------------------------------|-----------------------------------|----------------------------------------------------------------------------------------------------|------------------------------------------------------------------------------------------|
| Webbläsare                           | Konfigurations-<br>verktyg<br>(Nätverksin-<br>ställningsplu-<br>gin) | Network<br>Card<br>Setup<br>(Mac) | Inställning                                                                                                 | Beskrivning                                                                              |
| SSL/TLS                              | -                                                                    | -                                 | ENABLE                                                                                                    | Ställer in om SSL/TLS ska                                                                |
|                                      |                                                                      |                                   | PASSIV                                                                                                    | anvandas.                                                                                |
| Cipher Strength                      | -                                                                    | -                                 | Weak                                                                                                    | Ställ in styrkan på krypte-                                                              |
|                                      |                                                                      |                                   | Standard                                                                                                    | ringen.                                                                                  |
|                                      |                                                                      |                                   | Strong                                                                                                    |                                                                                          |
| HTTP/IPP                             | -                                                                    | -                                 | OFF                                                                                                    | Anger om mottagning via<br>HTTP/FTP ska krypteras.                                       |
| HTTP/IPP Cipher<br>Level Setting     | -                                                                    | -                                 | Standard                                                                                                    | Anger krypteringsstyrkan<br>vid mottagning via HTTP/<br>FTP.                             |
| FTP Receive                          | -                                                                    | -                                 | Avaktivera                                                                                                  | Anger om mottagning via<br>FTP ska krypteras.                                            |
| FTP Receive Cipher<br>Level Setting  | -                                                                    | -                                 | Standard                                                                                                    | Anger krypteringsstyrkan vid mottagning via FTP.                                         |
| SMTP Receive                         | -                                                                    | -                                 | OFF                                                                                                    | Anger om mottagning via<br>SMTP ska krypteras.                                           |
| SMTP Receive Cipher<br>Level Setting | -                                                                    | -                                 | Standard                                                                                                    | Anger krypteringsstyrkan vid mottagning via SMTP.                                        |
| Certificate Genera-                  | -                                                                    | -                                 | Använd självsignerat certifikat                                                                             | Generera ett självsignerat                                                               |
| tion                                 |                                                                      |                                   | (Sjalvsignerat certifikat)                                                                                  | ett CSR som sänds till en                                                                |
|                                      |                                                                      |                                   | Använd ett certifikat signerat av en<br>certifikatutfärdare (Certifikat signerat<br>av certifikatutfärdare) | certifikatutgivare och in-<br>stallera ett certifikat som<br>utfärdats av en certifikat- |
|                                      | 1                                                                    | 1                                 |                                                                                                    |                                                                                          |

Skuggad text indikerar fabriksinställningen.

|                   | Objekt                                                               |                                   |                                 |                                                                                                    |
|-------------------|----------------------------------------------------------------------|-----------------------------------|---------------------------------|----------------------------------------------------------------------------------------------------|
| Webbläsare        | Konfigurations-<br>verktyg<br>(Nätverksin-<br>ställningsplu-<br>gin) | Network<br>Card<br>Setup<br>(Mac) | Inställning                     | Beskrivning                                                                                                    |
| Common Name       | -                                                                    | -                                 | (IP-adress till skrivare)       | Detta alternativ är låst till<br>skrivarens IP-adress när<br>ett självsignerat certifikat<br>genereras.                                                                                 |
| Organization      | -                                                                    | -                                 | (TOM)                           | Organisationsnamn: Ange<br>det officiella namnet på<br>din organisation. Upp till<br>64 tecken kan anges.                                                                               |
| Organization Unit | -                                                                    | -                                 | (TOM)                           | Organisationsenhet: Ange<br>en undergrupp så som<br>avdelning eller område<br>inom organisationen. Upp<br>till 64 tecken kan anges.                                                     |
| Locality          | -                                                                    | -                                 | (TOM)                           | Namn på staden: Ange<br>namnet på den stad där<br>din organisation är lokali-<br>serad. Upp till 128 tecken<br>kan anges.                                                               |
| State/Province    | -                                                                    | -                                 | (TOM)                           | Stat/Provins: Ange nam-<br>net på det område eller<br>region där din organisa-<br>tion är placerad. Upp till<br>128 tecken kan anges.                                                   |
| Country/Region    | -                                                                    | -                                 | (TOM)                           | Landskod: Ange ISO-<br>koden med två bokstäver<br>för det land eller region<br>där din organisation är<br>placerad. (Exempel: JP<br>(Japan), US (USA)). Upp<br>till 2 tecken kan anges. |
| Кеу Туре          | -                                                                    | -                                 | RSA                             | Ställ in den typ av nyckel<br>som ska användas för<br>krypterad kommunika-<br>tion.                                                                                                    |
| Key Size          | -                                                                    | -                                 | 2048 bit<br>1024 bit<br>512 bit | Ställ in storleken på nyck-<br>eln för krypterad kommu-<br>nikation.                                                                                                    |

## ■ SNTP

Objekt **Konfigurations**verktyg (Nätverksin-**Network Card** Inställning **Beskrivning** Webbläsare Setup ställningsplu-(Mac) gin) SNTP ENABLE Ställ in om SNTP-protokollet ska använ--\_ das. PASSIV NTP Server (Pri.) (TOM) Ställ in IP-adressen för den primära NTP--\_ server som tidsinformation hämtas från. NTP Server (Sec.) (TOM) Ställ in IP-adressen för den sekundära \_ \_ NTP-server som tidsinformation hämtas från.

4 z

Nätverksinställningar

|                 | Objekt                                                               |                                |             |                                     |
|-----------------|----------------------------------------------------------------------|--------------------------------|-------------|-------------------------------------|
| Webbläsare      | Konfigurations-<br>verktyg<br>(Nätverksin-<br>ställningsplu-<br>gin) | Network Card<br>Setup<br>(Mac) | Inställning | Beskrivning                         |
| Time Zone       | -                                                                    | -                              | 00:00       | Ställ in tidsskillnaden från GMT.   |
| Daylight Saving | -                                                                    | -                              | ON          | Ställ in om sommartid ska användas. |
|                 |                                                                      |                                | OFF         |                                     |

## Jobblista

#### Skuggad text indikerar fabriksinställningen.

| (                              | Objekt                                                               |                                   |                                                            |                                                                         |
|--------------------------------|----------------------------------------------------------------------|-----------------------------------|------------------------------------------------------------|-------------------------------------------------------------------------|
| Webbläsare                     | Konfigurations-<br>verktyg<br>(Nätverksin-<br>ställningsplu-<br>gin) | Network<br>Card<br>Setup<br>(Mac) | Inställning                                                | Beskrivning                                                             |
| Job queue display set-<br>ting | -                                                                    | -                                 | Document Name Job<br>Condition                             | Välj de alternativ som ska visas<br>på listan över jobb (utskriftsdata) |
|                                |                                                                      |                                   | Јоb Туре                                                   | som väntar på att skrivas ut. Om<br>inget val har gjorts för inställ-   |
|                                |                                                                      |                                   | Computer Name User<br>Name                                 | ningen visas de alternativ som är inställda som standard.               |
|                                |                                                                      |                                   | Number of sheets printed<br>Transmit Time<br>Transmit Port |                                                                         |

## Webbutskrift

#### Skuggad text indikerar fabriksinställningen.

|                 | Objekt                                                               |                                   |                      |                                                                                                    |
|-----------------|----------------------------------------------------------------------|-----------------------------------|----------------------|----------------------------------------------------------------------------------------------------|
| Webbläsare      | Konfigurations-<br>verktyg<br>(Nätverksin-<br>ställningsplu-<br>gin) | Network<br>Card<br>Setup<br>(Mac) | Inställning          | Beskrivning                                                                                                    |
| Paper Tray      | -                                                                    | -                                 | Fack 1               | Välj fack för utskrifterna.                                                                                                    |
|                 |                                                                      |                                   | MP-fack              | enheten är installerad (sälis se-                                                                                                |
|                 |                                                                      |                                   | Fack 2*              | parat).                                                                                                    |
| Copies          | -                                                                    | -                                 | 1                    | Ange antal kopior som skall skri-                                                                                                |
|                 |                                                                      |                                   | -                    | vas ut. Upp till 999 kan anges.                                                                                                  |
|                 |                                                                      |                                   | 999                  |                                                                                                    |
| Collate         | -                                                                    | -                                 | Checked              | Ställ in om utmatningen ska sor-                                                                                                 |
|                 |                                                                      |                                   | Not checked          | teras.                                                                                                    |
| Fit to page     | -                                                                    | -                                 | Checked              | Ställ in om storleken på PDF-filen                                                                                               |
|                 |                                                                      |                                   | Not checked          | ska anpassas till storleken på<br>papperet i facket om PDF-filens<br>storlek skiljer sig från storleken<br>på papperet i facket. |
| Duplex printing | -                                                                    | -                                 | (TOM)                | Välj bindningsmetoden i duplex-                                                                                                  |
|                 |                                                                      |                                   | Långsida<br>Kortsida | utskrift.                                                                                                    |

| (            | Dbjekt                                                               |                                   |             |                                |
|--------------|----------------------------------------------------------------------|-----------------------------------|-------------|--------------------------------|
| Webbläsare   | Konfigurations-<br>verktyg<br>(Nätverksin-<br>ställningsplu-<br>gin) | Network<br>Card<br>Setup<br>(Mac) | Inställning | Beskrivning                    |
| Page Select  | -                                                                    | -                                 | Checked     | Ställ in sidorna som skrivs ut |
|              |                                                                      |                                   | Not checked | sidan.                         |
| PDF Password | -                                                                    | -                                 | Checked     | Välj detta alternativ och ange |
|              |                                                                      |                                   | Not checked | krypterad PDF-fil.             |
|              |                                                                      |                                   |             |                                |

4

Nätverksinställningar

## IEEE802.1X

|                     | Objekt                                                               |                                |             |                                                                                                    |
|---------------------|----------------------------------------------------------------------|--------------------------------|-------------|----------------------------------------------------------------------------------------------------|
| Webbläsare          | Konfigurations-<br>verktyg<br>(Nätverksin-<br>ställningsplu-<br>gin) | Network Card<br>Setup<br>(Mac) | Inställning | Beskrivning                                                                                                    |
| IEEE802.1X          | -                                                                    | -                              | ENABLE      | Ställer in om IEEE802.1X ska använ-                                                                                                    |
|                     |                                                                      |                                | PASSIV      |                                                                                                    |
| ЕАР Туре            | -                                                                    | -                              | EAP-TLS     | Välj EAP-metoden.                                                                                                    |
|                     |                                                                      |                                | PEAP        |                                                                                                    |
| EAP User            | -                                                                    | -                              | (ТОМ)       | Ange användarnamnet som används<br>för EAP. Detta objekt är giltigt när<br>EAP-TLS/PEAP är valt. Upp till 64 alfa-<br>numeriska tecken kan anges.                                      |
| EAP Password        | -                                                                    | -                              | (ТОМ)       | Ställ in lösenordet för EAP-använda-<br>ren. Detta objekt är endast giltigt när<br>PEAP är valt. Upp till 64 alfanume-<br>riska tecken kan anges.                                      |
| Use SSL Certificate | -                                                                    | -                              | ENABLE      | Ställer in om ett SSL/TLS-certifikat                                                                                                    |
|                     |                                                                      |                                | PASSIV      | ska användas för IEEE802.1X-autenti-<br>sering. När inget SSL/TLS-certifikat är<br>installerat kan inte "AKTIVERA" väl-<br>jas. Detta objekt är endast giltigt när<br>EAP-TLS är valt. |
| Authenticate Ser-   | -                                                                    | -                              | ENABLE      | Ställer in om ett certifikat skickat från                                                                                                    |
| ver                 |                                                                      |                                | PASSIV      | RADIUS-servern ska autentiseras ge-<br>nom att använda ett CA-certifikat.                                                                                                    |

## ■ IPSec

| Skuggad text indikerar fa | abriksinställningen. |
|---------------------------|----------------------|
|---------------------------|----------------------|

| Obje                                        | kt                                                                   |                                |                           |                                                                                                    |
|---------------------------------------------|----------------------------------------------------------------------|--------------------------------|---------------------------|----------------------------------------------------------------------------------------------------|
| Webbläsare                                  | Konfigurations-<br>verktyg<br>(Nätverksin-<br>ställningsplu-<br>gin) | Network<br>Card Setup<br>(Mac) | Inställ-<br>ning          | Beskrivning                                                                                                    |
| IPSec                                       | -                                                                    | -                              | ENABLE                    | Ställer in om IPSec ska användas.                                                                                                    |
|                                             |                                                                      |                                | PASSIV                    |                                                                                                    |
| IP Address 1-50                             | -                                                                    | -                              | 0,0.0,0                   | <ul> <li>Ange den värdadress som har tillå-<br/>telse att kommunicera med IPSec.</li> <li>Använd 1-byte-tecken åtskilda<br/>med en punkt för en IPv4-<br/>adress.</li> <li>Använd en-byte alfanumeriska<br/>tecken åtskilda med ett kolon<br/>för en IPv6 global adress.</li> <li>IPv6 länk-lokal adress stöds ej.</li> </ul> |
| IKE Encryption Algorithm                    | -                                                                    | -                              | 3DES-CBC<br>DES-CBC       | Ställ in krypteringsmetoden för IKE.                                                                                                    |
| IKE Hash Algorithm                          | -                                                                    | -                              | SHA-1<br>MD5              | Ställ in hash-metoden för IKE.                                                                                                    |
| Diffie-Hellman Group                        | -                                                                    | -                              | Group1<br>Group2          | Ställ in Diffie-Hellmangruppen som används i Fas1 förslag.                                                                                                    |
| LifeTime                                    | -                                                                    | -                              | 600<br>86400<br>28800     | Ställ in livstid för ISAKMP SA. Nor-<br>malt kan du använda fabriksinställ-<br>ningen.                                                                                                    |
| Pre-shared Key                              | -                                                                    | -                              | (TOM)                     | Ställ in den i förväg delade nyckeln.                                                                                                    |
| Key PFS                                     | -                                                                    | -                              | KEYPFS<br>NOPFS           | Ställer in om Key PFS (Perfect For-<br>ward Secrecy) ska användas.                                                                                                    |
| Diffie-Hellman Group when Key<br>PFS Enable | -                                                                    | -                              | Group2<br>Group1<br>Ingen | Ställ in Diffie-Hellmangruppen som<br>används för Key PFS.                                                                                                    |
| ESP                                         | -                                                                    | -                              | Aktivera<br>Avaktivera    | Ställer in om ESP (Encapsulating Se-<br>curity Payload) ska användas.                                                                                                    |
| ESP Encryption Algorithm                    | -                                                                    | -                              | 3DES-CBC<br>DES-CBC       | Ställer in krypteringsalgoritmen för<br>ESP.                                                                                                    |
| ESP Authentication Algorithm                | -                                                                    | -                              | SHA-1<br>MD5<br>OFF       | Ställer in autentiseringsalgoritmen<br>för ESP.                                                                                                    |
| АН                                          | -                                                                    | -                              | Aktivera<br>Avaktivera    | Ställer in om AH (Authentication Header) ska användas.                                                                                                    |
| AH Authentication Algorithm                 | -                                                                    | -                              | SHA-1<br>MD5              | Ställer in krypteringsalgoritmen för AH.                                                                                                    |
| LifeTime                                    | -                                                                    | -                              | 600<br>3600<br>86400      | Ställer in livstid för IPSec SA. Nor-<br>malt kan du använda fabriksinställ-<br>ningen.                                                                                                    |

# Ändra nätverksinställningar från webbsidan

I detta avsnitt förklaras hur du ändrar nätverksinställningarna från skrivarens webbsida.

För att komma till skrivarens webbsida måste din dator uppfylla följande villkor.

- TCP/IP måste vara aktiverat.
- Microsoft Internet Explorer 6.0 eller senare, Safari 3.0 eller senare, eller Firefox 3.0 eller senare är installerad.

#### 0//Memo

- Se till att webbläsaren säkerhetsinställning är inställd på mediumnivå.
- För att öppna menyn [**Admin Inställning**] måste du logga in som administratör. Det fabriksinställda administratörslösenordet är "aaaaaa".

#### Referens

• Vissa av följande inställningar kan utföras på andra verktyg. För mer information, se "Nätverksinställningsobjekt" S.103.

4

# Informera om slutet på förbrukningsvarors livslängd och fel via e-post (underrättelse via e-post)

Du kan ställa in skrivaren så att den skickar ett felmeddelande via e-post när ett fel inträffar. Du kan ställa in när du vill bli underrättad:

- Periodiskt
- Endast när ett fel inträffar

## Konfigurera din skrivare

Du kan konfigurera inställningarna för underrättelse via e-post genom att använda webbsidan.

#### 0/Memo

- När du anger ett domännamn i [SMTP Server] ska du konfigurera DNS-servern i inställningen [TCP/IP].
- Du måste ställa in e-postservern så att den tillåter skrivaren att skicka e-post. Fråga din nätverksadministratör för mer information om inställningen av e-postservern.
- Var noga med att konfigurera inställningarna nedan innan du skickar ett testmeddelande via e-post om du använder Internet Explorer 7 eller senare. I webbläsaren, välj [Verktyg] > [Internet Options], klicka sedan på [Custom Level] på fliken [Säkerhet]. Välj sedan [Aktivera] i [Tillåt att webbsidor frågar om information genom fönster som kontrolleras genom skript].
- 1 Gå in på skrivarens webbsida och logga in som administratören.
- 2 Välj [Admin Inställning].
- **3** Välj [Nätverk Inställning]>[E-post]> [Send Settings].
- 4 Följ instruktionerna på skärmen för att ange detaljerade inställningar.

- 5 Välj [Set detail of the SMTP Protocol].
- 6 Om det är nödvändigt kan du konfigurera [Security settings], [Configure attached information], och [Others].
- Klicka på [Submit].
   Nätverkskortet startas om för att aktivera de nya inställningarna.

## Periodisk underrättelse

- 1 Gå in på skrivarens webbsida och logga in som administratören.
- 2 Välj [Admin Inställning].
- **3** Välj [Nätverk Inställning]>[E-post]> [Alert Settings].
- 4 Ange en e-postadress för att ta emot underrättelserna.
- 5 Klicka på [Setting] för den angivna adressen.
   [Kopiera] är användbar när du vill använda
  - underrättelsevillkoren för en annan adress.
- 6 Följ instruktionerna på skärmen för att ange detaljerade inställningar.
- 7 Klicka på [**OK**].

8 Klicka på [View a Summary of Current Configuration] för att kontrollera de nuvarande inställningarna och klicka sedan på [X] för att stänga fönstret.

Du kan också kontrollera nuvarande inställningar hos upp till två adresser på huvudfönstret. Välj de adresser du önskar kontrollera från listrutan.

## 9 Klicka på [Submit].

Nätverkskortet startas om för att aktivera de nya inställningarna.

#### 00 Memo

• Underrättelse via e-post kommer inte att skickas om det inte har inträffat något fel att underrätta om.

## Underrättelse när fel inträffar

**1** Utför steg 1 till 6 i "Periodisk underrättelse" S.122.

När ett fel eller en varning som kräver underrättelse väljs visas ett fönster för att ange tiden från när felet inträffade till när underrättelsen skickas.

- 2 Ange tiden innan felunderrättelse ska skickas och klicka sedan på [OK]. Om du anger en längre tid underrättas du bara om bestående fel.
- 3 Klicka på [OK].
- 4 Klicka på [View a Summary of Current Configuration] för att kontrollera de nuvarande inställningarna och klicka sedan på [X] för att stänga fönstret.

Du kan också kontrollera nuvarande inställningar hos upp till två adresser på huvudfönstret. Välj de adresser du önskar kontrollera från listrutan.

5 Klicka på [**Submit**].

Nätverkskortet startas om för att aktivera de nya inställningarna.

## Kontrollera åtkomst genom IP-adress (IP-filtrering)

Du kan kontrollera åtkomst till skrivaren genom IP-adresser. Du kan ställa in om konfiguration eller utskrift från de angivna IP-adresserna ska tillåtas. I fabriksinställningarna är IP-filtrering avaktiverat.

#### ! Notera

- Se till att ange rätt IP-adress. Om du anger en felaktig IP-adress kan du inte komma åt skrivaren genom IPprotokollet.
- När du aktiverar IP-filtrering avvisas åtkomst för värdar som inte angivits i dessa steg.

#### *∭* Memo

- Du kan endast använda IPv4 för IP-filtrering.
- 1 Gå in på skrivarens webbsida och logga in som administratören.
- 2 Välj [Admin Inställning].
- 3 Välj [Nätverk Inställning]> [Säkerhet]>[IP Filtering].
- 4 Följ instruktionerna på skärmen för att ange detaljerade inställningar.

#### ! Notera

- Om ingenting är registrerat i [**Administrator IP Address that has been registered**] kan det hända att du inte kan komma åt skrivaren beroende på den angivna IP-adressens intervall.
- Om du använder en proxyserver kan det hända att [Your Current Local Host/Proxy IP Address] och din värds IP-adress inte matchar varandra.

## 5 Klicka på [**Submit**].

Nätverkskortet startas om för att aktivera de nya inställningarna.

## Kontrollera åtkomst genom MACadress (MAC-adressfiltrering)

Du kan kontrollera åtkomst till skrivaren genom MAC-adresser. Du kan tillåta eller avvisa åtkomst från de angivna MAC-adresserna.

#### ! Notera

 Se till att ange rätt MAC-adress. Om du anger fel MACadress kan du inte komma åt skrivaren via ett nätverk.

#### 0//Memo

- Du kan inte ange att acceptera eller avvisa för varje adress individuellt.
- 1 Gå in på skrivarens webbsida och logga in som administratören.

#### Välj [Admin Inställning].

## Välj [**Nätverk Inställning**]> [**Säkerhet**]>[**MAC Address Filtering**].

# Följ instruktionerna på skärmen för att ange detaljerade inställningar.

#### ! Notera

- Om ingenting är registrerat i [Administrator MAC Address that has been registered] kan det hända att du inte kommer åt skrivaren beroende på den angivna MAC-adressen.
- Om du använder en proxyserver kan det hända att [Your Current Local Host/Proxy MAC Address] och din värds MAC-adress inte matchar varandra.

## 5 Klicka på [Submit].

Nätverkskortet startas om för att aktivera de nya inställningarna.

## Skriva ut utan skrivardrivrutin (direktutskrift)

## Skriva ut PDF-filer

Du kan skriva ut PDF-filer utan att installera skrivardrivrutinen. Ange den fil du vill skriva ut på webbsidan och skicka den till skrivaren.

#### // Memo

- Ytterligare RAM-minne kan behövas beroende på PDFfilen.
- Det kan hända att utskriften inte blir korrekt beroende på PDF-filen. När utskriften inte är korrekt öppnar du filen med Adobe Reader och skriver sedan ut.
- 1 Gå in på skrivarens webbsida och logga in som administratören.
- 2 Klicka på [Direct Print].
- **3** Välj [**Web Printing**].
- 4 Följ instruktionerna på skärmen för att ange detaljerade inställningar.
- 5 Kontrollera inställningarna och klicka sedan på [Utskrift]. Data skickas till skrivaren och utskriften påbörjas.

## Konfigurera servern att skriva ut filer bifogade i e-postmeddelanden

Du kan skriva ut bifogade filer när maskinen mottar e-post.

#### ! Notera

- Upp till 10 filer och maximalt 8 MB för varje fil kan skrivas ut.
- PDF, JPEG och TIFF-filer kan skrivas ut.
- Du kanske måste installera ytterligare RAM för att skriva ut vissa PDF-filer.
- Om du har problem med att skriva ut en PDF-fil ska du öppna filen i Adobe Reader och sedan skriva ut den.

## **Konfiguration för POP**

- 1 Gå in på maskinens webbsida och logga in som administratör.
- 2 Välj [Admin Inställning].
- 3 Välj [Nätverk Inställning] > [E-post]
   > [Receive Settings].
- 4 Välj [POP3] och klicka sedan på [To STEP2].

4

2

#### Följ instruktionerna på skärmen för att 5 ange detalierade inställningar.

#### (! Notera)

- Se till att ange rätt värde för din e-postserver. Om du aktiverar APOP när din e-postserver inte stödjer APOP-protokollet kan det hända att e-postmeddelanden inte tas emot korrekt.
- Konfigurera DNS-servern i inställningen [**TCP/IP**] när du anger ett domännamn för e-postservern.

#### Klicka på [**Submit**]. 6

#### ! Notera

• E-postmeddelanden kanske inte tas emot korrekt om POP-servern inte stödjer SSL-kryptering.

## Konfiguration för SMTP

- Gå in på maskinens webbsida och logga in som administratör.
- Välj [Admin Inställning]. 2
- Välj [Nätverk Inställning] > [E-post] 3 > [Receive Settings].
- Välj [SMTP] och klicka sedan på [To 4 STEP2].
- Följ instruktionerna på skärmen för att 5 ange detaljerade inställningar.
- Klicka på [**Submit**]. 6

## **Kryptera kommunikation** genom SSL/TLS

Du kan kryptera kommunikation mellan din dator och skrivaren. Kommunikation krypteras genom SSL/TLS i följande fall.

- Ändra skrivarinställningar från webbsidan
- IPP-utskrift
- Direktutskrift

## Skapa ett certifikat

Du kan skapa ett certifikat på webbsidan. Följande två certifikat är tillgängliga.

- Ett självsignerat certifikat.
- Ett certifikat skapat av en certifikatutfärdare. ! Notera
- Om du ändrar skrivarens IP-adress efter att ha skapat ett certifikat så blir certifikatet ogiltigt. Se till att inte ändra skrivarens IP-adress efter att ha skapat ett certifikat.
- 1 Gå in på skrivarens webbsida och logga in som administratören.
- 2 Välj [Admin Inställning].
- 3 Välj [Nätverk Inställning] > [Säkerhet] > [SSL/TLS].
- Välj [Aktivera] för [SSL/TLS]. 4
- 5 Ange den erfordrade informationen i [CommonName], [Organization], etc.
- 6 Klicka på [**Submit**]. Den angivna informationen visas.
- 7 Kontrollera den angivna informationen och klicka på [**OK**].

När du skapar ett självsignerat certifikat är inställningsproceduren färdig. Följ instruktionerna på skärmen och stäng webbsidan.

När du erhåller ett certifikat utfärdat av en certifikatutfärdare, gå till steg 8.

- 8 Följ instruktionerna på skärmen för att skicka ett CSR till en certifikatutfärdare.
- 9 Följ instruktionerna på skärmen för att installera ett certifikat från certifikatutfärdaren. Kopiera texten mellan "----- BEGIN CERTIFICATE

-----" och "----- END CERTIFICATE -----", och klistra in den i textrutan.

- 125 -

#### 10 Klicka på [Submit].

Inställningsproceduren för certifikatet utfärdat av en certifikatutfärdare är fullbordad.

## Öppna webbsidan

- 1 Starta en webbläsare.
- 2 Skriv in "https://din skrivares IPadress" i adressfältet och tryck sedan på <ENTER>-tangenten.

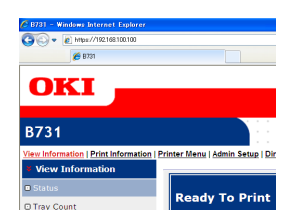

## IPP-utskrift

IPP-utskrift låter dig överföra din utskriftsdata från din dator till skrivaren via internet.

## Aktivera IPP-utskrift

IPP-utskrift är avaktiverat i fabriksinställningarna. För att utföra IPP-utskrift måste du först aktivera IPP.

- 1 Gå in på skrivarens webbsida och logga in som administratören.
- 2 Välj [Admin Setup].
- **3** Välj [**Network Setup**] > [**IPP**].
- 4 Välj [Enable].
- 5 Klicka på [Submit].

Ställa in din skrivare som en IPPskrivare (endast för Windows)

Lägg till skrivaren till din dator som en IPP-skrivare.

- Klicka på [Start] och välj [Enheter och skrivare] > [Lägg till en skrivare].
- 2 På guiden [Lägg till skrivare], välj [Lägg till en nätverksskrivare, trådlös skrivare eller Bluetoothskrivare].
- 3 I listan med tillgängliga skrivare väljer du [Skrivaren jag vill använda finns inte med i listan].
- 4 Välj [Välj en delad skrivare efter namn].
- 5 Skriv in "http://din skrivares IP-adress/ ipp" eller "http://din skrivares IP-adress/ ipp/lp" och klicka sedan på [Nästa].
- 6 Klicka på [Diskanvändning].
- 7 Sätt in DVD-ROM-skivan "Software DVD-ROM" i datorn.
- 8 Ange följande värde i [Kopiera tillverkarens filer från:] och klicka sedan på [Bläddra].
  - För PCL-drivrutin, "D:\Drivers\EN\PCL".
  - För PS-drivrutin, "D:\Drivers\EN\PS".
  - För XPS-drivrutin, "D:\Drivers\EN\XPS".

**Ø**Memo

- I ovanstående exempel är DVD-enheten inställd som enhet D.
- 9 Välj INF-file och klicka på [**Öppen**].
- 10 Klicka på [OK].
- **11** Välj en modell och klicka på [**OK**].
- 12 Klicka på [Nästa].
- 13 Klicka på [Slutför].
- 14 Skriv ut testsidan efter att installationen är slutförd.

## Ställa in din skrivare som en IPPskrivare (endast för MAC OS X)

Lägg till skrivaren till din dator som en IPPskrivare.

- 1 Sätt in DVD-ROM-skivan "Software DVD-ROM" i datorn och installera drivrutinen.
  - "Användarhandboken (inställning)"
- 2 Välj [**Systeminställningar**] från Applemenyn.
- **3** Klicka på [**Print & Scan**].
- **4** Klicka på [ **+** ].
- 5 Klicka på fliken [**IP**].
- 6 Från [Protokoll], välj [IPP (Internet Printing Protocol)].
- 7 Ange skrivarens IP-adress i [Adress].
- 8 Mata in "ipp/Ip" i [**Kö**].
- 9 Klicka på [Lägg till].
- 10 Klicka på [Fortsätt].
- 11 Bekräfta att skrivaren är registrerad i [Print & Scan].

## Utföra IPP-utskrift

🖉 Memo

- Följande steg förklaras genom att använda NotePad som ett exempel. Stegen och menyerna kan skilja sig beroende på programmet du använder.
- 1 Öppna den fil du vill skriva ut.
- 2 I [Arkiv]-menyn, välj [Skriv ut].
- 3 Välj IPP-skrivaren du skapade från [Välj skrivare] och klicka sedan på [Skriv ut].

# Kryptera kommunikation genom IPSec

Du kan kryptera kommunikation mellan din dator och skrivaren.

Kommunikationen krypteras genom IPSec. När IPSec är aktiverat tillämpas kryptering för alla program genom IP-protokoll.

Du kan ange upp till 50 värdar genom deras IPadresser. När en värd som inte är registrerad försöker komma åt skrivaren avvisas den. När du försöker komma åt en värd som inte är registrerad blir försöket ogiltigt.

Se till att konfigurera skrivaren innan du konfigurerar din dator.

*∅* Memo

• Du måste ha en i förväg delad nyckel.

## Konfigurera din skrivare

För att kunna aktivera IPSec måste din skrivare först konfigureras från websidan.

#### ! Notera

 När du aktiverar IPSec kommer kommunikation med en värd som inte angivits i denna procedur att avvisas.

#### 🖉 Memo

- Se till att anteckna de värden du anger i dessa steg. De behövs när du konfigurerar IPSec-inställningarna på din dator.
- 1 Gå in på skrivarens webbsida och logga in som administratören.
- 2 Välj [Admin Setup].
- 3 Välj [Network Setup] > [Security] > [IPSec].
- 4 Följ instruktionerna på skärmen för att ange detaljerade inställningar.

0/Memo

- Antingen [**ESP**] eller [**AH**] måste vara aktiverade i konfigurationen för "Fas2 förslag".
- 5 Klicka på [**Submit**].

Nätverkskortet startas om för att aktivera de nya inställningarna.

#### ! Notera

 Om du inte lyckades ställa in IPSec på grund av en oförenlighet mellan de angivna parametrarna kommer du inte att kunna komma åt webbsidan. I detta fall måste du antingen avaktivera IPSec från skrivarens kontrollpanel eller initialisera nätverksinställningarna.

## Konfigurera din dator

#### 0/Memo

- Se till att konfigurera skrivaren innan du konfigurerar din dator.
- 1 Klicka på [Start] och välj [Kontrollpan elen]>[Administrationsverktyg].
- 2 Dubbelklicka på [Lokal säkerhetsprincip].
- 3 I fönstret [Lokal säkerhetsprincip], klicka på [IP Security Policies on Local Computer].
- 4 I [Åtgärd]-menyn, välj [Skapa IPsäkerhetsprincip].
- 5 På [Guiden IP-säkerhetsprincip], klicka på [Nästa].
- 6 Ange ett [Namn] och en [Beskrivning] och klicka sedan på [Nästa].
- 7 Avmarkera kryssrutan [Aktivera standardsvarsregeln (endast tidigare Windows-versioner)] och klicka sedan på [Nästa].
- 8 Välj [**Redigera egenskaper**] och klicka sedan på [**Slutför**].
- 9 I fönstret med egenskaper för IPsäkerhetspolicyn väljer du fliken [Allmänt].
- 10 Klicka på [Inställningar].
- 11 I fönstret [Inställningar för nyckelutbyte] anger du ett värde (minuter) för [Autentisera och skapa ny nyckel var].

! Notera

- Ange samma värde som [Livstid] angivet i konfigurationen för "Fas1 förslag" i "Konfigurera din skrivare" S.127. Även om [Livstid] anges i sekunder anger du ett värde i minuter för detta steg.
- 12 Klicka på [Metoder].
- 13 I fönstret [Säkerhetsmetoder för nyckelutbyte], klicka på [Lägg till].

### 14 Ange [Integritetsalgoritm], [Krypteringsalgoritm] och [Diffie-Hellman-grupp].

#### ! Notera

- Välj samma värde som angavs i [IKE Encryption Algorithm], [IKE Hush Algorithm], och [Diffie-Hellman-grupp] vid tidpunkten då "Fas1 förslag" konfigurerades i "Konfigurera din skrivare" S.127.
- **15** Klicka på [**OK**].
- 16 I fönstret [Säkerhetsmetoder för nyckelutbyte], klicka på [OK].
- 17 I fönstret [Inställningar för nyckelutbyte], klicka på [OK].
- 18 I fönstret med egenskaper för IPsäkerhetspolicyn väljer du fliken [Regler].
- 19 Klicka på [Lägg till].
- 20 På [Guiden Säkerhetsregel], klicka på [Nästa].
- 21 På skärmen [Tunnelslutpunkt], välj [Den här regeln anger inte någon tunnel] och klicka sedan på [Nästa].
- 22 På skärmen [Nätverkstyp], välj [All Network Connections] och klicka sedan på [Nästa].
- 23 På skärmen [**IP-filterlista**], klicka på [**Lägg till**].
- 24 I fönstret [**IP-filterlista**], klicka på [**Lägg till**].
- 25 På [Guiden IP-filter], klicka på [Nästa].
- 26 På skärmen [Egenskaper för IPfilterbeskrivning och spegling], klicka på [Nästa].
- 27 På skärmen [IP-trafikkälla], klicka på [Nästa].
- 28 På skärmen [IP Traffic Destination], klicka på [Nästa].
- 29 På skärmen [IP Protocol Type], klicka på [Nästa].
- 30 Klicka på [Slutför].

- **31** I fönstret [**IP-filterlista**], klicka på [**OK**].
- 32 På [Guiden Säkerhetsregel], välj det nya IP-filtret från listan och klicka sedan på [Nästa].
- **33** På skärmen [**Filteråtgärd**], klicka på [**Lägg till**].
- **34** På [**Guiden Filteråtgärd**], klicka på [**Nästa**].
- 35 På skärmen [Filteråtgärdens namn], ange [Namn] och [Beskrivning] och klicka sedan på [Nästa].
- 36 På skärmen [Allmänna alternativ för filteråtgärden], välj [Förhandla om säkerhetsnivå] och klicka sedan på [Nästa].
- 37 På skärmen [Kommunikation med datorer som inte stöder IPSec], välj [Tillåt inte osäker kommunikation] och klicka sedan på [Nästa].
- 38 På skärmen [IP-trafiksäkerhet], välj [Anpassat] och klicka sedan på [Inställningar].
- 39 I fönstret [Anpassade säkerhetsinställningar], konfigurera inställningarna och klicka sedan på [OK].
  - ! Notera
  - Konfigurera inställningarna för AH och ESP till samma inställningar som konfigurerats för "Fas2 förslag" i "Konfigurera din skrivare" S.127.
- 40 På skärmen [IP-trafiksäkerhet], klicka på [Nästa].
- **41** Välj [**Redigera egenskaper**] och klicka sedan på [**Slutför**].
- 42 I fönstret med egenskaper för filteråtgärder, välj [Använd sessionsnyckel för PFS (Perfect Forward Secrecy)] om du vill aktivera Key PFS.
- 43 Välj [Acceptera osäker kommunikation men svara alltid med IPSec] om du utför IPSeckommunikation genom den globala IPv6adressen.

- 44 Klicka på [**OK**].
- 45 Välj [Ny filteråtgärd] och klicka sedan på [Nästa].
- **46** På skärmen [**Autentiseringsmetod:**], välj autentiseringsmetoden du vill använda och klicka sedan på [**Nästa**].
- 47 Klicka på [Slutför].
- **48** I fönstret med egenskaper för IPsäkerhetspolicyn, klicka på [**OK**].
- **49** I fönstret [**Lokal säkerhetsprincip**], välj den nya IP-säkerhetspolicyn.
- 50 I [Åtgärd]-menyn, välj [Tilldela].
- **51** Se till att [**Principen har tilldelats**] visas som [**Ja**] för den nya IP-säkerhetspolicyn.
- 52 Klicka på [X] på skärmen [Lokal säkerhetsprincip].

## Använda SNMPv3

När du använder en SNMPT-hanterare som stödjer SNMPv3 kan hantering av skrivaren krypteras genom SNMP.

- 1 Gå in på skrivarens webbsida och logga in som administratören.
- 2 Välj [Admin Setup].
- 3 Välj [Network Setup]>[SNMP]> [Settings].
- 4 Följ instruktionerna på skärmen för att ange detaljerade inställningar.

## 5 Klicka på [**Submit**].

Nätverkskortet startas om för att aktivera de nya inställningarna.

## Använda IPv6

Din skrivare stödjer IPv6. Skrivaren erhåller IPv6-adressen automatiskt. Du kan inte ställa in IPv6-adressen för hand.

Skrivaren stödjer följande protokoll.

- För utskrift:
  - LPR
  - IPP
  - RAW (Port9100)
  - FTP
- För konfiguration:
  - HTTP
  - SNMPv1/v3
  - Telnet

Funktion bekräftas under särskilda villkor för följande program.

| Proto-<br>koll | OS                                                                       | Program                      | Villkor        |
|----------------|--------------------------------------------------------------------------|------------------------------|----------------|
| LPD            | <ul> <li>Windows 7</li> <li>Windows Vista</li> <li>Windows XP</li> </ul> | LPR (Komman-<br>dotolken)    | *1, 2, 3       |
| Port9100       | <ul> <li>Windows 7</li> <li>Windows<br/>Vista</li> </ul>                 | LPRng                        | *1, 2, 3       |
| FTP            | <ul> <li>Windows 7</li> <li>Windows Vista</li> <li>Windows XP</li> </ul> | FTP (Komman-<br>dotolken)    | *1, 2, 3       |
|                | • Mac OS X                                                               | FTP (Terminal)               | *1, 2, 3       |
| HTTP           | Windows XP                                                               | Internet Ex-<br>plorer 6.0   | *1, 2, 3       |
|                | <ul> <li>Mac OS X</li> </ul>                                             | Safari (2.0-<br>v412.2)      | *1, 2,<br>3, 4 |
| Telnet         | <ul> <li>Windows 7</li> <li>Windows Vista</li> <li>Windows XP</li> </ul> | Telnet (Kom-<br>mandotolken) | *1, 2, 3       |
|                | Mac OS X                                                                 | Telnet (Termi-<br>nal)       | *1, 2, 3       |

- \*1) För att ange ett värdnamn redigerar du värdens fil eller åtkomst via DNS-servern.
- \*2) Med Telnet, när endast IPv6 är aktiverat kan du inte ange ett värdnamn genom DNS-servern.
- \*3) Du kan inte ange ett värdnamn när du använder en länk-lokal adress för åtkomst.
- \*4) Ange en IPv6-adress innesluten mellan hakparenteser.

#### ! Notera

• För att använda IPv6 på Windows XP installerar du IPv6.

## Aktivera IPv6

- 1 Gå in på skrivarens webbsida och logga in som administratören.
- 2 Välj [Admin Setup].
- **3** Välj [Network Setup]>[TCP/IP].
- 4 Välj [Enable] för [IPv6].
- 5 Klicka på [Submit].

Nätverkskortet startas om för att aktivera de nya inställningarna.

## Kontrollerar IPv6-adress

IPv6-adressen tilldelas automatiskt.

1 Välj [View Information].

## 2 Välj [Nätverk]>[TCP/IP].

#### 000 Memo

 När den globala adressen visas endast som nollor kan det vara ett fel som beror på att routern används.

#### Referens

 Du kan också kontrollera IPv6-adressen i nätverksrapporten från skrivaren genom att trycka på bläddraknappen ▼ och sedan välja [Skriv Ut Information] > [Nätverk]. För information om rapporten och hur du skriver ut den, se "Skriva ut utskriftsinformation" S.47.

## Använda IEEE802.1X

Din skrivare stödjer autentisering med IEEE802.1x.

Se till att konfigurera skrivaren och din dator innan du utför följande steg.

#### Referens

• För information om grundinställningen och IP-adressen se användarmanualen (inställning).

#### Konfigurera din skrivare för IEEE802.1X

## Använda PEAP

- 1 Gå in på skrivarens webbsida och logga in som administratören.
- 2 Välj [Admin Setup].
- **3** Välj [Network Setup]> [IEEE802.1X].
- 4 Välj [Enable] för [IEEE802.1X].
- 5 Välj [PEAP] för [EAP Type].
- 6 Ange ett användarnamn i [EAP User].
- 7 Ange ett lösenord i [EAP Password].
- 8 Välj [Authenticate Server] och klicka sedan på [Import].
- 9 Ange CA-certifikatets filnamn och klicka sedan på [OK].

Ange ett certifikat utfärdat av den certifikatutfärdare som RADIUS-servern fick ett certifikat ifrån. En PEM-, DER- och PKCS#7-fil kan importeras.

- 10 Klicka på [Submit].
   Nätverkskortet startas om för att aktivera de nya inställningarna.
- 11 När standby-skärmen visas på skrivaren stänger du av skrivaren.
- **12** Gå till "Ansluta din skrivare till en autentiseringsbrytare" S.133.

## Använda EAP-TLS

- 1 Gå in på skrivarens webbsida och logga in som administratören.
- 2 Välj [Admin Setup].
- **3** Välj [Network Setup]> [IEEE802.1X].
- 4 Välj [Enable] för [IEEE802.1X].
- 5 Välj [EAP-TLS] för [EAP Type].
- 6 Ange ett användarnamn i [EAP User].
- 7 Välj [Not use SSL/TLS Certificate for EAP authentication] och klicka sedan på [Import].
- 8 Ange certifikatets filnamn.
   Endast en PKCS#12-fil kan importeras.
- Ange certifikatets lösenord och klicka sedan på [OK].
- **10** Välj [**Authenticate Server**] och klicka sedan på [**Import**].
- Ange CA-certifikatets filnamn och klicka sedan på [OK].
   Ange ett certifikat utfärdat av den certifikatutfärdare som RADIUS-servern fick ett certifikat ifrån. En PEM-, DER- och PKCS#7-fil kan importeras.
- 12 Klicka på [Submit]. Nätverkskortet startas om för att aktivera de nya inställningarna.
- 13 När standby-skärmen visas på skrivaren stänger du av skrivaren.
- **14** Gå till "Ansluta din skrivare till en autentiseringsbrytare" S.133.

4

Nätverksinställninga

## Ansluta din skrivare till en autentiseringsbrytare

- 1 Se till att skrivaren är avstängd.
- 2 Anslut en nätverkskabel till nätverksuttaget.
- 3 Anslut nätverkskabeln till autentiseringsuttaget på en autentiseringsbrytare.
- 4 Slå på skrivaren.
- 5 Ställ in skrivaren.
  - För information om grundinställningen, se användarmanualen (inställning).

## Konfigurera trådlöst LAN från webbsidan (endast trådlös modell)

I detta avsnitt beskrivs hur du anger nätverksinställningar för trådlöst LAN från skrivarens webbsida.

För att komma till skrivarens webbsida måste din dator uppfylla följande villkor.

- TCP/IP är aktiverat.
- Microsoft Internet Explorer 6.0 eller senare, Safari 3.0 eller senare, eller Firefox 3.0 eller senare är installerad.

#### // Memo

- För att öppna menyn [Admin Inställning] måste du logga in som administratör. Det fabriksinställda administratörslösenordet är "aaaaaa".

#### Referens

 Vissa av följande inställningar kan utföras på andra verktyg. För mer information, se "Nätverksinställningsobjekt" S.103.

Du måste ange inställningar för trådlös eller trådbunden anslutning innan du konfigurerar från webbsidan.

#### ! Notera

 Om WPA-EAP eller WPA2-EAP har angetts som säkerhetsmetod måste inställningarna på menyn [IEEE802.1x] ha angetts i förväg.

## IEEE802.1X-inställningar

 Gå in på skrivarens webbsida och logga in som administratören. Användarnamnet är "root" och standardlösenordet är "aaaaaa".

- 2 Klicka på fliken [IEEE802.1X]. Använda EAP-TLS:
  - Välj [Avaktivera] för [IEEE802.1X].
  - **b** Välj [EAP-TLS] för [EAP Type].
  - c Ange ett användarnamn i [EAP User].
  - Välj [Do not use SSL/ TLS Certificate for EAP authentication] och klicka sedan på [Import].
  - e Ange certifikatets filnamn. Endast en PKCS#12-fil kan importeras.
  - f Ange certifikatets lösenord och klicka sedan på [OK].
  - g Välj [Authenticate Server] och klicka sedan på [Import].
  - h Ange CA-certifikatets filnamn och klicka sedan på [OK].
  - i Ange certifikatet som är utfärdat av certifikatutfärdaren, vilken är den utfärdare som RADIUS-servern erhöll certifikatet från. En PEM-, DER- och PKCS#7-fil kan importeras.
  - j Klicka på [Send].
  - k Fortsätt till "Inställningar för trådlöst LAN" när huvudenheten ansluts till Internet.

## ! Notera

 När [WPA-EAP] eller [WPA2-EAP] ställs in som säkerhetsmetod och [EAP-TLS] väljs som [EAP Type], kan inte [Not authenticate Server] väljas.

## Använda PEAP:

- Välj [Avaktivera] för [IEEE802.1X].
- b Välj [PEAP] för [EAP Type].
- c Ange ett användarnamn i [EAP User].
- d Ange ett lösenord i [EAP Password].
- e Välj [Authenticate Server] och klicka sedan på [Import].

- f Ange CA-certifikatets filnamn och klicka sedan på [OK].
- g Ange certifikatet som är utfärdat av certifikatutfärdaren, vilken är den utfärdare som RADIUS-servern erhöll certifikatet från. En PEM-, DER- och PKCS#7-fil kan importeras.
- *h* Klicka på [**Send**].
- Fortsätt till "Inställningar för trådlöst LAN" när huvudenheten ansluts till Internet.

## Inställningar för trådlöst LAN

- 1 Logga in som administratör.
- 2 Klicka på fliken [Nätverk Inställning].
- 3 Klicka på [Trådlös Inställning] > [Manuell Inställning].
  - I fältet [**Grundinställningar**] under [**Nätverksanslutning**] väljer du [**Trådlös**].

| Network Connection Wired | <b>•</b>          |
|--------------------------|-------------------|
| SID Wired<br>Wireless    | (1-32 characters) |

- 0//Memo
- Standardinställningen är "Wired".
- 5 Ange SSID-namnet för den trådlösa åtkomstpunkten som du vill ansluta den till i [SSID].

| Basic Settings     |                  |
|--------------------|------------------|
| Network Connection | Wireless 💌       |
| SSID               | 1-32 characters) |

6 I [Security method] väljer du samma säkerhetsinställning som för den trådlösa åtkomstpunkt du vill ansluta till. Beroende på vilken säkerhetsmetod du väljer ska du ange någon av inställningarna (1) till (3) nedan. Om du väljer [Avaktivera] ska du trycka på [Submit] längst ned till vänster i webbläsaren. (Rekommenderas inte av säkerhetsskäl.)

| Security Settings |                                                               |  |
|-------------------|---------------------------------------------------------------|--|
| Security          | Disable 💌                                                     |  |
|                   | Disable<br>WEP<br>WPA-PSK<br>WPA2-PSK<br>WPA2-EAP<br>WPA2-EAP |  |

#### 00 Memo

• Standardinställningen är "Disable".

## (1) När du väljer WEP:

 a När [WEP] väljs, visas [WEP KEY]. Ange samma kodnyckel som den WEP-kodnyckel som har angetts för den trådlösa åtkomstpunkt du vill ansluta till.

| Security Settings |                                             |
|-------------------|---------------------------------------------|
| Security          | WEP 🗸                                       |
| WEP Key           | 5 or 13 characters)<br>10 or 26 HEX format) |

#### ! Notera

 Det finns ingen inställning för WEP-nyckelindexet. WEP-nyckelindexet kommunicerar med den trådlösa åtkomstpunkten som 1.

#### 0//Memo

- När kodnyckeln har angetts visas den som "\*"-tecken av säkerhetsskäl.
- (2) När du väljer WPA-PSK eller WPA2-PSK:
- a När du väljer [WPA-PSK] eller
   [WPA2-PSK], visas [Encryption type] och [Pre Shared Key].
- I [Encryption type] väljer du den krypteringstyp (TKIP eller AES) som har angetts för den trådlösa åtkomstpunkt du vill ansluta till.

| Security Settings   |                                          |
|---------------------|------------------------------------------|
| Security            | WPA-PSK                                  |
| WPA Encryption Type | AES V                                    |
| WPA Pre-shared Key  | AES (8~63 characters)<br>(64 HEX format) |

#### 0/Memo

- Standardinställningen är "TKIP".
- Beroende på modell av trådlös åtkomstpunkt kan blandad TKIP/AES stödas. I detta fall är det lämpligt att använda AES.

c I [Pre Shared Key], anger du samma kodnyckel som den utdelade kodnyckeln som har angetts för den trådlösa åtkomstpunkt du vill ansluta till.

| Security Settings   |                                    |
|---------------------|------------------------------------|
| Security            | WPA-PSK                            |
| WPA Encryption Type | ТКІР 🗸                             |
| WPA Pre-shared Key  | 3~63 characters)<br>34 HEX format) |

#### 0//Memo

- När kodnyckeln har angetts visas den som "\*"-tecken av säkerhetsskäl.
- (3) När du väljer WPA-EAP eller WPA2-EAP:
- a När du väljer [WPA-EAP] eller [WPA2-EAP], visas [Encryption type].
- b I [Encryption type] väljer du den krypteringstyp (TKIP eller AES) som har angetts för den trådlösa åtkomstpunkt du vill ansluta till.

| WPA-EAP |
|---------|
|         |
|         |
|         |

7 När du är klar med alla grundinställningar och säkerhetsinställningar trycker du på knappen [Submit] längst ned till vänster i webbläsaren för att de ska aktiveras. Det kan ta upp till en minut för att ansluta till den trådlösa åtkomstpunkten. Om anslutningen misslyckas ska du konfigurera om inställningarna för trådlöst, antingen direkt från kontrollpanelen eller genom att byta till trådbundet LAN från kontrollpanelen och ange de trådlösa inställningarna från webbsidan.

## Andra åtgärder

I detta avsnitt förklaras hur du initialiserar nätverksinställningarna och hur du ställer in din skrivare och dator att använda DHCP.

## Initialisera nätverksinställningar

#### ! Notera

- Denna procedur initialiserar alla nätverksinställningar.
- 1 Tryck på bläddrarknappen ▼.
- 2 Tryck på bläddraknappen ▼, välj [Admin Inställning] och tryck sedan på <ENTER>-knappen.
- 3 Ange administratörslösenordet genom att använda knappsatsen. Det fabriksinställda administratörslösenordet är "aaaaaa".
- 4 Tryck på **<ENTER**>-knappen.
- 5 Se till att [**Nätverk Inställning**] är valt och tryck sedan på **<ENTER**>-knappen.
- 6 Tryck på bläddraknappen ▼, välj [Fabriksinställning?] och tryck sedan på <ENTER>-knappen.
- Se till att [Kör] är valt och tryck sedan på <ENTER>-knappen.
   Nätverksinställningarna är initialiserade.

## Använda DHCP

Du kan erhålla en IP-adress från DHCP-servern.

#### ! Notera

Administratörsrättigheter krävs.

#### 🖉 Memo

• Du kan erhålla en IP-adress från BOOTP-servern.

## Konfigurera DHCP-server

DHCP tilldelar en IP-adress till varje värd på TCP/IP-nätverket.

#### ! Notera

 Skrivaren måste ha en statisk IP-adress om du vill skriva ut via ett nätverk. För information om hur du tilldelar en statisk IP-adress, se användarhandboken för din DHCPserver.

#### // Memo

- Följande operativsystem stöds:
  - Windows Server 2008 R2, Windows Server 2008, och Windows Server 2003
- Följande steg förklaras genom att använda Windows Server 2008 R2 som exempel. Stegen och menyerna kan skilja sig beroende på vilket operativsystem du använder.
- Klicka på [Start] och välj [Administrationsverktyg]> [Serverhanteraren].
   Om [DHCP] redan visas i [Administrationsverktyg] fortsätter du till steg 8.
- 2 Välj [Lägg till roller] i [Rollsammanfattning]-området.
- **3** På [**Guiden Lägg till roller**], klicka på [**Nästa**].
- 4 Välj [DHCP Server] och klicka sedan på [Nästa].
- 5 Följ instruktionerna på skärmen och konfigurera inställningarna efter behov.
- 6 På skärmen [Confirm Installation Selection], kontrollera inställningarna och klicka på [Installera].
- 7 När installationen slutförs, klicka på [**Stäng**].

- 8 Klicka på [Start] och välj [Administrationsverktyg]>[DHCP] för att starta guiden [DHCP].
- 9 På DHCP-listan, välj en server som du vill använda.
- 10 I [Åtgärd]-menyn, välj [Nytt scope].
- På [Guiden Nytt scope], följ instruktionerna på skärmen och konfigurera inställningarna efter behov.
  - Se till att konfigurera de förvalda inställningarna för gateway.
  - På skärmen [Aktivera scope], välj [Ja, jag vill aktivera detta scope nu].
- 12 Klicka på [Slutför].
- **13** Välj det nya omfånget från DHCP-listan och välj sedan [**Reservationer**].
- 14 I [Åtgärd]-menyn, välj [Ny reservation].
- 15 Konfigurera inställningarna.
- 16 Klicka på [Lägg till].
- **17** Klicka på [**Stäng**].
- 18 I [Arkiv]-menyn, välj [Avsluta].

## Konfigurera din skrivare

Följande förklarar hur du konfigurerar din skrivare till att använda DHCP/BOOTP.

Notera att eftersom DHCP/BOOTP-protokollet är aktiverat i fabriksinställningarna så behöver du inte utföra denna procedur.

*∅* Memo

- Följande steg förklaras genom att använda Network Card Setup som exempel. Stegen och menyerna kan skilja sig beroende på programmet du använder.
- 1 Slå på skrivaren.
- 2 Slå på din dator och sätt in DVD-ROMskivan "Software DVD-ROM".
- Klicka på [Kör Setup.exe].
   Om dialogrutan [Kontroll av användarkonto] visas ska du klicka på [Ja].
- 4 Läs licensavtalet och klicka på [Godkänner].
- 5 Läs [**Miljöråd för användare**] och klicka sedan på [**Nästa**].
- 6 Välj en enhet som ska användas och klicka sedan på [**Nästa**].
- 7 Välj [Nätverksanslutning] och klicka på [Nästa].
- 8 Klicka på [Enhetens nätverksinställningar].
- Välj din skrivare från listan och klicka på [Nästa].
- **10** Ange IP-adressen och klicka sedan på [**Installation**].
- 11 Ange lösenordet i [Lösenord] och klicka sedan på [OK].
  - Det fabriksinställda lösenordet är de sista sex siffrorna i MAC-adressen.
  - Lösenordet är skiftlägeskänsligt.

Nätverkskortet startas om för att aktivera de nya inställningarna.

12 Klicka på [Avsluta].

# 5. Felsökning

Det här kapitlet förklarar hur man initialiserar, raderar och uppdaterar drivrutiner.

## Initialisera

Detta avsnitt förklarar hur man initialiserar en hårddisk och ett flashminne, och hur man återställer skrivaren till standardinställningarna.

Du kan radera data eller inställningar som är lagrade på skrivaren för att återställa inställningarna till hur de var vid köptillfället.

#### ! Notera

• I de förvalda inställningarna kan inte [Starta] väljas eftersom [Nej] har valts för [Admin Inställning], [Andra Installationer], [Lagringsutrymme Allmän Installation], [Aktivera Initialisering]. Ställ in [Admin Inställning], [Andra Installationer], [Lagringsutrymme Allmän Installation], [Aktivera Initialisering] till [Ja].

#### 0//Memo

• För att komma åt menyn [Admin Inställning] behövs ett administratörslösenord. Det förvalda lösenordet är "aaaaaa".

## Initialisera en hårddisk

Utför initialisering av en hårddisk när du sätter in en hårddisk som har använts i annan utrustning eller när hårddisken inte känns igen ordentligt.

En hårddisk används som lagring för spooling när man gör flera kopior, för att spara säker utskrifts-/krypterad utskriftsdata, och för formulärdata och makron. Initialisering raderar lagrad data.

En hårddisk har tre partitioner. De är PS, Common och PCL. När en hårddisk är initialiserad delas respektive partition upp i den angivna procentsatsen (i fabriksinställningen, PS: 30%, Common: 50%, PCL: 20%). Du kan också formatera särskilda partitioner individuellt.

Om en hårddisk som har installerats till en annan enhet är installerad till skrivaren, eller om hårddisken som är installerat till skrivaren inte kan detekteras längre, kan [**Starta Ja/Nej**] visas på displayen när skrivaren är påslagen. Om så är fallet, välj [**Ja**]. (Data lagrad på hårddisken raderas.)

Om [**Nej**] har valts, kan [**Ring Service 067:Fel**] visas på displayen. Stäng av skrivaren och ta loss hårddisken, eller stäng av skrivaren och slå på den igen med hårddisken kvar i, välj sedan [**Ja**].

## Formatera hela utrymmet

Du kan formatera hela utrymmet i hårddisken som sitter i skrivaren.

#### ! Notera

- När du initialiserar hela utrymmet i en hårddisk raderas följande data.
  - Lagrad jobbdata som är föremål för [Säker utskrift], [Krypterad säker utskrift] eller [Spara för återutskrift].
  - Anpassad demodata
  - Formulärdata
- 1 Tryck på bläddrarknappen ▼.
- 2 Tryck på bläddraknappen ▼, välj [Admin Inställning] och tryck sedan på <ENTER>-knappen.
- Ange administratörslösenordet genom att använda knappsatsen.
   Det förvalda lösenordet är "aaaaaa".
- **4** Tryck på **<ENTER**>-knappen.
- 5 Tryck på bläddraknappen ▼, välj [Andra Installationer\*] och tryck sedan på <ENTER>-knappen.
- 6 Tryck på bläddraknappen ▼, välj [HDD-inställning\*] och tryck sedan på <ENTER>-knappen.
- 7 Se till att [**Starta**] är valt och tryck sedan på **<ENTER**>-knappen.

8 Se till att [Ja] är valt och tryck sedan på
 <ENTER>-knappen.
 [Kör nu?] visas. Välj [Ja] för att fortsätta.

## Formatera en särskild partition

Du kan initialisera en särskild partition bland hårddiskens 3 partitioner (PS, Common och PCL).

## ! Notera

- När du initialiserar en partition raderas följande data.
  - PS: Formulärdata i PS-utrymmet
  - Common: Jobbdata och demodata lagrat med [Säker utskrift], [Krypterad säker utskrift] eller [Spara för återutskrift].
  - PCL: Formulärdata i PCL-utrymmet
- 1 Tryck på bläddrarknappen ▼.
- 2 Tryck på bläddraknappen ▼, välj [Admin Inställning] och tryck sedan på <ENTER>-knappen.
- Ange administratörslösenordet genom att använda knappsatsen.
   Det förvalda lösenordet är "aaaaaa".
- 4 Tryck på **<ENTER**>-knappen.
- 5 Tryck på bläddraknappen ▼, välj [Andra Installationer] och tryck sedan på <ENTER>-knappen.
- 6 Tryck på bläddraknappen ▼, välj
   [HDD-inställning] och tryck sedan på
   <ENTER>-knappen.
- 7 Tryck på bläddraknappen ▼, välj [Format] och tryck sedan på <ENTER>-knappen.
- 8 Tryck på bläddraknappen ▼ för att välja den del som du vill initiera och tryck sedan på <ENTER>-knappen.
- 9 Se till att [Ja] är valt och tryck sedan på
   <ENTER>-knappen.
   [Kör nu?] visas. Välj [Ja] för att fortsätta.

## Initialisera flashminne

Flash-minne är inbyggt i en skrivare och lagrar data såsom formulärdata, o.s.v.

## Använd följande steg för att initialisera.

#### ! Notera

- När du initialiserar flashminne raderas följande data.
  - Säker utskrift
  - Spara för återutskrift
  - Krypterad säker utskrift
  - Formulärdata
- 1 Tryck på bläddrarknappen ▼.
- 2 Tryck på bläddraknappen ▼, välj [Admin Inställning] och tryck sedan på <ENTER>-knappen.
- Ange administratörslösenordet genom att använda knappsatsen.
   Det förvalda lösenordet är "aaaaaa".
- **4** Tryck på **<ENTER**>-knappen.
- 5 Tryck på bläddraknappen ▼, välj [Other Settings] och tryck sedan på <ENTER>-knappen.
- 6 Tryck på bläddraknappen ▼, välj [Flashminne, inst.] och tryck sedan på <ENTER>-knappen.
- 7 Se till att [**Starta**] är valt och tryck sedan på **<ENTER**>-knappen.
- 8 Se till att [Ja] är valt och tryck sedan på
   <ENTER>-knappen.
   [Kör nu?] visas. Välj [Ja] för att fortsätta.

## Återställa skrivarinställningarna

Du kan återställa de konfigurerade inställningarna till deras förval.

#### ! Notera

- Lösenord, nätverksinställningar och tidsinställningar återställs inte till fabriksinställningar.
- 1 Tryck på bläddrarknappen ▼.
- 2 Tryck på bläddraknappen ▼, välj [Admin Inställning] och tryck sedan på <ENTER>-knappen.
- Ange administratörslösenordet genom att använda knappsatsen.
   Det förvalda lösenordet är "aaaaaa".
- **4** Tryck på **<ENTER**>-knappen.
- 5 Tryck på bläddraknappen ▼, välj [Inställningar\*] och tryck sedan på <ENTER>-knappen.
- 6 Se till att [Nollställ Inställningar] är valt och tryck sedan på <ENTER>knappen.
- 7 Se till att [Kör] är valt och tryck sedan på <ENTER>-knappen.

## Ta bort eller uppdatera skrivardrivrutinerna

I detta avsnitt förklaras hur du tar bort eller uppdaterar skrivardrivrutinerna du använder.

#### ! Notera

• Proceduren och displayen kan skilja sig i enlighet med skrivardrvrutinen och den version av Windows eller Mac OS X som du använder.

## Radera en drivrutin

Du kan avinstallera skrivardrivrutiner.

## För Windows

#### ! Notera

- Du måste vara inloggad som administratör för att slutföra denna procedur.
- Starta om datorn innan du tar bort en drivrutin.
- 1 Klicka på [**Start**] och välj sedan [**Enheter och skrivare**].
- 2 Högerklicka på ikonen *Din Skrivare* och välj [**Ta bort enhet**].
   Om du bar angett flora skrivardrivrutiner väljer.

Om du har angett flera skrivardrivrutiner väljer du den typ av drivrutin du vill ta bort från [**Delete print queue**].

3 Om ett bekräftelsemeddelande visas, klicka på [Ja].

#### ! Notera

- Om ett meddelande visas som säger att enheten används startar du om datorn och försöker igen från steg 1 till 2.
- 4 Klicka på [Egenskaper för utskriftsserver] i det övre fältet med någon av de markerade ikonerna i [Skrivare och fax].
- 5 Välj [Drivers]-fliken.
- 6 Om [Change Driver Settings] visas, klicka på den.
- 7 Välj den skrivardrivrutin du vill ta bort och klicka på [**Ta bort**].
- 8 Om ett meddelande visas som frågar om du vill ta bort endast skrivardrivrutinen eller skrivardrivrutinen och drivrutinspaketet från ditt system, välj då [Remove Driver and Package] och klicka sedan på [OK].
- 9 Om ett bekräftelsemeddelande visas, klicka på [Ja].

10 Om dialogrutan [Remove Driver and Package] visas, klicka på [Ta bort] och sedan [OK].

#### ! Notera

- Om borttagningen avvisas startar du om datorn och utför procedurerna 4-10 igen.
- 11 Klicka på [Stäng] i dialogrutan [Egenskaper för utskriftsserver].
- 12 Starta om datorn.

## För Mac OS X

- 1 Välj [**Systeminställningar**] från Applemenyn.
- 2 Välj [Print & Scan].
- Välj den enhet du vill ta bort och klicka sedan på [-].
   Om ett bekräftelsemeddelande visas, klicka på [Ta bort skrivare].
- 4 Stäng dialogrutan [Print & Scan].
- 5 Sätt in DVD-ROM-skivan "Software DVD-ROM" i datorn.
- 6 Dubbelklicka på [OKI]> [Drivrutin]>[PS]>[Uninstaller].
- 7 Kontrollera enheten du vill ta bort som visas i dialogrutan och klicka på [OK].
- 8 Ange administratörslösenordet genom att använda knappsatsen och klicka på [OK] två gånger.
- 9 Ta ut DVD-ROM-skivan "Software DVD-ROM" ur datorn.

Felsökning

## Uppdatera en drivrutin

Du kan uppdatera skrivardrivrutiner.

## För Windows skrivardrivrutin

#### ! Notera

- Du måste var inloggad som administratör för att slutföra denna procedur.
- Starta om datorn innan du börjar ta bort en skrivardrivrutin.
- 1 Klicka på [**Start**] och välj sedan [**Enheter och skrivare**].
- 2 Högerklicka på ikonen *Din Skrivare* och välj [Utskriftsinställningar]. Om du har installerat flera skrivardrivrutiner väljer du den typ av drivrutin du vill uppdatera från [Printer Properties].

Välj den typ av skrivardrivrutin som ska kontrolleras.

# Klicka på [Om] i fliken [Installation]. För PS-skrivardrivrutiner, välj fliken [Jobbalternativ] och klicka sedan på [Om].

- 4 Kontrollera versionsinformationen och klicka sedan på [OK].
- **5** Ta bort den skrivardrivrutin du vill uppdatera.

#### ! Notera

 Ta bort alla skrivardrivrutiner av samma typ (PCL-, PS- och XPS-skrivardrivrutiner) för att garantera uppdatering.

#### Referens

- "Radera en drivrutin" S.141
- 6 Installera en ny skrivardrivrutin.

#### Referens

• För mer information om hur du installerar en skrivardrivrutin, se användarmanualen (inställningar).

## För Mac OS X

 Ta bort den skrivardrivrutin du vill uppdatera.

Referens

- "Radera en drivrutin" S.141
- 2 Installera en ny skrivardrivrutin.

#### Referens

• För mer information om hur du installerar en skrivardrivrutin, se användarmanualen (inställningar).

# Sakregister

### A

| Affischutskrift         |  |
|-------------------------|--|
| Ändra skala 27          |  |
| Anpassade storlekar 18  |  |
| В                       |  |
| Dreachur 20             |  |
| Broschyr                |  |
| Bullert 44              |  |
| C                       |  |
| Configuration Tool92    |  |
| D                       |  |
| Densitet                |  |
| Direktutskrift 124      |  |
| Drivrutinsinställningar |  |
| Sparar                  |  |
| Duplexutskrift 26       |  |
| E                       |  |
| Etikett16               |  |
| F                       |  |
| Fack                    |  |
| Fil                     |  |
| Skriva ut 44            |  |
| Flash Memory 139        |  |
| Flash-minne             |  |
| Flera sidor 24          |  |
| Formulär94              |  |
| Formulärmall 39         |  |
| FTP 130                 |  |

### Н

Hämta datum automatiskt .... 89 Hårddisk Initialisera ...... 139 Kontrollera fritt utrymme ...... 94 Radera oönskade jobb...... 95 **I** 

Initiera..... 136, 138, 139 Inställning...... 47

## Κ

Konfidentiell information...... 37 Kontrollerar åtkomst ... 123, 124 Kryptera..... 125, 127 Kuvert ...... 14

## L

| Lösenord | 35  |
|----------|-----|
| Standard | 49  |
| LPD      | 131 |

#### Μ

| Manuell utskrift 23 |  |
|---------------------|--|
| Meny                |  |
| Lista över          |  |
| inställningsmeny 50 |  |
| Multifack14         |  |
| Ν                   |  |

Nätverksinställning ..... 103, 136 Network Card Setup....... 102

#### 0

Omslag ..... 30

#### Ρ

| Pappersfack    | 14 |
|----------------|----|
| Pappersstorlek | 14 |
| PostScript     | 45 |

## S

| Säker utskrift 35 |
|-------------------|
| Skrivardrivrutin  |
| Funktion7         |
| Radera 141        |
| Uppdatera 142     |
| Sortera 28        |
| Språk för display |
| Installation      |

## Т

| Teckensnitt             | 42, 43 |
|-------------------------|--------|
| TELNET                  | 130    |
| Tunna linjer, förstärka | 32     |

## U

| Upplösning 3        | 1 |
|---------------------|---|
| Utskriftsdata       |   |
| Lagra 4             | 0 |
| Utskriftsfunktion   | 7 |
| Utskriftskvalitet 3 | 1 |
|                     |   |

## V

| Vattenmärke               | 38 |
|---------------------------|----|
| Verktyget Gamma Adjuster  |    |
| Utility                   | 90 |
| Verktyget OKI LPR Utility | 97 |
| Verktygsprogramvara       | 85 |

## W

| Webbsida |  | 88 |
|----------|--|----|
|----------|--|----|

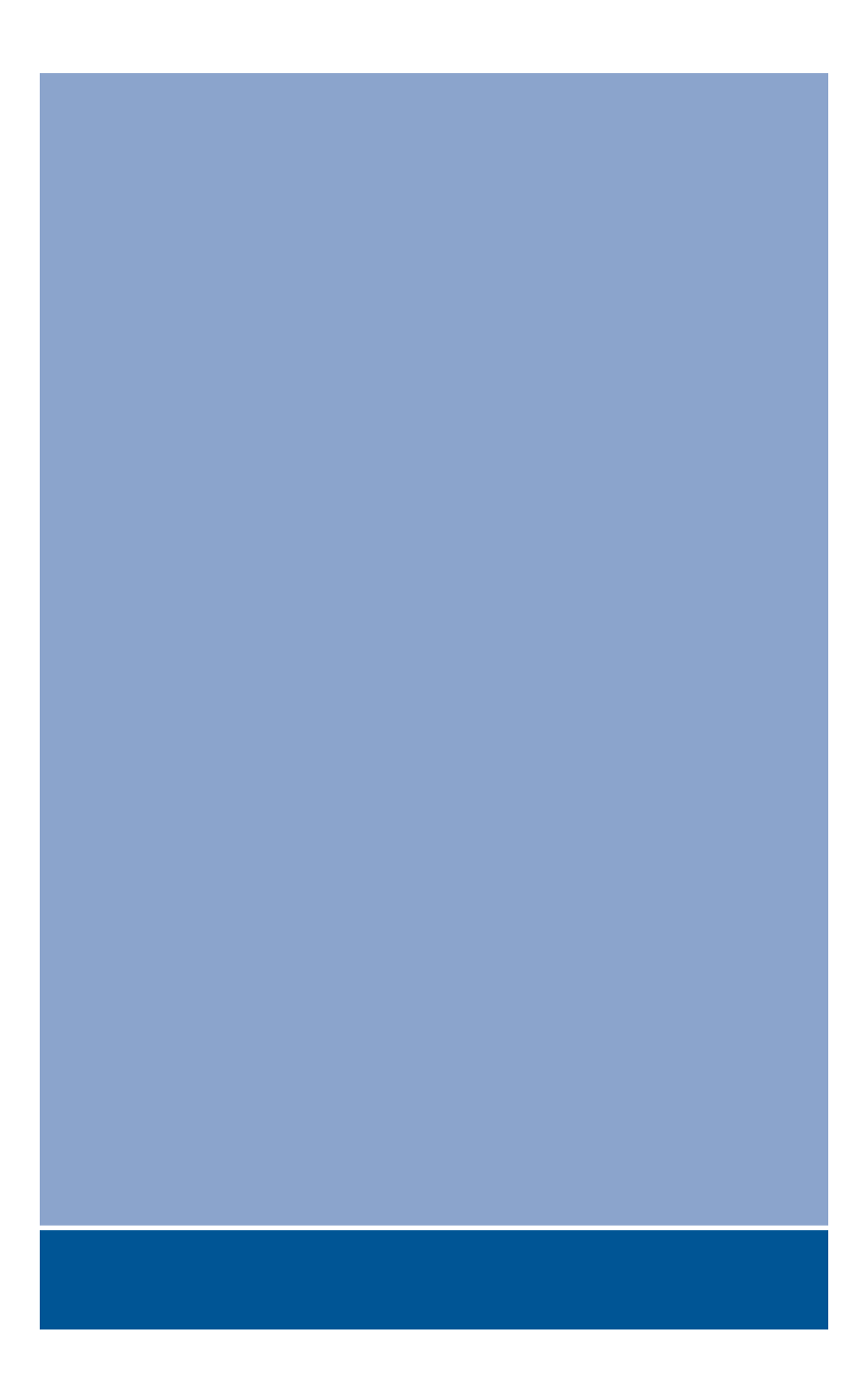

## **Oki Data Corporation**

4-11-22 Shibaura, Minato-ku, Tokyo 108-8551, Japan

www.okiprintingsolutions.com